## Serviceanleitung

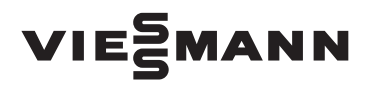

für die Fachkraft

Vitodens 300 Typ WB3A, 4,2 bis 13,0 kW Gas-Brennwertkessel als Wandgerät Erdgas- und Flüssiggas-Ausführung

Gültigkeitshinweise siehe letzte Seite

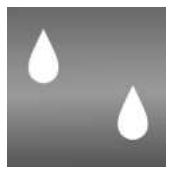

## **VITODENS 300**

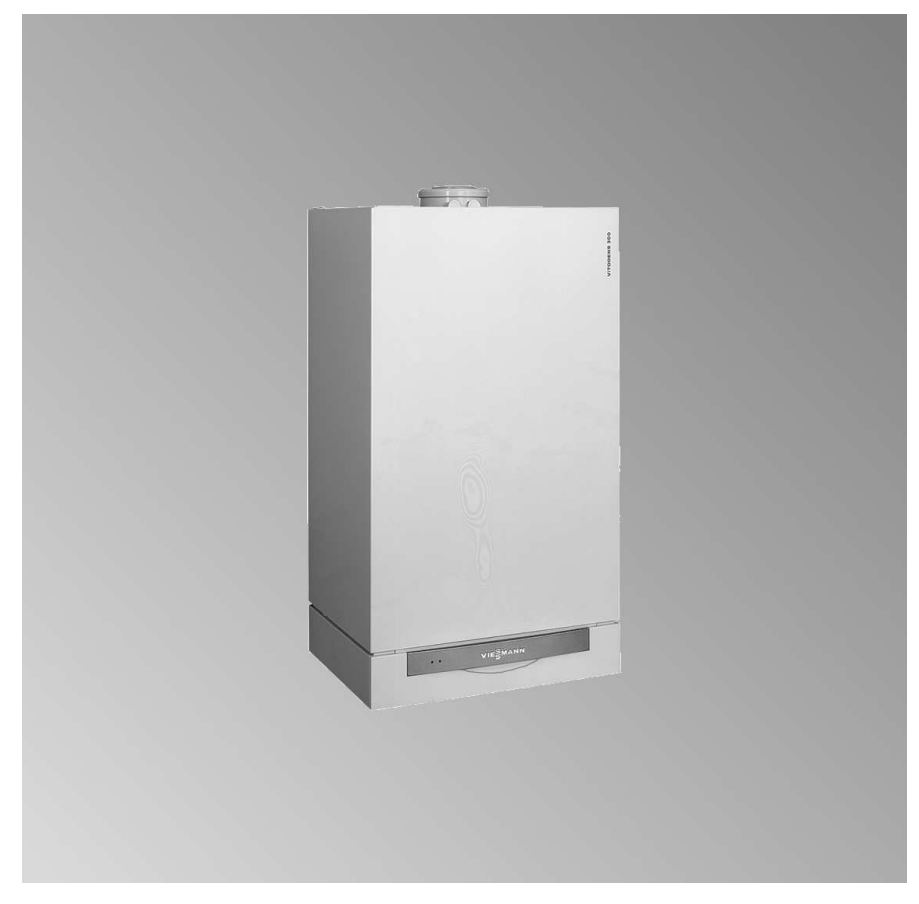

Bitte aufbewahren!

#### Sicherheitshinweise

## Sicherheitshinweise

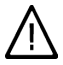

Bitte befolgen Sie diese Sicherheitshinweise genau, um Gefahren und Schäden für Menschen und Sachwerte auszuschließen.

#### Erläuterung der Sicherheitshinweise

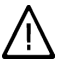

#### Gefahr

Dieses Zeichen warnt vor Personenschäden.

### Achtung

Dieses Zeichen warnt vor Sach- und Umweltschäden.

#### Hinweis

Angaben mit dem Wort Hinweis enthalten Zusatzinformationen.

#### Gewährleistung

Gewährleistungsansprüche entfallen bei Nichtbeachtung unserer Serviceinformationen.

#### Zielgruppe

Diese Serviceanleitung richtet sich ausschließlich an autorisierte Fachkräfte.

Arbeiten an Gasinstallationen dürfen nur von Installateuren vorgenommen werden, die vom zuständigen Gasversorgungsunternehmen dazu berechtigt sind.

Eine Umrüstung für andere als auf dem Typenschild angegebene Bestimmungsländer darf nur durch einen zugelassenen Fachbetrieb erfolgen, der gleichzeitig die Zulassung nach dem jeweiligen Landesrecht veranlasst. Elektroarbeiten dürfen nur von Elektrofachkräften durchgeführt werden.

Die erstmalige Inbetriebnahme hat durch den Ersteller der Anlage oder einen von ihm benannten Fachkundigen zu erfolgen.

#### Vorschriften

Beachten Sie bei Servicearbeiten

- die gesetzlichen Vorschriften zur Unfallverhütung,
- die TRGI, TRF und die Sonderbestimmungen, z.B. des BDH,
   OVGW-TR Gas, OVGW-TRF
   SVGW
- die gesetzlichen Vorschriften zum Umweltschutz,
- die berufsgenossenschaftlichen Bestimmungen.

## Sicherheitshinweise (Fortsetzung)

#### Verhalten bei Gasgeruch

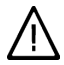

## Gefahr

Austretendes Gas kann zu Explosionen führen, die schwerste Verletzungen zur Folge haben.

 Nicht rauchen! Offenes Feuer und Funkenbildung verhindern.
 Niemals Schalter von Licht

und Elektrogeräten betätigen.

- Fenster und Türen öffnen.
- Gasabsperrhahn schließen.
- Personen aus der Gefahrenzone entfernen.
- Sicherheitsbestimmungen des Gasversorgungsunternehmens am Gaszähler beachten.
- Fachbetrieb von außerhalb des Gebäudes benachrichtigen.

#### Verhalten bei Abgasgeruch

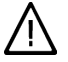

#### Gefahr

Abgase können zu lebensbedrohenden Vergiftungen führen.

- Heizungsanlage abschalten.
- Aufstellort belüften.
- Türen zu Wohnräumen schließen.

#### Instandsetzungsarbeiten

an Bauteilen mit sicherheitstechnischer Funktion sind unzulässig. Bei Austausch müssen die passenden Original-Einzelteile von Viessmann oder gleichwertige, von Viessmann freigegebene Einzelteile verwendet werden.

#### Servicearbeiten an der Heizungsanlage

- Anlage spannungsfrei schalten und auf Spannungsfreiheit kontrollieren (z.B. an der separaten Sicherung oder einem Hauptschalter).
- Anlage gegen Wiedereinschalten sichern.
- Bei Brennstoff Gas den Gasabsperrhahn schließen und gegen unbeabsichtigtes Öffnen sichern.

#### Zusatzkomponenten, Ersatz- und Verschleißteile

#### Achtung

Komponenten, die nicht mit der Heizungsanlage geprüft wurden, Einbau nicht zugelassener Ersatzteile und ungenehmigte Umbauten können Schäden an der Heizungsanlage hervorrufen, deren Funktion beeinträchtigen und die Gewährleistung einschränken.

Bei Umbau oder Austausch ausschließlich Originalteile von Viessmann oder von Viessmann freigegebene Ersatzteile verwenden.

| Inha | Itevarz | non | nic   |
|------|---------|-----|-------|
| mma  | 1137612 |     | 11113 |
|      |         |     |       |

| Inhaltsverzeichnis                                                                                                    |                               |
|----------------------------------------------------------------------------------------------------|-------------------------------|
| <b>Erstinbetriebnahme, Inspektion, Wartung</b><br>Arbeitsschritte - Erstinbetriebnahme, Inspektion und Wartung<br>Weitere Angaben zu den Arbeitsschritten                                                            | 5<br>7                        |
| <b>Codierungen</b><br>Codierung 1<br>Codierung 2<br>Codierungen in Anlieferungszustand zurücksetzen                                                                                                    | 40<br>43<br>65                |
| Serviceabfragen<br>Übersicht Serviceebenen<br>Temperaturen, Kesselcodierstecker und Kurzabfragen<br>Ausgänge prüfen (Relaistest)<br>Betriebszustände und Sensoren abfragen                                           | 66<br>66<br>71<br>72          |
| <b>Störungsbehebung</b><br>Fehlerhistorie der Störungscodes auslesen<br>Aktuelle Störungscodes auslesen<br>Störungen ablesen und quittieren<br>Instandsetzung                                                        | 75<br>75<br>77<br>87          |
| Funktionsbeschreibung<br>Regelung für angehobenen Betrieb<br>Regelung für witterungsgeführten Betrieb<br>Erweiterungen für externe Anschlüsse (Zubehör)<br>Regelungsfunktionen<br>Elektronische Verbrennungsregelung | 98<br>99<br>101<br>105<br>109 |
| Schemen<br>Anschluss- und Verdrahtungsschema – Interne Anschlüsse<br>Anschluss- und Verdrahtungsschema – Externe Anschlüsse                                                                                          | 111<br>112                    |
| Einzelteillisten                                                                                                    | 114                           |
| Protokolle                                                                                                    | 120                           |
| Technische Daten                                                                                                    | 126                           |
| Bescheinigungen<br>Konformitätserklärung<br>Herstellerbescheinigung gemäß 1.BlmSchV                                                                                                    | 127<br>128 ॢ                  |
| Stichwortverzeichnis                                                                                                    | 129 <sup>38</sup>             |

## Arbeitsschritte - Erstinbetriebnahme, Inspektion und Wartung

Weitergehende Hinweise zu den Arbeitsschritten siehe jeweils angegebene Seite

|   |   |   | <ul> <li>Arbeitsschritte f ür die Erstinbetriebnahme</li> </ul>                                            |       |
|---|---|---|----------------------------------------------------------------------------------------------------|-------|
|   |   |   | <ul> <li>Arbeitsschritte f ür die Inspektion</li> </ul>                                                    |       |
|   |   |   | <ul> <li>Arbeitsschritte f ür die Wartung</li> </ul>                                                       | Seite |
| V | V | V |                                                                                                    |       |
| • |   |   | 1. Heizungsanlage füllen                                                                                   | 7     |
| • |   |   | 2. Heizkessel entlüften                                                                                    | 8     |
| • |   |   | 3. Heizungsanlage entlüften                                                                                | 9     |
| • |   |   | 4. Siphon mit Wasser füllen                                                                                | 9     |
| • |   |   | 5. Elektrischen Netzanschluss prüfen                                                                       |       |
| ٠ |   |   | 6. Sprachumstellung (falls erforderlich) - nur bei<br>Regelung für witterungsgeführten Betrieb             | 9     |
| • | • |   | 7. Uhrzeit und Datum einstellen (falls erforderlich) -<br>nur bei Regelung für witterungsgeführten Betrieb | 10    |
| ٠ |   | • | 8. Gasart prüfen                                                                                           | 10    |
| ٠ |   |   | 9. Gasart umstellen (nur bei Betrieb mit Flüssiggas)                                                       | 11    |
| ٠ | ٠ | • | 10. Funktionsablauf und mögliche Störungen                                                                 | 11    |
| • | • | • | 11. Ruhedruck und Anschlussdruck messen                                                                    | 13    |
| • | • | • | 12. Verbrennungsqualität prüfen                                                                            | 15    |
| ٠ |   |   | 13. Max. Heizleistung einstellen                                                                           | 17    |
| • | • | • | 14. Alle heiz- und trinkwasserseitigen Anschlüsse auf<br>Dichtheit prüfen                                  |       |
| • | • | • | 15. Brenner durchmessen (Werte in Protokoll auf<br>Seite 120 eintragen)                                    |       |
| • |   |   | 16. Dichtheitsprüfung AZ-System (Ringspaltmessung)                                                         | 18    |
|   | • | • | 17. Brenner ausbauen und Brennerdichtung prüfen<br>(Dichtung alle 2 Jahre austauschen)                     | 19    |
|   | ٠ | • | 18. Flammkörper prüfen                                                                                     | 20    |
|   | • | • | 19. Zünd- und Ionisationselektrode prüfen und<br>einstellen                                                | 21    |
|   | • | • | 20. Brennkammer/Heizflächen reinigen und Brenner einbauen                                                  | 22    |
|   |   |   |                                                                                                    | 5     |

| Art | peits | sch | ritte - Erstinbetriebnahme, (Fortsetzung)                                                            |      |
|-----|-------|-----|----------------------------------------------------------------------------------------------------|------|
| _   |       |     | — Arbeitsschritte für die Erstinbetriebnahme                                                         |      |
|     |       |     | Arbeitsschritte für die Inspektion                                                                   |      |
| V   | V     | V   | — Arbeitsschritte für die Wartung S                                                                  | eite |
|     | •     | •   | 21. Kondenswasserablauf prüfen und Siphon reinigen                                                   | 23   |
|     | •     | •   | 22. Neutralisationseinrichtung prüfen (falls vorhanden)                                              |      |
|     | •     | •   | 23. Membran-Ausdehnungsgefäß und Druck der<br>Anlage prüfen                                          | 23   |
| •   | •     | •   | 24. Sicherheitsventile auf Funktion prüfen                                                           |      |
| •   | •     | •   | 25. Elektrische Anschlüsse auf festen Sitz prüfen                                                    |      |
| •   | •     | •   | 26. Gasführende Teile bei Betriebsdruck auf Dichtheit<br>prüfen                                      | 24   |
| •   | •     | •   | 27. Ionisationsstrom messen                                                                          | 25   |
| •   | •     | •   | 28. Externes Sicherheitsventil Flüssiggas prüfen (falls vorhanden)                                   |      |
| •   |       |     | 29. Regelung an die Heizungsanlage anpassen                                                          | 26   |
| •   |       |     | 30. Witterungsgeführte Regelung in das LON-System<br>einbinden (z. B. Verbindung mit Vitotronic 050) | 32   |
| •   |       |     | 31. Teilnehmer-Check durchführen (in Verbindung mit LON-System)                                      | 33   |
| •   |       |     | 32. Heizkennlinien einstellen (nur bei Regelung für<br>witterungsgeführten Betrieb)                  | 34   |
| •   |       |     | 33. Einweisung des Anlagenbetreibers                                                                 | 38   |
|     |       | •   | 34. Anzeige "Wartung" abfragen und zurücksetzen                                                      | 38   |

## Weitere Angaben zu den Arbeitsschritten

## Heizungsanlage füllen

### Achtung

- Ungeeignetes Füllwasser fördert Ablagerungen und Korrosionsbildung und kann zu Schäden am Heizkessel führen.
  - Heizungsanlage vor dem Füllen gründlich spülen.
  - Ausschließlich Wasser mit Trinkwasserqualität einfüllen.
  - Füllwasser mit einer Wasserhärte über 20 °dH (3,58 mmol/l) muss enthärtet werden.
  - Dem Füllwasser kann ein speziell für Heizungsanlagen geeignetes Frostschutzmittel beigefügt werden.

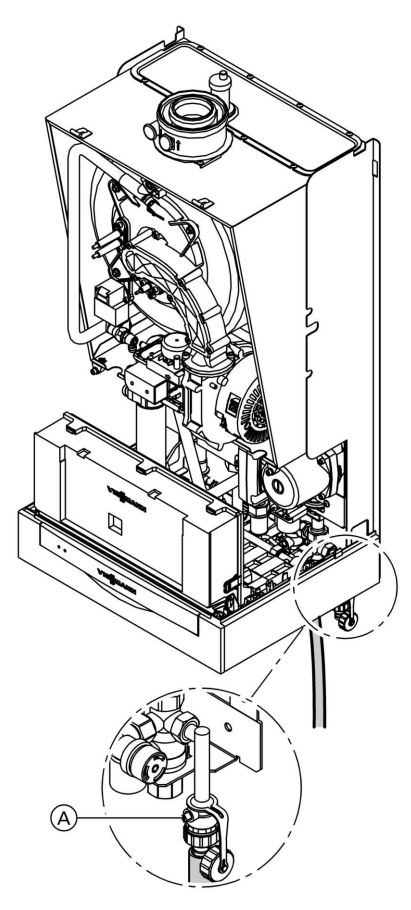

- 1. Vordruck des Membran-Ausdehnungsgefäßes prüfen.
- 2. Gasabsperrhahn schließen.

#### Hinweis

- Wenn die Regelung vor dem Füllen noch nicht eingeschaltet wurde: Das Umschaltventils befindet sich in Mittelstellung und die Anlage wird vollständig gefüllt.
- Wenn die Regelung vor dem Füllen schon einmal eingeschaltet wurde: In Codierung 1 Codieradresse "2F:2" einstellen (siehe Seite 40).

Das Umschaltventil befindet sich dann in Mittelstellung.

Während das Befüllungsprogramm aktiv ist, erscheint im Display "bF" (Regelung für angehobenen Betrieb) bzw. "Befüllung" (Regelung für witterungsgeführten Betrieb).

## Weitere Angaben zu den Arbeitsschritten (Fortsetzung)

- 4. Kesselfüll- und Entleerungshahn (A) schließen.
- 5. Codieradresse "2F:0" einstellen.

## Heizkessel entlüften

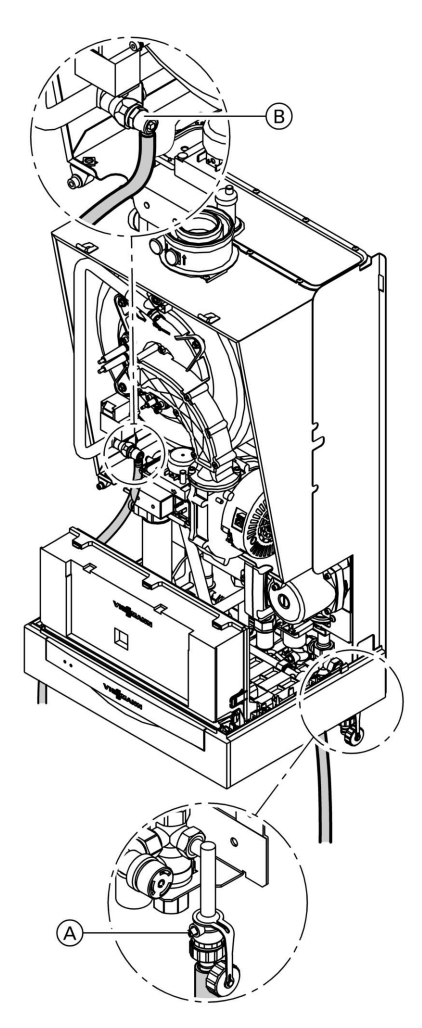

- 1. Heizwasserseitige Absperrventile schließen.
- 2. Ablaufschlauch am oberen Hahn (B) mit einem Abwasseranschluss verbinden.
- 3. Hähne (A) und (B) öffnen und mit Netzdruck so lange entlüften bis keine Luftgeräusche mehr hörbar sind.
- Hähne A und B schließen, heizwasserseitige Absperrventile öffnen.

## Heizungsanlage entlüften

- 1. Gasabsperrhahn schließen und Regelung einschalten.
- 2. Entlüftungsprogramm über Codieradresse "2F:1" aktivieren.

#### Hinweis

Aufrufen der Codierung 1 und Einstellen der Codieradresse siehe Seite 40. Funktion und Ablauf des Entlüftungsprogramms siehe Seite 106. Während das Entlüftungsprogramm aktiv ist, erscheint im Display "EL" (Regelung für angehobenen Betrieb) bzw. "Entlüftung" (Regelung für witterungsgeführten Betrieb).

3. Druck der Anlage prüfen.

## Siphon mit Wasser füllen

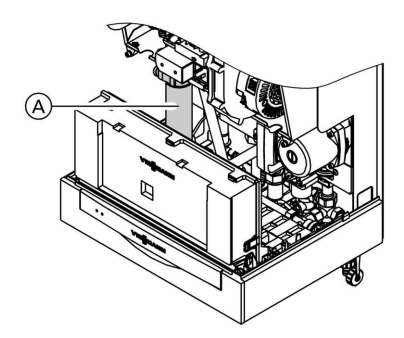

- 1. Halteklammer abziehen und Siphon (A) abnehmen.
- 2. Siphon mit Wasser füllen.
- **3.** Siphon (A) anbauen und mit Halteklammer befestigen.

## Sprachumstellung (falls erforderlich) - nur bei Regelung für witterungsgeführten Betrieb

1. (i) drücken.

569

5681

- "Heizkreis auswählen" erscheint im Display.
- 2. 🛞 drücken.
- **3.** Nach ca. 4 s (i) drücken.

b-b

## Weitere Angaben zu den Arbeitsschritten (Fortsetzung)

## Uhrzeit und Datum einstellen (falls erforderlich) - nur bei Regelung für witterungsgeführten Betrieb

#### Hinweis

Falls bei Erstinbetriebnahme oder nach längerer Stillstandzeit die Uhrzeit im Display blinkt, müssen Uhrzeit und Datum neu eingestellt werden.

- Mit (+)/(-) die aktuelle Uhrzeit einstellen.
- Mit ⊕/⊖ das aktuelle Datum einstellen.

2. Mit 🞯 bestätigen.

4. Mit 🕅 bestätigen.

## Gasart prüfen

Der Heizkessel ist mit einer elektronischen Verbrennungsregelung ausgestattet, die den Brenner entsprechend der jeweils vorliegenden Gasqualität auf eine optimale Verbrennung einreguliert.

 Bei Betrieb mit Erdgas ist deshalb f
ür den gesamten Wobbeindexbereich keine Umstellung erforderlich.
 Der Heizkessel kann im Wobbeindexbereich von 10.0 bis 16.1 kWh/m<sup>3</sup> (36.0

bis 58,0 MJ/m<sup>3</sup>) betrieben werden.

- Bei Betrieb mit Flüssiggas muss der Brenner umgestellt werden (siehe "Gasart umstellen" auf Seite 11).
- Gasart und Wobbeindex (Wo) beim Gasversorgungsunternehmen bzw. Flüssiggaslieferanten erfragen.
- 2. Bei Betrieb mit Flüssiggas Brenner umstellen (siehe Seite 10).
- **3.** Gasart in Protokoll auf Seite 120 aufnehmen.

## Gasart umstellen (nur bei Betrieb mit Flüssiggas)

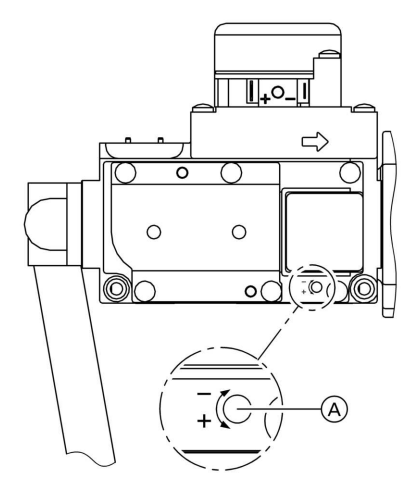

- Stellschraube (A) (Innensechskant 2,5 mm) am Gaskombiregler in Richtung "–" bis zum rechten Anschlag drehen (ca. 30 Umdrehungen).
- 2. Anlagenschalter "<sup>(1)</sup> einschalten.
- Gasart in Codieradresse "82" einstellen (ausführliche Beschreibung der Arbeitsschritte siehe Seite 95):
  - Codierung 2 aufrufen
  - In Codieradresse "11" Wert "9" einstellen
  - In Codieradresse "82" Wert "1" (Betrieb mit Flüssiggas) einstellen
  - Codierung "11" ≠ "9" einstellen und Codierung 2 beenden.
- 4. Gasabsperrhahn öffnen.

## Funktionsablauf und mögliche Störungen

Weitere Angaben zu Störungen siehe Seite 77.

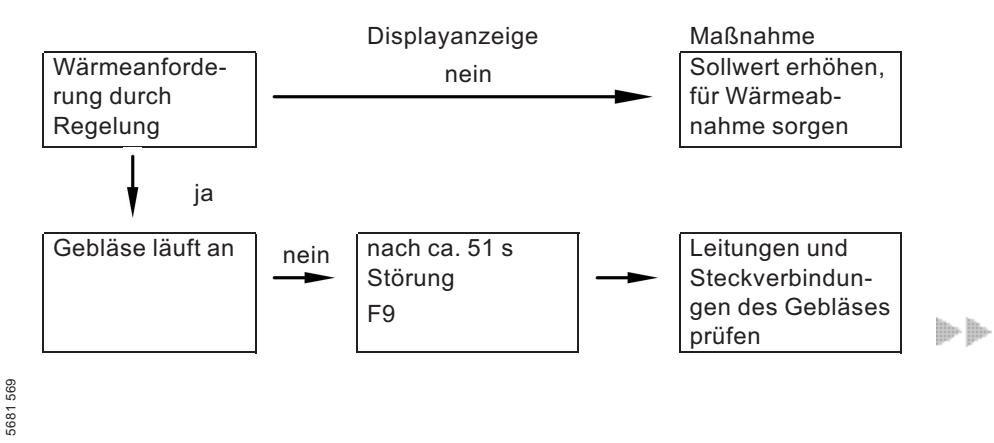

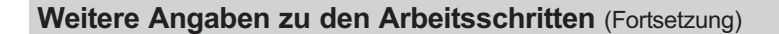

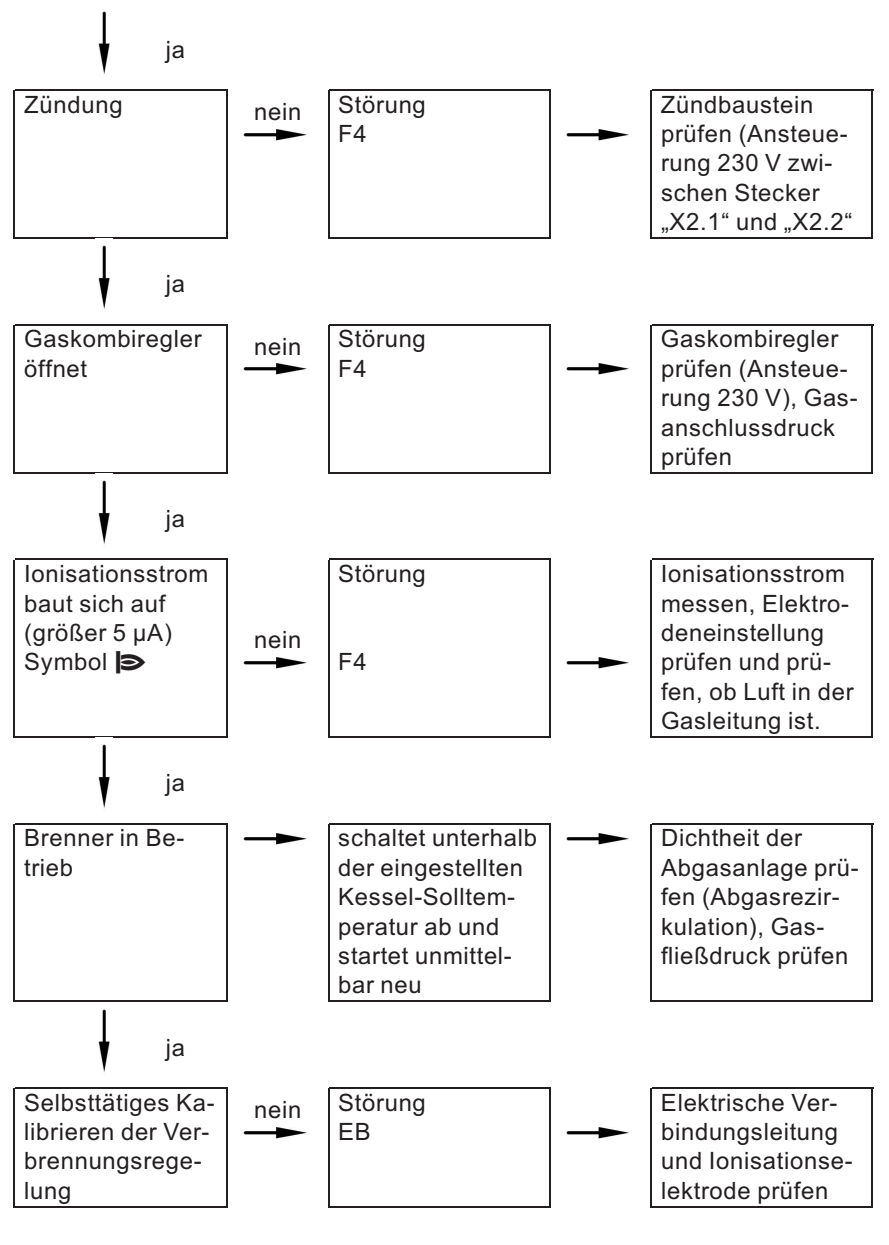

## Ruhedruck und Anschlussdruck messen

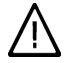

### Gefahr

Erhöhte CO-Emission kann zu Vergiftungen führen. Vor und nach Arbeiten an Gasgeräten muss eine CO-Messung durchgeführt werden, um Gesundheitsgefährdung auszuschließen und den einwandfreien Zustand der Anlage zu gewährleisten.

#### Betrieb mit Flüssiggas

Flüssiggastank bei Erstinbetriebnahme/Austausch zweimal spülen. Tank und Gas-Anschlussleitung nach dem Spülen gründlich entlüften.

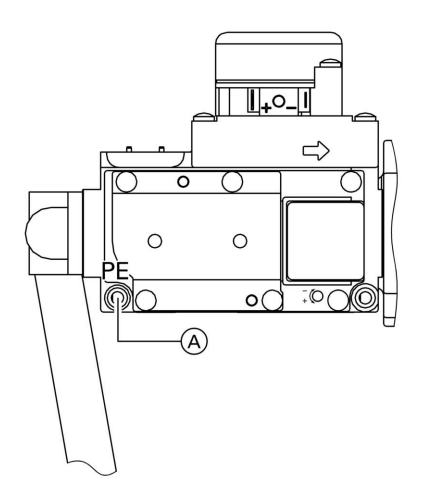

- 1. Gasabsperrhahn schließen.
- 2. Schraube im Mess-Stutzen "PE" (A) am Gaskombiregler lösen, nicht herausdrehen, und Manometer anschließen.
- 3. Gasabsperrhahn öffnen.
- **4.** Ruhedruck messen, er sollte max. 57,5 mbar betragen. Messwert in Protokoll aufnehmen.
- 5. Heizkessel in Betrieb nehmen.

#### Hinweis

Bei Erstinbetriebnahme kann das Gerät auf Störung gehen, weil sich Luft in der Gasleitung befindet. Nach ca. 5 s Taste "1 "zur Entriegelung des Brenners drücken.

## Weitere Angaben zu den Arbeitsschritten (Fortsetzung)

- 6. Anschlussdruck (Fließdruck) messen, er sollte
  - bei Erdgas 20 mbar,
  - bei Flüssiggas 50 mbar betragen.

#### Hinweis

Zur Messung des Anschlussdruckes geeignete Messgeräte mit einer Auflösung von mindestens 0,1 mbar verwenden.

Messwert in Protokoll aufnehmen. Maßnahme entsprechend Tabelle treffen.

| Anschlussdruck<br>(Fließdruck) bei<br>Erdgas | Anschluss-<br>druck (Fließ-<br>druck) bei<br>Flüssiggas | Maßnahmen                                                                                                    |
|----------------------------------------------|---------------------------------------------------------|----------------------------------------------------------------------------------------------------|
| unter 17,4 mbar                              | unter 42,5 mbar                                         | Keine Inbetriebnahme vornehmen und<br>das Gasversorgungsunternehmen<br>(GVU) bzw. Flüssiggaslieferanten be-<br>nachrichtigen.                                                                                            |
| 17,4 bis<br>57,5 mbar                        | 42,5 bis<br>57,5 mbar                                   | Heizkessel in Betrieb nehmen.                                                                                                    |
| über 57,5 mbar                               | über 57,5 mbar                                          | Separaten Gasdruckregler der Anlage<br>vorschalten, und Druck auf 20 mbar bei<br>Erdgas bzw. 50 mbar bei Flüssiggas ein-<br>stellen. Gasversorgungsunternehmen<br>(GVU) bzw. Flüssiggaslieferanten be-<br>nachrichtigen. |

 Heizkessel außer Betrieb nehmen, Gasabsperrhahn schließen, Manometer abnehmen, Mess-Stutzen (A) mit Schraube verschließen.

## Weitere Angaben zu den Arbeitsschritten (Fortsetzung)

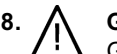

## Gefahr

Gasaustritt an Mess-Stutzen führt zu Explosionsgefahr. Gasdichtheit prüfen.

Gasabsperrhahn öffnen, Gerät in Betrieb nehmen und Gasdichtheit am Mess-Stutzen A prüfen.

## Verbrennungsqualität prüfen

Die elektronische Verbrennungsregelung sorgt automatisch für eine optimale Verbrennungsqualität. Bei der Erstinbetriebnahme/Wartung ist nur eine Kontrolle der Verbrennungswerte erforderlich. Dazu den CO<sub>2</sub>- oder O<sub>2</sub>-Gehalt messen. Funktionsbeschreibung der elektronischen Verbrennungsregelung siehe Seite 109.

#### CO2 bzw. O2-Gehalt

Der CO<sub>2</sub>-Gehalt muss bei unterer und oberer Wärmeleistung jeweils in den folgenden Bereichen liegen:

- 7,7 bis 9,2% bei Erdgas E und LL
- 9,3 bis 10,9% bei Flüssiggas P

Der O2-Gehalt muss bei allen Gasarten im Bereich von 4,4 bis 6,9% liegen.

Liegt der gemessene CO<sub>2</sub>- bzw. O<sub>2</sub>-Wert außerhalb des entsprechenden Bereichs in folgenden Schritten vorgehen:

- Dichtheitsprüfung AZ-System durchführen, siehe Seite 18.
- Ionisationselektrode und Anschlussleitung prüfen, siehe Seite 21.
- Parameter der Verbrennungsregelung prüfen, siehe Seite 95.

#### Hinweis

Die Verbrennungsregelung führt bei Inbetriebnahme ein selbsttätiges Kalibrieren durch. Dabei können kurzzeitig CO-Emissionen von über 1000 ppm auftreten.

## Weitere Angaben zu den Arbeitsschritten (Fortsetzung)

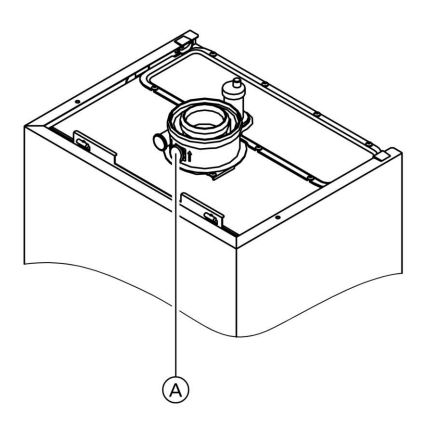

- 1. Abgasanalysegerät an Öffnung Abgas (A) am Kesselanschluss-Stück anschließen.
- 2. Gasabsperrhahn öffnen, Heizkessel in Betrieb nehmen und Wärmeanforderung herbeiführen.
- 3. Untere Wärmeleistung einstellen.

Regelung für angehobenen Betrieb:

Tasten d und e gleichzeitig drücken, bis in der Anzeige "1" erscheint.

Regelung für witterungsgeführten Betrieb:

- Tasten d' und k gleichzeitig drücken, bis in der Anzeige "Relaistest" erscheint.
- Mit (+)/(-) in der Anzeige "Grundlast" auswählen.
- CO<sub>2</sub>-Gehalt pr
  üfen. Weicht der Wert um mehr als 1% von dem o. g. Bereich ab, Ma
  ßnahmen von Seite 15 durchf
  ühren (evtl. Brenner tauschen).
- 5. Wert in Protokoll eintragen.
- 6. Obere Wärmeleistung einstellen.

Regelung für angehobenen Betrieb:

■ Mit ⊕/(—) in der Anzeige "2" auswählen.

Regelung für witterungsgeführten Betrieb:

Mit +/- in der Anzeige "Volllast" auswählen.

- CO<sub>2</sub>-Gehalt pr
  üfen. Weicht der Wert um mehr als 1% von dem o. g. Bereich ab, Ma
  ßnahmen von Seite 15 durchf
  ühren (evtl. Brenner tauschen).
- 8. Nach der Prüfung 🛞 drücken.
- 9. Wert in Protokoll eintragen.

## Max. Heizleistung einstellen

#### Hinweis

Für den **Heizbetrieb** kann die max. Heizleistung begrenzt werden. Die Begrenzung wird über den Modulationsbereich eingestellt.

- 1. Heizkessel in Betrieb nehmen.
- Tasten () und in gleichzeitig drücken, bis in der Anzeige "100" blinkt (entspricht 100% der Nenn-Wärmeleistung) und ")●" erscheint. Bei Regelung für witterungsgeführten Betrieb erscheint zusätzlich "Max. Heizleistung".
- 4. Mit 🛞 den eingestellten Wert bestätigen.

 Die Einstellung der max. Heizleistung mit dem den "Technischen Unterlagen" beiliegenden zusätzlichen Typenschild dokumentieren. Zusätzliches Typenschild neben das Typenschild an der Oberseite des Heizkessels kleben.

#### Hinweis

Für die Trinkwassererwärmung kann die Wärmeleistung ebenfalls begrenzt werden. Dazu die Codieradresse "6F" in Codierung 2 ändern.

## Weitere Angaben zu den Arbeitsschritten (Fortsetzung)

## Dichtheitsprüfung AZ-System (Ringspaltmessung)

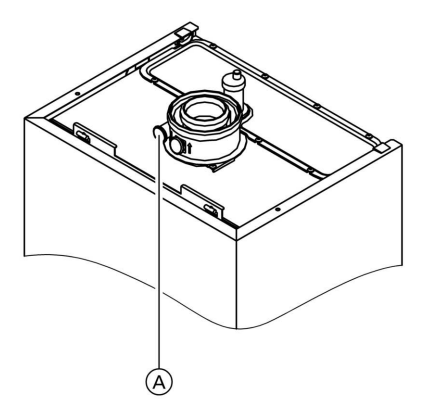

(A) Verbrennungsluftöffnung

Für die gemeinsam mit dem Gas-Wandkessel geprüften Abgas-/Zuluftsysteme entfällt in einigen Bundesländern (z. B. Nordrhein-Westfalen) die Dichtheitsprüfung (Überdruckprüfung) durch den Bezirksschornsteinfegermeister bei der Inbetriebnahme. In diesem Fall empfehlen wir, dass der Heizungsfachbetrieb bei der Inbetriebnahme der Anlage eine vereinfachte Dichtheitsprüfung durchführt. Dafür ist es ausreichend, die CO<sub>2</sub> -Konzentration in der Verbrennungsluft im Ringspalt der AZ-Leitung zu messen.

Die Abgasleitung gilt als ausreichend dicht, wenn sich keine höhere CO<sub>2</sub> -Konzentration in der Verbrennungsluft als 0,2 % oder keine kleinere O<sub>2</sub> -Konzentration als 20,6 % ergibt. Werden höhere CO<sub>2</sub> - oder kleinere O<sub>2</sub> -Werte gemessen, ist eine Druckprüfung der Abgasleitung bei einem statischen Überdruck von 200 Pa erforderlich.

# Brenner ausbauen und Brennerdichtung prüfen (Dichtung alle 2 Jahre austauschen)

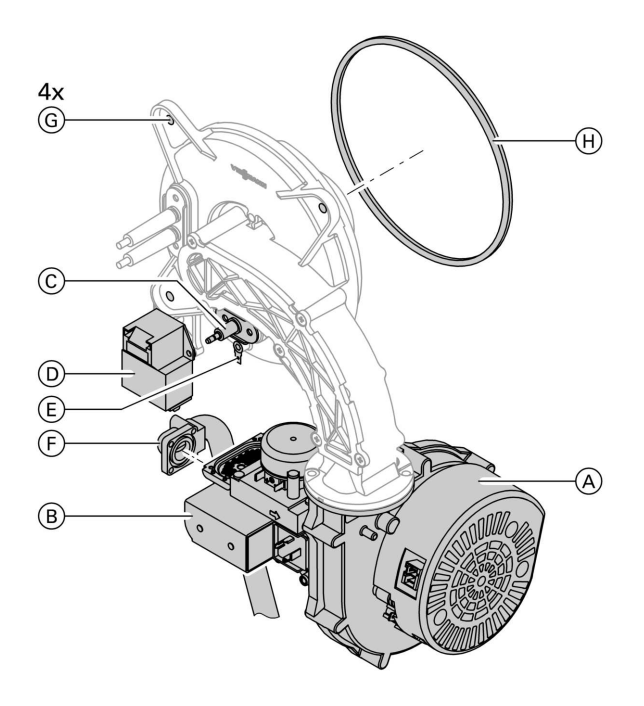

- 1. Anlagenschalter an der Regelung und Netzspannung ausschalten.
- 2. Gasabsperrhahn schließen und sichern.
- Elektrische Leitungen von Gebläsemotor (A), Gasarmatur (B), Ionisationselektrode (C), Zündeinheit (D) und Erdung (E) abziehen.
- **4.** Befestigungsschrauben des Gasanschlussflansches (F) herausschrauben.

- 5. Vier Muttern <sup>(G)</sup> lösen und Brenner abnehmen.
  - Achtung
     Beschädigungen des Drahtgewebes vermeiden.
     Brenner nicht auf den Flammkörper ablegen!
- Brennerdichtung (H) auf Beschädigungen prüfen.
   Brennerdichtung grundsätzlich alle
   2 Jahre austauschen.

Weitere Angaben zu den Arbeitsschritten (Fortsetzung)

## Flammkörper prüfen

Falls Drahtgewebe beschädigt, Flammkörper austauschen.

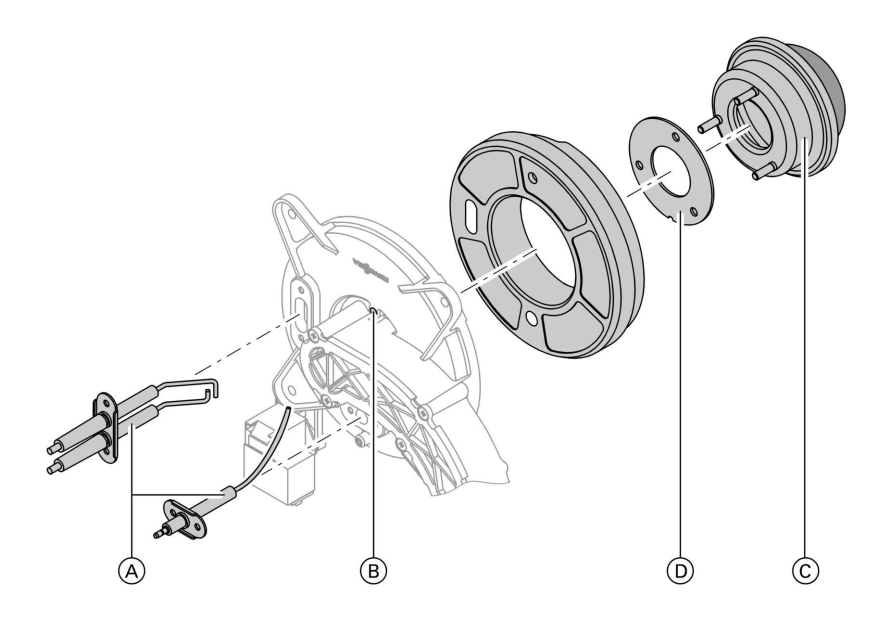

- **1.** Elektroden (A) ausbauen.
- 2. Drei Muttern (B) lösen und Flammkörper (C) abnehmen.
- **3.** Alte Flammkörperdichtung D abnehmen.
- 4. Neuen Flammkörper mit neuer Dichtung einsetzen und mit drei Muttern befestigen.

#### *Hinweis Anzugsdrehmoment: 4 Nm*

## Zünd- und Ionisationselektrode prüfen und einstellen

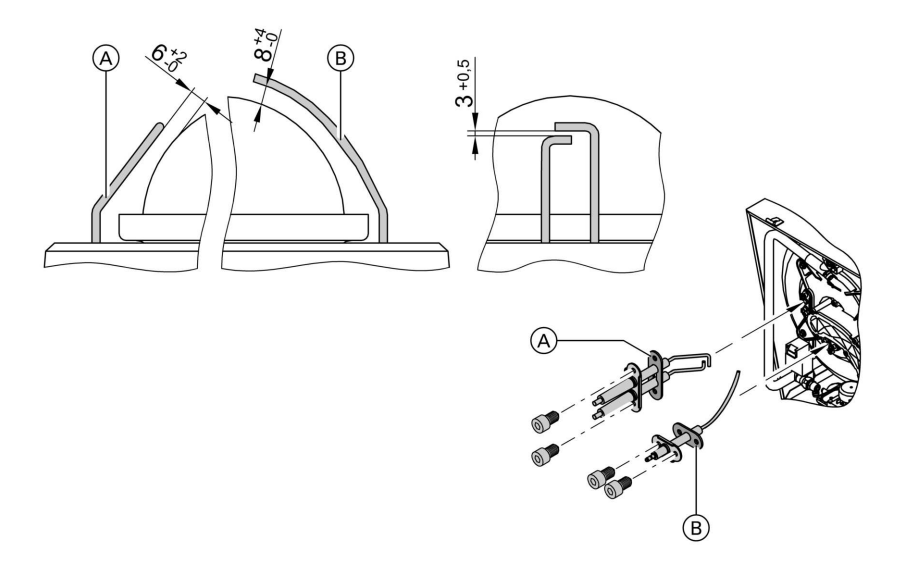

A Zündelektroden

- 1. Elektroden auf Abnutzung und Verschmutzung prüfen.
- Elektroden mit kleiner Bürste (keine Drahtbürste) oder Schleifpapier reinigen.
  - Achtung
     Drahtgewebe nicht beschädigen!

- B Ionisationselektrode
- 3. Abstände prüfen. Sind die Abstände nicht in Ordnung oder die Elektroden beschädigt, Elektroden mit Dichtung (A) austauschen und ausrichten. Befestigungsschrauben für Elektroden mit 2 Nm Drehmoment festziehen.

## Weitere Angaben zu den Arbeitsschritten (Fortsetzung)

## Brennkammer/Heizflächen reinigen und Brenner einbauen

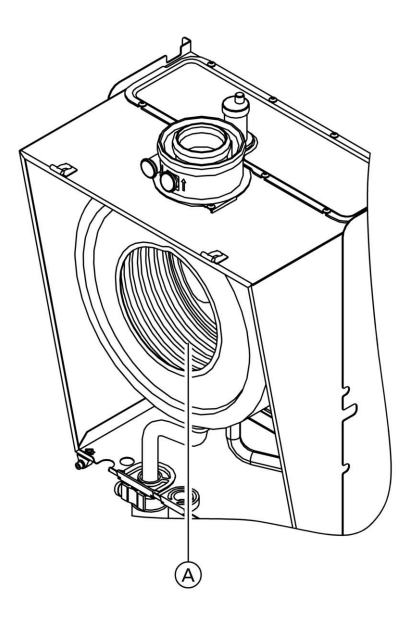

 Heizflächen (A) falls nötig mit Bürste reinigen oder mit Wasser spülen.

## Achtung

 Kratzer an Teilen, die mit Abgas in Berührung kommen, können zu Korrosion führen. Nur Kunststoffbürsten, keine Drahtbürsten verwenden!

Falls Rückstände bleiben, lösungsmittel- und kaliumfreie Reinigungsmittel verwenden:

- Rußablagerungen mit alkalischen Mitteln mit Tensidzusatz (z.B. Fauch 600) entfernen.
- Beläge und Oberflächenverfärbungen (gelb-braun) mit leicht sauren, chloridefreien Reinigungsmitteln auf Basis von Phosphorsäure entfernen (z. B. Antox 75 E).
- Gründlich mit Wasser spülen.

## Hinweis

Hersteller von Fauch 600 und Antox 75 E ist die Firma Hebro Chemie GmbH Rostocker Straße 40 D 41199 Mönchengladbach (): Intec Bassersdorf AG Grindelstrasse 12 Postfach CH-8303 Bassersdorf

 Brenner einsetzen und Muttern mit 4 Nm Drehmoment über Kreuz anziehen.

## Weitere Angaben zu den Arbeitsschritten (Fortsetzung)

- **3.** Gasanschlussrohr mit neuer Dichtung anbauen.
- 4. Dichtheit der gasseitigen Anschlüsse prüfen.

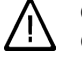

## **Gefahr** Gasaustritt führt zu Explosionsgefahr. Gasdichtheit der Verschraubung prüfen.

5. Elektrische Leitungen auf die entsprechenden Bauteile stecken.

## Kondenswasserablauf prüfen und Siphon reinigen

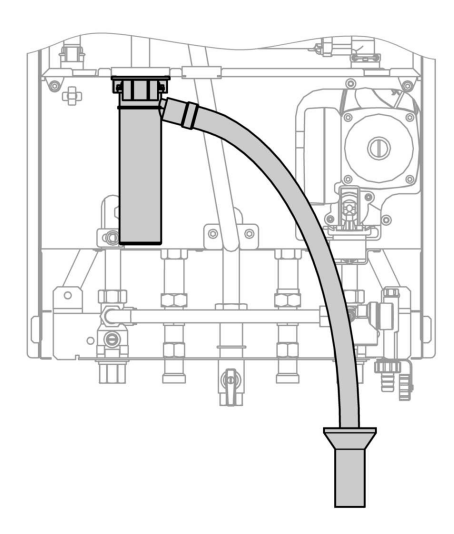

- 1. Ungehinderten Abfluss des Kondenswassers am Siphon prüfen.
- 2. Halteklammer abziehen und Siphon abnehmen.
- 3. Siphon reinigen.
- 4. Siphon mit Wasser füllen und anbauen. Halteklammer aufstecken.

## Membran-Ausdehnungsgefäß und Druck der Anlage prüfen

### Hinweis

5681 569

Prüfung bei kalter Anlage durchführen.

## Weitere Angaben zu den Arbeitsschritten (Fortsetzung)

- Anlage so weit entleeren bzw. Kappenventil am Membran-Ausdehnungsgefäß schließen und Druck abbauen, bis Manometer "0" anzeigt.
- 2. Falls der Vordruck des Membran-Ausdehnungsgefäßes niedriger ist, als der statische Druck der Anlage, Stickstoff nachfüllen, bis der Vordruck 0,1 bis 0,2 bar höher ist.
- Wasser nachfüllen, bis bei abgekühlter Anlage der Fülldruck 0,1 bis 0,2 bar höher ist, als der Vordruck des Membran-Ausdehnungsgefäßes.

Zul. Betriebsdruck: 3 bar

## Gasführende Teile bei Betriebsdruck auf Dichtheit prüfen

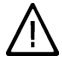

## Gefahr

Gasaustritt führt zu Explosionsgefahr. Gasführende Teile auf Gasdichtheit prüfen.

## Ionisationsstrom messen

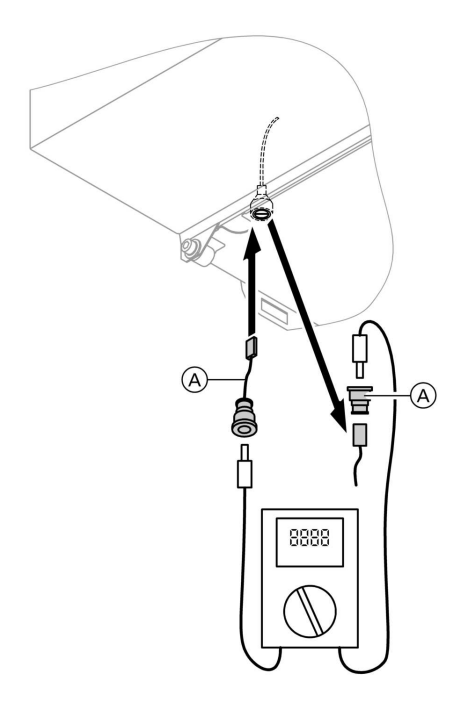

- Adapterleitung (als Zubehör lieferbar)
- B Leitung zur Regelung

- Leitung abziehen und Messgerät anschließen (Adapterleitung ist als Zubehör lieferbar).
- 2. Obere Wärmeleistung einstellen.

Regelung für angehobenen Betrieb:

- I do und ok gleichzeitig min. 2 s drücken.
- Mit (+)/) in der Anzeige "2" auswählen.

Regelung für witterungsgeführten Betrieb:

- (b) und () gleichzeitig min. 2 s drücken.
- Mit (+)/(-) in der Anzeige "Volllast" auswählen.

#### Hinweis

Der Mindestionisationsstrom soll schon bei Bildung der Flamme (ca. 2–3 s nach Öffnen des Gaskombireglers) min. 4 μA betragen.

- 3. Ist der Ionisationsstrom < 4 µA
  - Elektrodenabstand pr
    üfen, siehe Seite 21.
  - Netzanschluss der Regelung prüfen.
- 4. Nach der Messung 🔍 drücken.
- 5. Messwert in Protokoll aufnehmen.

## Weitere Angaben zu den Arbeitsschritten (Fortsetzung)

## Regelung an die Heizungsanlage anpassen

#### Hinweis

Die Regelung muss je nach Ausstattung der Anlage angepasst werden. Verschiedene Anlagenkomponenten werden von der Regelung automatisch erkannt und die Codierung automatisch eingestellt.

- Auswahl des zutreffenden Schemas siehe folgende Abbildungen.
- Arbeitsschritte zur Codierung der Gasart siehe Seite 95.
- Arbeitsschritte zu weiteren Codierungen siehe Seite 40.

### Anlagenschema 1

#### Mit/ohne Warmwasserbereitung mit einem Heizkreis ohne Mischer A1

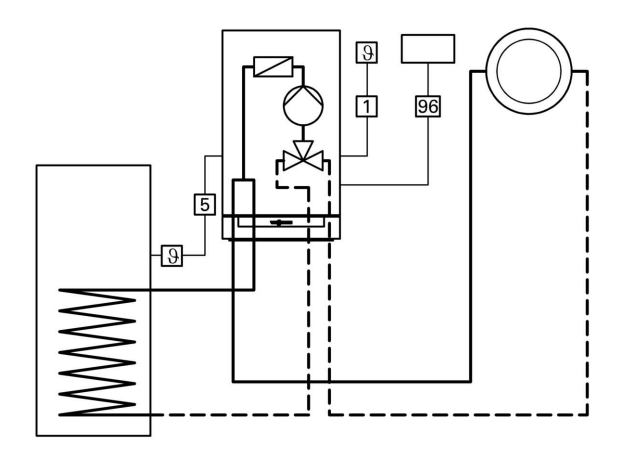

- 1 Außentemperatursensor (nur bei Regelung für witterungsgeführten Betrieb) oder
- 96 Vitotrol 100 (nur bei Regelung für angehobenen Betrieb)
- 5 Speichertemperatursensor

| Erforderliche Codierungen             | Adresse |
|---------------------------------------|---------|
| Betrieb mit Erdgas (Auslieferzustand) | 82:0    |
| oder                                  |         |
| Betrieb mit Flüssiggas                | 82:1    |
|                                       |         |
|                                       |         |
|                                       |         |

#### Anlagenschema 2

## Mit/ohne Warmwasserbereitung mit einem Heizkreis ohne Mischer A1 und einem Heizkreis mit Mischer M2

#### Hinweis

Der Volumenstrom des Heizkreises ohne Mischer muss min. 30% größer sein als der Volumenstrom des Heizkreises mit Mischer.

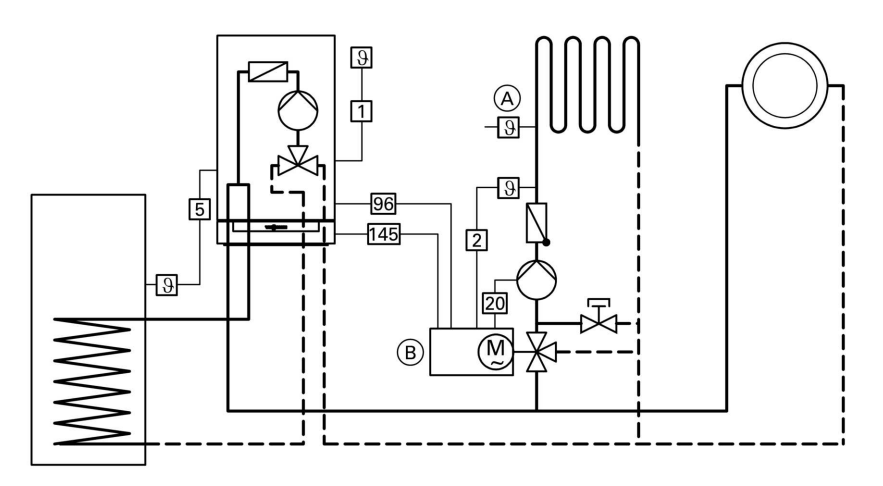

- 1 Außentemperatursensor
- 2 Vorlauftemperatursensor
- 5 Speichertemperatursensor
- 20 Heizkreispumpe
- 96 Netzanschluss (Erweiterungssatz)

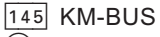

- Maximaltemperaturregler (Fußbodenheizung)
- B Erweiterungssatz für einen Heizkreis mit Mischer

| Erforderliche Codierungen                  | Adresse |
|--------------------------------------------|---------|
| Betrieb mit Erdgas (Anlieferzustand)       | 82:0    |
| oder                                       |         |
| Betrieb mit Flüssiggas                     | 82:1    |
| Anlage nur mit einem Heizkreis mit Mischer |         |
| mit Speicher-Wassererwärmer                | 00:4    |
| ■ ohne Speicher-Wassererwärmer             | 00:3    |

## Weitere Angaben zu den Arbeitsschritten (Fortsetzung)

#### Anlagenschema 3

## Mit/ohne Warmwasserbereitung mit einem Heizkreis ohne Mischer A1 und einem Heizkreis mit Mischer M2 mit Systemtrennung

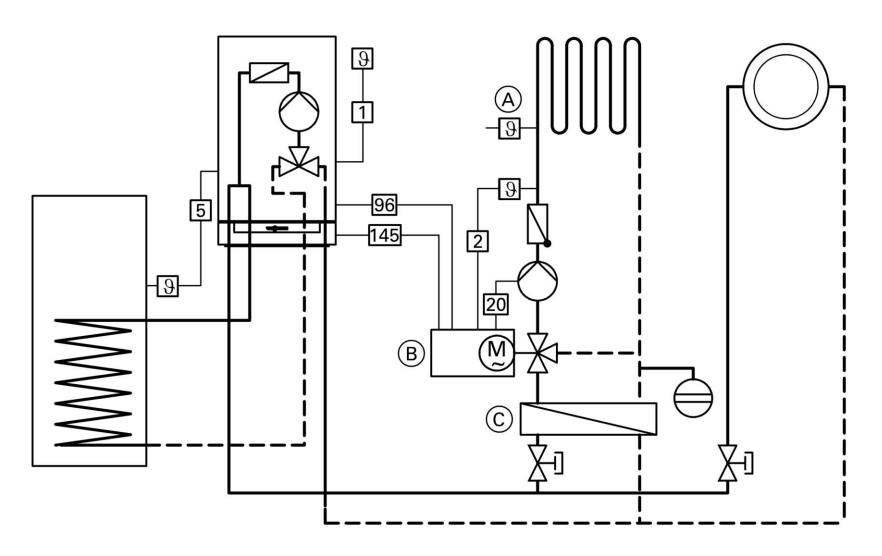

- 1 Außentemperatursensor
- 2 Vorlauftemperatursensor
- 5 Speichertemperatursensor
- 20 Heizkreispumpe
- 96 Netzanschluss (Erweiterungssatz)
- 145 KM-BUS

- Maximaltemperaturregler (Fußbodenheizung)
- B Erweiterungssatz für einen Heizkreis mit Mischer
- © Wärmetauscher zur Systemtrennung

| Erforderliche Codierungen            | Adresse |
|--------------------------------------|---------|
| Betrieb mit Erdgas (Anlieferzustand) | 82:0    |
| oder                                 |         |
| Betrieb mit Flüssiggas               | 82:1    |

#### Anlagenschema 4

## Mit/ohne Warmwasserbereitung mit einem Heizkreis ohne Mischer A1 mit separater Heizkreispumpe und einem Heizkreis mit Mischer M2

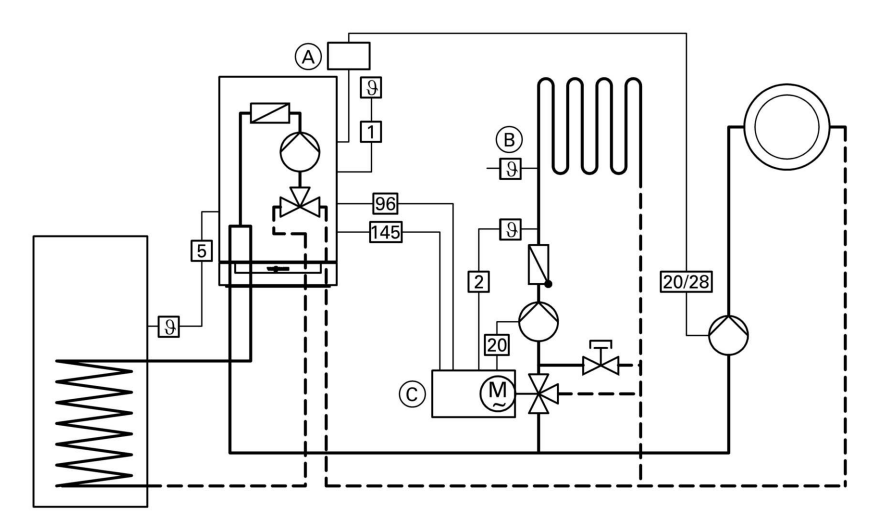

- 1 Außentemperatursensor
- 2 Vorlauftemperatursensor
- 5 Speichertemperatursensor
- 20 Heizkreispumpe
- 28 Heizkreispumpe für einen Heizkreis ohne Mischer (Anschluss über Interne Erweiterung) oder
- 20 Heizkreispumpe für einen Heizkreis ohne Mischer (Anschluss über Externe Erweiterung)

- 96 Netzanschluss (Erweiterungssatz)
- 145 KM-BUS
- Interne Erweiterung H1 oder H2 oder
   Externe Erweiterung H1
- B Maximaltemperaturregler (Fußbodenheizung)
- © Erweiterungssatz für einen Heizkreis mit Mischer

| Erforderliche Codierungen                                | Adresse |
|----------------------------------------------------------|---------|
| Funktion Relais der Internen Erweiterung: Heizkreispumpe | 53:2    |
| Betrieb mit Erdgas (Anlieferzustand)                     | 82:0    |
| oder                                                     |         |
| , Betrieb mit Flüssiggas                                 | 82:1    |
| Max. Drehzahl der internen Umwälzpumpe bei Heizbetrieb:  | 31:20   |
| 20%                                                      |         |

### Weitere Angaben zu den Arbeitsschritten (Fortsetzung)

#### Anlagenschema 5

#### Mit/ohne Warmwasserbereitung mit einem Heizkreis mit Mischer M2 (mit Erweiterungssatz), einem Heizkreis mit Mischer (mit Vitotronic 050) und hydraulischer Weiche

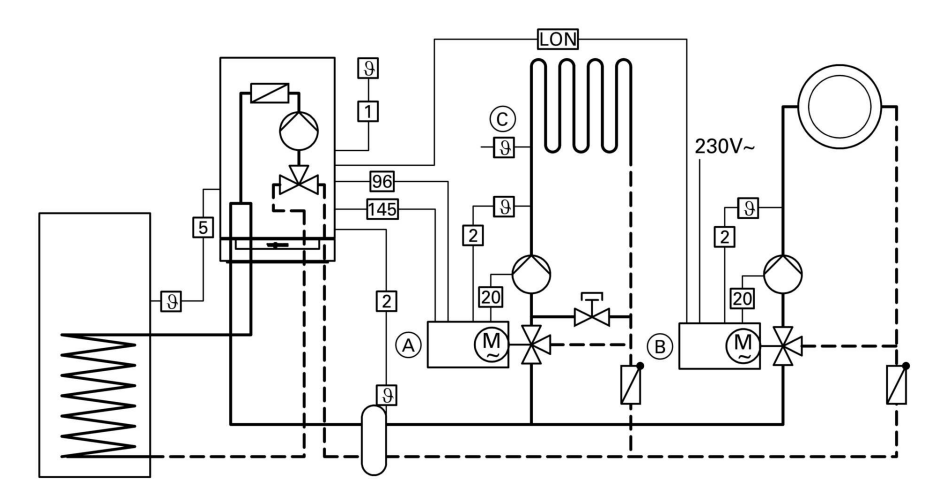

- 1 Außentemperatursensor
- 2 Vorlauftemperatursensor
- 5 Speichertemperatursensor
- 20 Heizkreispumpe
- 96 Netzanschluss (Erweiterungssatz)
- 145 KM-BUS

- LON Kommunikationsmodule LON für Vitotronic 200 und Vitotronic 050, LON-Verbindungsleitung und 2 LON-Abschlusswiderstände
- (A) Erweiterungssatz für einen Heizkreis mit Mischer
- B Vitotronic 050
- © Maximaltemperaturregler (Fußbodenheizung)

| Erforderliche Codierungen                                  | Adresse |
|------------------------------------------------------------|---------|
| Ein Heizkreis mit Mischer mit Erweiterungssatz für Mischer |         |
| und ein Heizkreis mit Mischer mit Vitotronic 050           |         |
| mit Speicher-Wassererwärmer                                | 00:4    |
| ohne Speicher-Wassererwärmer                               | 00:3    |
| Betrieb mit Erdgas (Anlieferzustand)                       | 82:0    |
| oder                                                       |         |
| Betrieb mit Flüssiggas                                     | 82:1    |

### Anlagenschema 6

Mit einem Heizkreis ohne Mischer A1, Sonnenkollektoren und nebengestelltem Speicher-Wassererwärmer Vitocell-W 100 (Typ CVB)

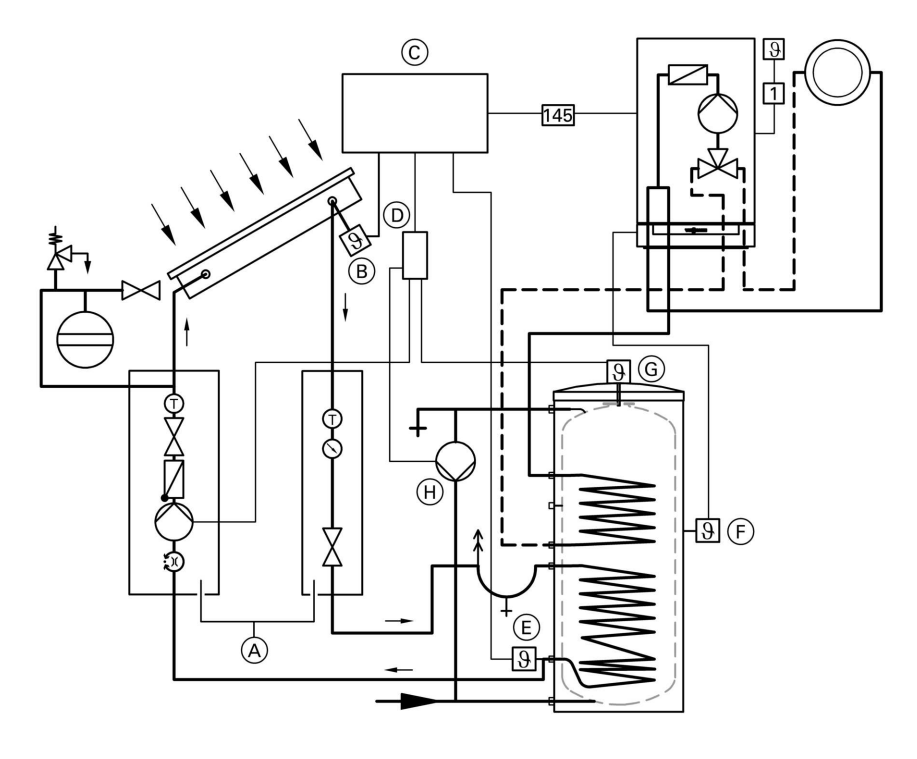

- Außentemperatursensor 1
- 145 KM-BUS
- Solar-Divicon
- A B C Kollektortemperatursensor
- Vitosolic 100 oder 200
- Anschlusserweiterung (nur bei Vitosolic 100, Zubehör)
- (E) Speichertemperatursensor für Solarbetrieb
- (F) Speichertemperatursensor (Zubehör)
- G Sicherheitstemperaturbegrenzer\*1
- (H) Umwälzpumpe (Umschichtung)

<sup>\*1</sup>Sicherheitstemperaturbegrenzer nur erforderlich bei:

- Trinkwasservolumen kleiner 30 Liter/m<sup>2</sup> Absorberfläche bei Einsatz von Vitosol 100. 569
- 681 Trinkwasservolumen kleiner 100 Liter/m<sup>2</sup> Absorberfläche bei Einsatz von Vitosol 200 und 300

## Weitere Angaben zu den Arbeitsschritten (Fortsetzung)

| Erforderliche Codierungen                                  | Adresse |
|------------------------------------------------------------|---------|
| 3. Trinkwasser-Sollwert auf 40 °C (Anlieferzustand prüfen) | 67:40   |
| Betrieb mit Erdgas (Anlieferzustand)                       | 82:0    |
| oder                                                       |         |
| Betrieb mit Flüssiggas                                     | 82:1    |

# Witterungsgeführte Regelung in das LON-System einbinden (z. B. Verbindung mit Vitotronic 050)

Das Kommunikationsmodul LON (Zubehör) muss eingesteckt sein.

Montageanleitung Kommunikationsmodul LON

#### Hinweis

Die Datenübertragung über das LON-System kann 2 bis 3 min dauern.

#### LON-Teilnehmernummer einstellen

| Über Codieradresse "77" die Teiln | eh-  |
|-----------------------------------|------|
| mernummer einstellen (siehe unte  | en). |

Innerhalb eines LON-Systems darf die gleiche Nummer **nicht** zweimal vergeben werden.

#### LON-Teilnehmer-Liste aktualisieren

Nur möglich, wenn alle Teilnehmer angeschlossen sind und die Regelung als Fehlermanager codiert ist (Codierung "79:1").

- Image: Market Arrowski and a straight of the second straight of the second str
- 2. (\*) drücken. Teilnehmer-Liste ist nach ca. 2 min aktualisiert. Teilnehmer-Check ist beendet.

#### Einkesselanlage mit Vitotronic 050 und Vitocom 300

| Kesselkreisrege- | Vitotronic 050 | Vitotronic 050 | Vitocom |
|------------------|----------------|----------------|---------|
| lung             |                |                |         |

|                   | LON                | LON                |                   |
|-------------------|--------------------|--------------------|-------------------|
| Teilnehmer-Nr. 1  | Teilnehmer-Nr. 10  | Teilnehmer-Nr. 11  | Teilnehmer-Nr.    |
| Codierung "77: 1" | Codierung "77: 10" | Codierung "77: 11" | 99                |
|                   |                    | einstellen         |                   |
| Regelung ist Feh- | Regelung ist nicht | Regelung ist nicht | Gerät ist Fehler- |
| lermanager *1     | Fehlermanager *1   | Fehlermanager *1   | manager           |
| Codierung,,79: 1" | Codierung "79: 0"  | Codierung "79: 0"  |                   |
| Uhrzeit über LON  | Uhrzeit wird über  | Uhrzeit wird über  | Uhrzeit wird      |
| senden            | LON empfangen      | LON empfangen      | über LON emp-     |
| Codierung "7b: 1" | Codierung "81: 3"  | Codierung "81: 3"  | fangen            |
|                   | einstellen         | einstellen         |                   |
| Außentemperatur   | Außentemperatur    | Außentemperatur    | —                 |
| über LON senden   | wird über LON      | wird über LON      |                   |
| Codierung "97: 2" | empfangen          | empfangen          |                   |
| einstellen        | Codierung "97: 1"  | Codierung "97: 1"  |                   |
|                   | einstellen         | einstellen         |                   |

# Teilnehmer-Check durchführen (in Verbindung mit LON-System)

Mit dem Teilnehmer-Check wird die Kommunikation der am Fehlermanager angeschlossenen Geräte einer Anlage überprüft.

Voraussetzungen:

- Regelung muss als Fehlermanager codiert sein (Codierung "79:1").
- In allen Regelungen muss die LON-Teilnehmer-Nr. codiert sein (siehe Seite 32).
- LON-Teilnehmerliste im Fehlermanager muss aktuell sein (siehe Seite 32).

<sup>\*&</sup>lt;sup>1</sup>Es darf **nur eine Vitotronic** innerhalb einer Heizungsanlage als Fehlermanager codiert werden.

Weitere Angaben zu den Arbeitsschritten (Fortsetzung)

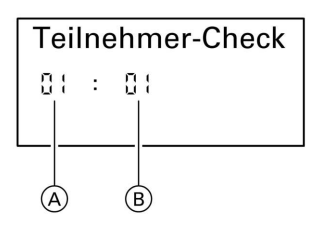

- A Fortlaufende Listennummer
- B Teilnehmernummer

- In Im und Im . ca. 2 s gleichzeitig drücken. Teilnehmer-Check ist eingeleitet.
- Mit () Check aktivieren. "Check" blinkt, bis der Check abgeschlossen ist. Display und alle Tastenbeleuchtungen des angewählten Teilnehmers blinken für ca. 60 s.
  - Bei Kommunikation zwischen beiden Geräten erscheint "Check OK".
  - Wenn keine Kommunikation zwischen beiden Geräten, erscheint "Check nicht OK". LON-Verbindung prüfen.
- Für den Check weiterer Teilnehmer wie unter Punkt 2 und 3 beschrieben verfahren.
- Im und Im ca. 1 s gleichzeitig drücken. Teilnehmer-Check ist beendet.

## Heizkennlinien einstellen (nur bei Regelung für witterungsgeführten Betrieb)

Die Heizkennlinien stellen den Zusammenhang zwischen Außentemperatur und Kesselwasser- bzw. Vorlauftemperatur dar. Vereinfacht: je niedriger die Außentemperatur, desto höher die Kesselwasser- bzw. Vorlauftemperatur. Von der Kesselwasser- bzw. Vorlauftemperatur ist wiederum die Raumtemperatur abhängig. Im Anlieferungszustand eingestellt:

- Neigung = 1,4
- Niveau = 0

Die Neigung der Heizkennlinie liegt üblicherweise

- bei Fußbodenheizungen im Bereich (A),
- bei Niedertemperaturheizungen (nach Energieeinsparverordnung) im Bereich (B).

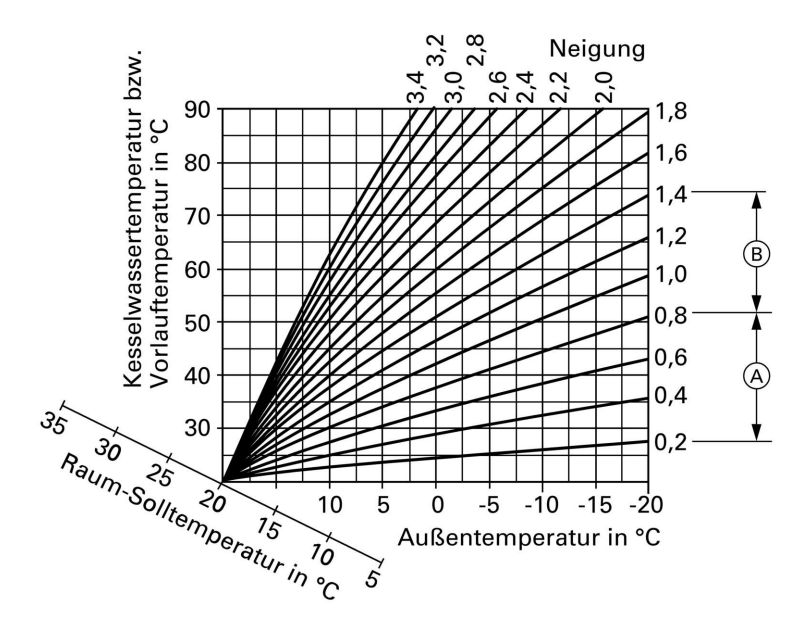

### Weitere Angaben zu den Arbeitsschritten (Fortsetzung)

#### Neigung und Niveau für Heizkreis ohne Mischer und Heizkreis mit Mischer ändern

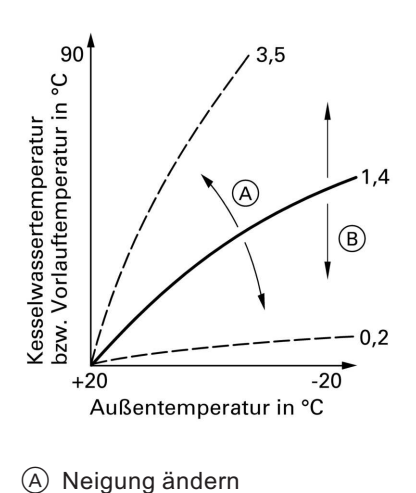

 Neigung mit Codieradresse "d3" in Codierung 1 ändern (siehe Seite 40).
 Einstellbarer Wert 2 bis 35 (entspricht Neigung 0,2 bis 3,5).

 Niveau mit Codieradresse "d4" in Codierung 1 ändern (siehe Seite 40).
 Einstellbarer Wert -13 bis +40 K.

## Raum-Solltemperatur einstellen

(B) Niveau ändern

#### Normale Raumtemperatur:

- 1. Bei zwei Heizkreisen Heizkreis auswählen:
  - (+) drücken. "1∭" blinkt im Display.
  - Heizkreis A1 (Heizkreis ohne Mischer) auswählen:
     ØK drücken.
  - Heizkreis M2 (Heizkreis mit Mischer) auswählen:
    - 🕂 drücken.
    - − "2Ⅲ" blinkt im Display.
    - 🛞 drücken.
### Weitere Angaben zu den Arbeitsschritten (Fortsetzung)

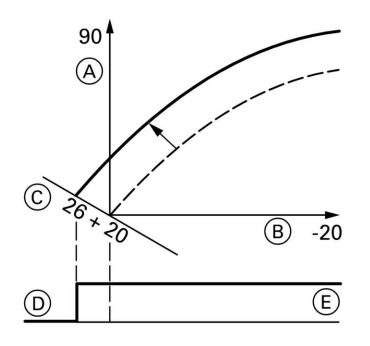

Beispiel 1: Änderung der normalen Raumtemperatur von 20 °C auf 26 °C

- (A) Kesselwassertemperatur bzw. Vorlauftemperatur in °C
- (B) Außentemperatur in °C
- © Raum-Solltemperatur in °C
- D Heizkreispumpe aus
- (E) Heizkreispumpe ein

#### **Reduzierte Raumtemperatur:**

 Mit Drehknopf " I \* Tagestemperatur-Sollwert einstellen. Wert wird automatisch nach ca. 2 s übernommen. Die Heizkennlinie wird entlang der

Raum-Solltemperatur-Achse C entsprechend verschoben und bewirkt bei aktiver Heizkreispumpenlogik-Funktion ein geändertes Ein-/Ausschaltverhalten der Heizkreispumpen.

- Bei zwei Heizkreisen Heizkreis auswählen:
  - + drücken.
     "1Ш" blinkt im Display.
  - Heizkreis A1 (Heizkreis ohne Mischer) auswählen:
     OK drücken.
  - Heizkreis M2 (Heizkreis mit Mischer) auswählen:
    - 🕂 drücken.
    - "2<sup>™</sup> "blinkt im Display.
    - 🛞 drücken.

ÞÞ

Erstinbetriebnahme, Inspektion, Wartung

Weitere Angaben zu den Arbeitsschritten (Fortsetzung)

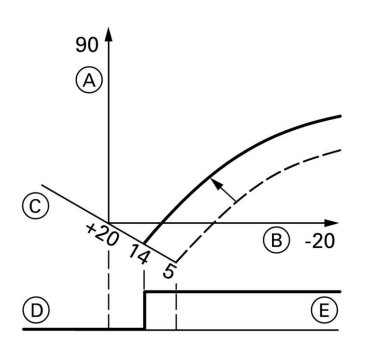

- 2. Mit D Nachttemperatur-Sollwert aufrufen.
- 3. Mit 🛨 und 🖯 Wert ändern.
- 4. Mit 🛞 eingestellten Wert bestätigen.

Beispiel 2: Änderung der reduzierten Raumtemperatur von 5 °C auf 14 °C.

- A Kesselwassertemperatur bzw. Vorlauftemperatur in °C
- B Außentemperatur in °C
- © Raum-Solltemperatur in °C
- D Heizkreispumpe aus
- E Heizkreispumpe ein

### Einweisung des Anlagenbetreibers

Der Ersteller der Anlage hat dem Betreiber der Anlage die Bedienungsanleitung zu übergeben und ihn in die Bedienung einzuweisen.

## Anzeige "Wartung" abfragen und zurücksetzen

Nachdem über Codieradresse "21" und "23" die vorgegebenen Grenzwerte erreicht werden, blinkt die rote Störungsanzeige. Im Display der Bedieneinheit erscheint blinkend:

- bei Regelung für angehobenen Betrieb je nach Einstellung die vorgegebene Betriebsstundenzahl oder das vorgegebene Zeitintervall und das Uhr-Symbol
- bei Regelung für witterungsgeführten Betrieb "Wartung".

### Weitere Angaben zu den Arbeitsschritten (Fortsetzung)

#### Hinweis

Wird eine Wartung durchgeführt, bevor die Wartungsanzeige erscheint, Codierung "24:1" einstellen und anschließend Codierung "24:0"; die eingestellten Wartungsparameter für Betriebsstunden und Zeitintervall beginnen wieder bei 0.

- 1. (i) drücken. Wartungsabfrage ist aktiviert.
- 2. Mit ⊕ oder ⊖ die Wartungsmeldungen abfragen.
- 3. R drücken, bei Regelung für witterungsgeführten Betrieb zusätzlich Anzeige "Quittieren: Ja" mit R bestätigen. Anzeige "Wartung" im Display erlischt, rote Störungsanzeige blinkt weiter.

#### Hinweis

Eine quittierte Wartungsmeldung kann durch Drücken auf 🛞 (ca. 3 s) wieder angezeigt werden.

#### Nach durchgeführter Wartung

 Codierung "24:1" auf "24:0" zurücksetzen. Rote Störungsanzeige erlischt.

#### Hinweis

Wird Codieradresse "24" nicht zurückgesetzt, erscheint am Montag um 7.00 Uhr erneut die Anzeige "Wartung".

- 2. Falls erforderlich:
  - (i) drücken.
  - Brenner-Betriebsstunden, Brennerstarts und Verbrauch zurücksetzen (siehe Seite 72).
  - (i) drücken.

### **Codierung 1**

### Codierung 1 aufrufen

- 1. 👌 und 🛋 ca. 2 s gleichzeitig drücken.
- Mit ⊕ oder ─ gewünschte Codieradresse wählen, Adresse blinkt; mit <sup>®</sup> bestätigen, Wert blinkt.

#### Hinweis

Bei Regelung für witterungsgeführten Betrieb werden die Codierungen im Klartext angezeigt. Codierungen, die durch Ausstattung der Heizungsanlage oder Einstellung anderer Codierungen nicht relevant sind, werden nicht angezeigt.

- Mit ⊕ oder ─ Wert ändern; mit
   bestätigen. Im Display erscheint kurz "übernommen" und anschließend blinkt erneut die Adresse. Mit ⊕ oder ─ können weitere Adressen gewählt werden.
- d und a ca. 1 s gleichzeitig drücken.
   Codierung ist beendet.

# Übersicht

### Codierungen

| Codierung<br>im Anliefe-<br>rungszu-<br>stand<br>Adresse:<br>Wert | Funktionsart                                                                                        | Codie-<br>rungsän-<br>derung<br>Adresse:<br>Wert | Mögliche Umstellung                                                                                               |
|-------------------------------------------------------------------|----------------------------------------------------------------------------------------------------|--------------------------------------------------|----------------------------------------------------------------------------------------------------|
| Anlagensch                                                        | ema                                                                                                 |                                                  | 1                                                                                                    |
| 00 :1                                                             | Anlagenschema 1:<br>1 Heizkreis ohne Mi-<br>scher A1, ohne Trink-<br>wassererwärmung                | 00 :2                                            | Anlagenschema 1,6:<br>1 Heizkreis ohne Mischer<br>A1, mit Trinkwasser-<br>erwärmung                               |
|                                                                   |                                                                                                    | 00 :3                                            | Anlagenschema 5:<br>1 Mischerkreis M2, ohne<br>Trinkwassererwärmung                                               |
|                                                                   |                                                                                                    | 00 :4                                            | Anlagenschema 5:<br>1 Mischerkreis M2, mit<br>Trinkwassererwärmung                                                |
|                                                                   |                                                                                                    | 00 :5                                            | Anlagenschema 2, 3, 4:<br>1 Heizkreis ohne Mischer<br>A1 und 1 Mischerkreis<br>M2, ohne Trinkwasser-<br>erwärmung |
|                                                                   |                                                                                                    | 00 :6                                            | Anlagenschema 2, 3, 4:<br>1 Heizkreis ohne Mischer<br>A1, 1 Mischerkreis M2,<br>mit Trinkwassererwär-<br>mung     |
| Kessel Max.                                                       | Temp.                                                                                               |                                                  |                                                                                                    |
| 06:                                                               | Maximalbegrenzung<br>der Kesselwassertem-<br>peratur, vorgegeben<br>durch Kessel-Codier-<br>stecker | 06:20<br>bis<br>06:127                           | Maximalbegrenzung der<br>Kesselwassertemperatur<br>innerhalb der vom Heiz-<br>kessel vorgegebenen Be-<br>reiche   |
| Entlüft./Befü                                                     | üllung                                                                                              |                                                  |                                                                                                    |
| 2F:0                                                              | Entlüftungsprogramm/<br>Befüllungsprogramm                                                          | 2F:1                                             | Entlüftungsprogramm<br>aktiv                                                                                      |
|                                                                   | nicht aktiv                                                                                         | 2F:2                                             | Befüllungsprogramm<br>aktiv                                                                                       |

| Codierung<br>im Anliefe-<br>rungszu-<br>stand<br>Adresse:<br>Wert | Funktionsart                                                                   | Codie-<br>rungsän-<br>derung<br>Adresse:<br>Wert | Mögliche Umstellung                                                                                                    |
|-------------------------------------------------------------------|--------------------------------------------------------------------------------|--------------------------------------------------|----------------------------------------------------------------------------------------------------|
| Teilnehmer-                                                       | Nr.                                                                            | 1                                                |                                                                                                    |
| 77:1                                                              | LON-Teilnehmernum-<br>mer                                                      | 77:2<br>bis<br>77:99                             | LON-Teilnehmernummer<br>einstellbar von 1 bis 99:<br>1-4 = Heizkessel<br>5 = Kaskade<br>10 = Vitotronic 050<br>99 = Vitocom<br><i>Hinweis</i><br>Jede Nummer darf <b>nur</b><br>einmal vergeben werden. |
| Sommerspa                                                         | r. A1                                                                          | 1                                                |                                                                                                    |
| A5:5                                                              | *1Mit Heizkreispumpen-<br>logik-Funktion                                       | A5:0                                             | Ohne Heizkreispumpen-<br>logik-Funktion                                                                                                    |
| Sommerspa                                                         | r. M2                                                                          | •                                                | ·                                                                                                    |
| A5:5                                                              | *1Mit Heizkreispumpen-<br>logik-Funktion                                       | A5:0                                             | Ohne Heizkreispumpen-<br>logik-Funktion                                                                                                    |
| Vorl. Min. Te                                                     | mp. A1                                                                         |                                                  | ·                                                                                                    |
| C5:20                                                             | Elektronische Minimal-<br>begrenzung der Vor-<br>lauftemperatur 20 °C          | C5:1<br>bis<br>C5:127                            | Minimalbegrenzung ein-<br>stellbar von 1 bis 127 °C                                                                                                    |
| Vorl. Min. Te                                                     | mp. M2                                                                         |                                                  |                                                                                                    |
| C5:20                                                             | Elektronische Minimal-<br>begrenzung der Vor-<br>lauftemperatur 20 °C          | C5:1<br>bis<br>C5:127                            | Minimalbegrenzung ein-<br>stellbar von 1 bis 127 °C                                                                                                    |
| Vorl. Max. Te                                                     | emp. A1                                                                        |                                                  | 1                                                                                                    |
| C6:75                                                             | *1Elektronische Maxi-<br>malbegrenzung der Vor-<br>lauftemperatur auf<br>75 °C | C6:1<br>bis<br>C6:127                            | Maximalbegrenzung ein-<br>stellbar von 1 bis 127 °C                                                                                                    |
| Vorl. Max. Te                                                     | emp. M2                                                                        |                                                  |                                                                                                    |
| C6:75                                                             | *1Elektronische Maxi-<br>malbegrenzung der Vor-<br>lauftemperatur auf<br>75 °C | C6:1<br>bis<br>C6:127                            | Maximalbegrenzung ein-<br>stellbar von 1 bis 127 °C                                                                                                    |
|                                                                   |                                                                                |                                                  |                                                                                                    |

<sup>\*1</sup>Nur bei Regelung für witterungsgeführten Betrieb.

### Codierung 1 (Fortsetzung)

| Codierung<br>im Anliefe-<br>rungszu-<br>stand<br>Adresse:<br>Wert | Funktionsart                           | Codie-<br>rungsän-<br>derung<br>Adresse:<br>Wert | Mögliche Umstellung                                                            |
|-------------------------------------------------------------------|----------------------------------------|--------------------------------------------------|--------------------------------------------------------------------------------|
| Neigung A1                                                        |                                        |                                                  |                                                                                |
| d3:14                                                             | *1Neigung der Heiz-<br>kennlinie = 1,4 | d3:02<br>bis<br>d3:35                            | Neigung der Heizkennli-<br>nie einstellbar von 0,2 bis<br>3,5 (siehe Seite 34) |
| Neigung M2                                                        |                                        |                                                  |                                                                                |
| d3:14                                                             | *1Neigung der Heiz-<br>kennlinie = 1,4 | d3:02<br>bis<br>d3:35                            | Neigung der Heizkennli-<br>nie einstellbar von 0,2 bis<br>3,5 (siehe Seite 34) |
| Niveau A1                                                         |                                        |                                                  |                                                                                |
| d4:0                                                              | *1Niveau der Heizkenn-<br>linie = 0    | d4:-13<br>bis<br>d4:40                           | Niveau der Heizkennlinie<br>einstellbar von –13 bis 40<br>(siehe Seite 34)     |
| Niveau M2                                                         |                                        |                                                  | _                                                                              |
| d4:0                                                              | *1Niveau der Heizkenn-<br>linie = 0    | d4:-13<br>bis<br>d4:40                           | Niveau der Heizkennlinie<br>einstellbar von –13 bis 40<br>(siehe Seite 34)     |

### **Codierung 2**

569

### Codierung 2 aufrufen

- 1. ➡ und ca. 2 s gleichzeitig drücken; mit bestätigen.
- Mit ⊕ oder ─ die gewünschte Codieradresse wählen, Adresse blinkt; mit <sup>®</sup> bestätigen, Wert blinkt.
- Mit ⊕ oder ─ Wert ändern; mit
   bestätigen. Im Display erscheint kurz "übernommen" und anschließend blinkt erneut die Adresse. Mit ⊕ oder ─ können weitere Adressen gewählt werden.
- 4. in und and ca. 1 s gleichzeitig drücken.
   Codierung ist beendet.

\*1Nur bei Regelung für witterungsgeführten Betrieb.

Codierung 2 (Fortsetzung)

### Gesamtübersicht

Die Codieradressen sind nach den folgenden **Funktionsbereichen** gegliedert. Der jeweilige Funktionsbereich wird im Display angezeigt.

 $Mit \oplus oder - werden die Bereiche in folgender Reihenfolge durchlaufen.$ 

| Funktionsbereich                        | Codieradressen |
|-----------------------------------------|----------------|
| Anlagenschema                           | 00             |
| Kessel/Brenner                          | 06 bis 54      |
| Warmwasser                              | 56 bis 73      |
| Allgemein                               | 76 bis 9F      |
| Kesselkreis (Heizkreis A1 ohne Mischer) | A0 bis Fb      |
| Mischerkreis (Heizkreis M2 mit Mischer) | A0 bis Fb      |

### Hinweis

Codierungen, die durch Ausstattung der Heizungsanlage oder Einstellung anderer Codierungen nicht relevant sind, werden nicht angezeigt. Bei Heizungsanlagen mit einem Heizkreis ohne Mischer und einem Heizkreis mit Mischer werden zuerst die möglichen Codieradressen A0 bis Fb für den Heizkreis ohne Mischer A1 und anschließend die für den Heizkreis mit Mischer M2 durchlaufen.

### Codierungen

| Codierung   | Funktionsart                                                                                                | Codie-                 | Mögliche Umstellung                                                                                             |
|-------------|----------------------------------------------------------------------------------------------------|------------------------|----------------------------------------------------------------------------------------------------|
| im Anliefe- |                                                                                                    | rungsän-               |                                                                                                    |
| rungszu-    |                                                                                                    | derung                 |                                                                                                    |
| stand       |                                                                                                    | Adresse:               |                                                                                                    |
| Adresse:    |                                                                                                    | Wert                   |                                                                                                    |
| Wert        |                                                                                                    |                        |                                                                                                    |
| Anlagensch  | ema                                                                                                    |                        |                                                                                                    |
| 00 :1       | Anlagenschema 1:<br>1 Heizkreis ohne Mi-<br>scher A1, ohne Trink-                                           | 00 :2                  | Anlagenschema 1, 6:<br>1 Heizkreis ohne Mischer<br>A1, mit Trinkwasser-                                         |
|             | wassererwarmung                                                                                             | 00 :3                  | Anlagenschema 5:<br>1 Mischerkreis M2, ohne<br>Trinkwassererwärmung                                             |
|             |                                                                                                    | 00 :4                  | Anlagenschema 5:<br>1 Mischerkreis M2, mit<br>Trinkwassererwärmung                                              |
|             |                                                                                                    | 00 :5                  | Anlagenschema 2, 3, 4:<br>1 Heizkreis ohne Mischer<br>A1, 1 Mischerkreis M2,<br>ohne Trinkwassererwär-<br>mung  |
|             |                                                                                                    | 00 :6                  | Anlagenschema 2, 3, 4:<br>1 Heizkreis ohne Mischer<br>A1, 1 Mischerkreis M2,<br>mit Trinkwassererwär-<br>mung   |
| Kessel/Bren | ner                                                                                                    | •                      |                                                                                                    |
| 06:         | Maximalbegrenzung<br>der Kesselwassertem-<br>peratur, vorgegeben<br>durch Kessel-Codier-<br>stecker         | 06:20<br>bis<br>06:127 | Maximalbegrenzung der<br>Kesselwassertemperatur<br>innerhalb der vom Heiz-<br>kessel vorgegebenen Be-<br>reiche |
| 11:≠9       | Kein Zugang zu den<br>Codieradressen für die<br>Parameter der Verbren-<br>nungsregelung (siehe<br>Seite 95) | 11:9                   | Zugang zu den Codier-<br>adressen für die Parame-<br>ter der<br>Verbrennungsregelung<br>offen (siehe Seite 95)  |

5681 569

# Codierung 2 (Fortsetzung)

| Codierung<br>im Anliefe-<br>rungszu-<br>stand<br>Adresse:<br>Wert | Funktionsart                                                                                | Codie-<br>rungsän-<br>derung<br>Adresse:<br>Wert | Mögliche Umstellung                                                                                                    |
|-------------------------------------------------------------------|---------------------------------------------------------------------------------------------|--------------------------------------------------|----------------------------------------------------------------------------------------------------|
| 21:0                                                              | keine Wartungsanzeige<br>Brenner                                                            | 21:1<br>bis<br>21:100                            | Anzahl der Betriebsstun-<br>den des Brenners bis zur<br>Wartung einstellbar von<br>100 bis 10000 Stunden<br>(ein Einstellschritt ent-<br>spricht 100 Stunden) |
| 23:0                                                              | Kein Zeitintervall für<br>Brennerwartung                                                    | 23:1<br>bis<br>23:24                             | Zeitintervall einstellbar<br>von 1 bis 24 Monate                                                                                                    |
| 24:0                                                              | Keine Anzeige "War-<br>tung"                                                                | 24:1                                             | Anzeige "Wartung" im<br>Display (Adresse wird au-<br>tomatisch gesetzt, muss<br>manuell nach Wartung<br>zurückgesetzt werden)                                 |
| 25:0                                                              | *1Keine Erkennung Au-<br>ßentemperatursensor<br>und keine Fehlerüber-<br>wachung (nur in 1) | 25:1                                             | Erkennung Außentempe-<br>ratursensor und Fehler-<br>überwachung                                                                                               |
| 28:0                                                              | Keine Intervallzündung<br>des Brenners                                                      | 28:1                                             | Brenner wird nach jeweils<br>5 Stunden zwangseinge-<br>schaltet                                                                                               |
| 2E:0                                                              | Ohne Externe Erweite-<br>rung                                                               | 2E:1                                             | Mit Externer Erweiterung<br>(wird bei Anschluss auto-<br>matisch eingestellt)                                                                                 |
| 2F:0                                                              | Entlüftungsprogramm/<br>Befüllungsprogramm                                                  | 2F:1                                             | Entlüftungsprogramm<br>aktiv                                                                                                    |
|                                                                   | nicht aktiv                                                                                 | 2F:2                                             | Befüllungsprogramm<br>aktiv                                                                                                    |
| 30:1                                                              | Interne Umwälzpumpe<br>drehzahlgeregelt (wird<br>automatisch eingestellt)                   | 30:0                                             | Interne Umwälzpumpe<br>nicht drehzahlgeregelt<br>(z.B. übergangsweise im<br>Servicefall)                                                                      |

| Codierung<br>im Anliefe-<br>rungszu-<br>stand<br>Adresse:<br>Wert | Funktionsart                                                                                                    | Codie-<br>rungsän-<br>derung<br>Adresse:<br>Wert | Mögliche Umstellung                                                                                                    |
|-------------------------------------------------------------------|----------------------------------------------------------------------------------------------------|--------------------------------------------------|----------------------------------------------------------------------------------------------------|
| 31:65                                                             | Solldrehzahl der inter-<br>nen Umwälzpumpe bei<br>Betrieb als Kesselkreis-<br>pumpe 65%, vorgege-<br>ben durch<br>Kesselcodierstecker | 31:0<br>bis<br>31:100                            | Solldrehzahl einstellbar<br>von 0 bis 100 %, aber<br>Mindestdrehzahl durch<br>Kesselcodierstecker vor-<br>gegeben (z. B. bei Be-<br>trieb mit hydraulischer<br>Weiche) |
| 32:0                                                              | Einflusssignal "Ex-<br>ternes Sperren" auf<br>Umwälzpumpen: Alle<br>Pumpen in Regelfunk-<br>tion                                      | 32:1<br>bis<br>32:15                             | Einflusssignal "Externes<br>Sperren" auf Umwälz-<br>pumpen: siehe folgende<br>Tabelle                                                                                  |

| Codierung | Interne<br>Umwälz-<br>pumpe | Heizkreis-<br>pumpe<br>Heizkreis<br>ohne Mi-<br>scher | Heizkreispumpe<br>Heizkreis mit Mi-<br>scher | Umwälzpumpe<br>zur Speicherbe-<br>heizung |
|-----------|-----------------------------|-------------------------------------------------------|----------------------------------------------|-------------------------------------------|
| 0         | Regel-<br>funkt.            | Regelfunkt.                                           | Regelfunkt.                                  | Regelfunkt.                               |
| 1         | Regel-<br>funkt.            | Regelfunkt.                                           | Regelfunkt.                                  | AUS                                       |
| 2         | Regel-<br>funkt.            | Regelfunkt.                                           | AUS                                          | Regelfunkt.                               |
| 3         | Regel-<br>funkt.            | Regelfunkt.                                           | AUS                                          | AUS                                       |
| 4         | Regel-<br>funkt.            | AUS                                                   | Regelfunkt.                                  | Regelfunkt.                               |
| 5         | Regel-<br>funkt.            | AUS                                                   | Regelfunkt.                                  | AUS                                       |
| 6         | Regel-<br>funkt.            | AUS                                                   | AUS                                          | Regelfunkt.                               |
| 7         | Regel-<br>funkt.            | AUS                                                   | AUS                                          | AUS                                       |
| 8 200     | AUS                         | Regelfunkt.                                           | Regelfunkt.                                  | Regelfunkt.                               |
| 9         | AUS                         | Regelfunkt.                                           | Regelfunkt.                                  | AUS                                       |

|--|

| Codierung | Interne<br>Umwälz-<br>pumpe | Heizkreis-<br>pumpe<br>Heizkreis<br>ohne Mi-<br>scher | Heizkreispumpe<br>Heizkreis mit Mi-<br>scher | Umwälzpumpe<br>zur Speicherbe-<br>heizung |
|-----------|-----------------------------|-------------------------------------------------------|----------------------------------------------|-------------------------------------------|
| 10        | AUS                         | Regelfunkt.                                           | AUS                                          | Regelfunkt.                               |
| 11        | AUS                         | Regelfunkt.                                           | AUS                                          | AUS                                       |
| 12        | AUS                         | AUS                                                   | Regelfunkt.                                  | Regelfunkt.                               |
| 13        | AUS                         | AUS                                                   | Regelfunkt.                                  | AUS                                       |
| 14        | AUS                         | AUS                                                   | AUS                                          | Regelfunkt.                               |
| 15        | AUS                         | AUS                                                   | AUS                                          | AUS                                       |

| Codierung<br>im Anliefe-<br>rungszu-<br>stand<br>Adresse:<br>Wert | Funktionsart                                                                                        | Codie-<br>rungsän-<br>derung<br>Adresse:<br>Wert | Mögliche Umstellung                                                                      |
|-------------------------------------------------------------------|----------------------------------------------------------------------------------------------------|--------------------------------------------------|------------------------------------------------------------------------------------------|
| Kessel/Bren                                                       | ner                                                                                                 |                                                  |                                                                                          |
| 34:0                                                              | Einfluss Signal "Ex-<br>ternes Anfordern" auf<br>Umwälzpumpen: Alle<br>Pumpen in Regelfunk-<br>tion | 34:1<br>bis<br>34:23                             | Einfluss Signal "Externes<br>Anfordern" auf Umwälz-<br>pumpen: siehe folgende<br>Tabelle |

| Codie-<br>rung | Interne<br>Umwälz-<br>pumpe | Heizkreis-<br>pumpe<br>Heizkreis | Heizkreis-<br>pumpe<br>Heizkreis mit | Umwälzpumpe zur<br>Speicherbeheizung | -    |
|----------------|-----------------------------|----------------------------------|--------------------------------------|--------------------------------------|------|
|                |                             | ohne Mi-                         | Mischer                              |                                      |      |
|                |                             | scher                            |                                      |                                      |      |
| 0              | Regelfunkt.                 | Regelfunkt.                      | Regelfunkt.                          | Regelfunkt.                          | -    |
| 1              | Regelfunkt.                 | Regelfunkt.                      | Regelfunkt.                          | AUS                                  | -    |
| 2              | Regelfunkt.                 | Regelfunkt.                      | AUS                                  | Regelfunkt.                          | -    |
| 3              | Regelfunkt.                 | Regelfunkt.                      | AUS                                  | AUS                                  | -    |
| 4              | Regelfunkt.                 | AUS                              | Regelfunkt.                          | Regelfunkt.                          | -    |
| 5              | Regelfunkt.                 | AUS                              | Regelfunkt.                          | AUS                                  | -    |
| 6              | Regelfunkt.                 | AUS                              | AUS                                  | Regelfunkt.                          | -    |
| 7              | Regelfunkt.                 | AUS                              | AUS                                  | AUS                                  | -    |
| 8              | AUS                         | Regelfunkt.                      | Regelfunkt.                          | Regelfunkt.                          | - 69 |
| 9              | AUS                         | Regelfunkt.                      | Regelfunkt.                          | AUS                                  | 8156 |
| 10             | AUS                         | Regelfunkt.                      | AUS                                  | Regelfunkt.                          | 20   |

| Codie-<br>rung | Interne<br>Umwälz-<br>pumpe | Heizkreis-<br>pumpe<br>Heizkreis<br>ohne Mi-<br>scher | Heizkreis-<br>pumpe<br>Heizkreis mit<br>Mischer | Umwälzpumpe zur<br>Speicherbeheizung |
|----------------|-----------------------------|-------------------------------------------------------|-------------------------------------------------|--------------------------------------|
| 11             | AUS                         | Regelfunkt.                                           | AUS                                             | AUS                                  |
| 12             | AUS                         | AUS                                                   | Regelfunkt.                                     | Regelfunkt.                          |
| 13             | AUS                         | AUS                                                   | Regelfunkt.                                     | AUS                                  |
| 14             | AUS                         | AUS                                                   | AUS                                             | Regelfunkt.                          |
| 15             | AUS                         | AUS                                                   | AUS                                             | AUS                                  |
| 16             | EIN                         | Regelfunkt.                                           | Regelfunkt.                                     | Regelfunkt.                          |
| 17             | EIN                         | Regelfunkt.                                           | Regelfunkt.                                     | AUS                                  |
| 18             | EIN                         | Regelfunkt.                                           | AUS                                             | Regelfunkt.                          |
| 19             | EIN                         | Regelfunkt.                                           | AUS                                             | AUS                                  |
| 20             | EIN                         | AUS                                                   | Regelfunkt.                                     | Regelfunkt.                          |
| 21             | EIN                         | AUS                                                   | Regelfunkt.                                     | AUS                                  |
| 22             | EIN                         | AUS                                                   | AUS                                             | Regelfunkt.                          |
| 23             | EIN                         | AUS                                                   | AUS                                             | AUS                                  |

| Codierung<br>im Anliefe-<br>rungszu-<br>stand<br>Adresse:<br>Wert | Funktionsart                                                   | Codie-<br>rungsän-<br>derung<br>Adresse:<br>Wert | Mögliche Umstellung                                                                                                |  |
|-------------------------------------------------------------------|----------------------------------------------------------------|--------------------------------------------------|----------------------------------------------------------------------------------------------------|--|
| Kessel/Bren                                                       | ner                                                            |                                                  |                                                                                                    |  |
| 52:0                                                              | Ohne Vorlauftempera-<br>tursensor für hydrauli-<br>sche Weiche | 52:1                                             | Mit Vorlauftemperatur-<br>sensor für hydraulische<br>Weiche (wird bei Erken-<br>nung automatisch einge-<br>stellt) |  |
| 53:1                                                              | Funktion Anschluss 28<br>der internen Erweite-                 | 53:0                                             | Funktion Anschluss 28:<br>Sammelstörung                                                                            |  |
|                                                                   | rung: Zirkulations-<br>pumpe                                   | 53:2                                             | Funktion Anschluss 28:<br>Externe Heizkreispumpe<br>(Heizkreis A1)                                                 |  |
|                                                                   |                                                                | 53:3                                             | Funktion Anschluss 28:<br>Externe Umwälzpumpe<br>zur Speicherbeheizung                                             |  |

5681 569

## Codierung 2 (Fortsetzung)

| Codierung<br>im Anliefe-<br>rungszu-<br>stand<br>Adresse:<br>Wert | Funktionsart                                                                                                    | Codie-<br>rungsän-<br>derung<br>Adresse:<br>Wert | Mögliche Umstellung                                                                                                 |
|-------------------------------------------------------------------|----------------------------------------------------------------------------------------------------|--------------------------------------------------|----------------------------------------------------------------------------------------------------|
| 54:0                                                              | Ohne Solarregelung                                                                                                    | 54:1                                             | Mit Vitosolic 100 (wird bei<br>Erkennung automatisch<br>eingestellt)                                                |
|                                                                   |                                                                                                    | 54:2                                             | Mit Vitosolic 200 (wird bei<br>Erkennung automatisch<br>eingestellt)                                                |
| Warmwasse                                                         | r                                                                                                    |                                                  |                                                                                                    |
| 56:0                                                              | Trinkwassertemperatur<br>einstellbar von 10 bis<br>max. 60 °C                                                                                | 56:1                                             | Trinkwassertemperatur<br>einstellbar von 10 bis<br>über 60 °C<br>Max. zulässige Trinkwas-<br>sertemperatur beachten |
| 58:0                                                              | Ohne Zusatzfunktion für<br>Trinkwassererwärmung                                                                                              | 58:10<br>bis<br>58:60                            | Eingabe eines 2. Trink-<br>wasser-Sollwertes; ein-<br>stellbar von 10 bis 60 °C                                     |
| 59:0                                                              | Speicherbeheizung:<br>Einschaltpunkt -2,5 K<br>Ausschaltpunkt +2,5 K                                                                         | 59:1<br>bis<br>59:10                             | Einschaltpunkt einstell-<br>bar von 1 bis 10 K unter<br>Sollwert                                                    |
| 5b:0                                                              | Speicher-Wassererwär-<br>mer direkt am Heizkes-<br>sel angeschlossen                                                                         | 5b:1                                             | Speicher-Wassererwär-<br>mer hinter der hydrauli-<br>schen Weiche<br>angeschlossen                                  |
| 60:20                                                             | *1Während der Trink-<br>wassererwärmung ist<br>die Kesselwassertem-<br>peratur um max. 20 K<br>höher als die Trinkwas-<br>ser-Solltemperatur | 60:5<br>bis<br>60:25                             | Differenz Kesselwasser-<br>temperatur zur Trinkwas-<br>ser-Solltemperatur ein-<br>stellbar von 5 bis 25 K           |
| 62:2                                                              | Umwälzpumpe mit<br>2 min Nachlauf nach<br>Speicherbeheizung                                                                                  | 62:0<br>62:1                                     | Umwälzpumpe ohne<br>Nachlauf<br>Nachlaufzeit einstellbar                                                            |
|                                                                   |                                                                                                    | bis<br>62:15                                     | von 1 bis 15 min                                                                                                    |

<sup>\*1</sup>Nur bei Regelung für witterungsgeführten Betrieb.

| Codierung<br>im Anliefe-<br>rungszu-<br>stand<br>Adresse:<br>Wert | Funktionsart                                                                                                    | Codie-<br>rungsän-<br>derung<br>Adresse:<br>Wert | Mögliche Umstellung                                                                                                    |
|-------------------------------------------------------------------|----------------------------------------------------------------------------------------------------|--------------------------------------------------|----------------------------------------------------------------------------------------------------|
| 63:0                                                              | *10hne Zusatzfunktion<br>für Trinkwassererwär-<br>mung                                                                                                    | 63:1<br>63:2<br>bis<br>63:14                     | Zusatzfunktion: 1 x täg-<br>lich<br>alle 2 Tage bis alle 14<br>Tage                                                                  |
| 65:                                                               | Information zur Bauart<br>des Umschaltventils<br>(nicht verstellen)                                                                                         | 63:15<br>65:0<br>65:1<br>65:2<br>65:3            | 2 x täglich<br>Ohne Umschaltventil<br>Umschaltventil Fa.<br>Viessmann<br>Umschaltventil Fa. Wilo<br>Umschaltventil Fa.<br>Grundfos   |
| 67:40                                                             | In Verbindung mit Solar-<br>regelung Vitosolic: 3.<br>Trinkwasser-Sollwert                                                                                  | 67:0<br>bis<br>67:60                             | Trinkwasser-Sollwert ein-<br>stellbar von 0 bis 60 °C                                                                                |
| 6C:100                                                            | Solldrehzahl interne<br>Umwälzpumpe bei<br>Trinkwassererwärmung<br>100 %                                                                                    | 6C:0<br>bis<br>6C:100                            | Solldrehzahl einstellbar<br>von 0 bis 100 %                                                                                          |
| 6F:100                                                            | Max. Wärmeleistung bei<br>Trinkwassererwärmung<br>100 %, vorgegeben<br>durch Kessel-Codier-<br>stecker                                                      | 6F:0<br>bis<br>6F:100                            | Max. Wärmeleistung bei<br>Trinkwassererwärmung<br>einstellbar von 0 bis<br>100 %                                                     |
| 71:0                                                              | * <sup>2</sup> Trinkwasserzirkula-<br>tionspumpe: nach Zeit-<br>programm Warmwas-<br>ser: Ein (bei Vitotrol 300<br>sind separate Schalt-<br>zeiten möglich) | 71:1<br>71:2                                     | Aus während der Trink-<br>wassererwärmung auf<br>den 1. Sollwert<br>Ein während der Trink-<br>wassererwärmung auf<br>den 1. Sollwert |

\*1Nur bei Regelung für angehobenen Betrieb.
 \*2Nur bei Regelung für witterungsgeführten Betrieb.

 $\triangleright$ 

## Codierung 2 (Fortsetzung)

| Codierung<br>im Anliefe-              | Funktionsart                                                                     | Codie-<br>rungsän-         | Mögliche Umstellung                                                                                                    |
|---------------------------------------|----------------------------------------------------------------------------------|----------------------------|----------------------------------------------------------------------------------------------------|
| rungszu-<br>stand<br>Adresse:<br>Wert |                                                                                  | derung<br>Adresse:<br>Wert |                                                                                                    |
| 72:0                                  | *1Trinkwasserzirkula-<br>tionspumpe: nach Zeit-<br>programm Warmwas-             | 72:1                       | aus während der Trink-<br>wassererwärmung auf<br>den 2. Sollwert                                                            |
|                                       | ser: Ein                                                                         | 72:2                       | ein während der Trink-<br>wassererwärmung auf<br>den 2. Sollwert                                                            |
| 73:0                                  | *1Trinkwasserzirkula-<br>tionspumpe: nach Zeit-<br>programm Warmwas-<br>ser: Ein | 73:1<br>bis<br>73:6        | während des Zeitpro-<br>gramms 1mal/Stunde für<br>5 min ein<br>bis 6mal/Stunde für<br>5 min ein                             |
|                                       |                                                                                  | 73:7                       | dauernd ein                                                                                                    |
| Allgemein                             |                                                                                  |                            |                                                                                                    |
| 76:0                                  | Ohne Kommunikations-<br>modul LON                                                | 76:1                       | Mit Kommunikationsmo-<br>dul LON; wird automa-<br>tisch erkannt                                                             |
| 77 :1                                 | LON-Teilnehmernum-<br>mer                                                        | 77 :2<br>bis<br>77 :99     | LON-Teilnehmernummer<br>einstellbar von 1 bis 99:<br>1-4 = Heizkessel<br>5 = Kaskade<br>10 = Vitotronic 050<br>99 = Vitocom |
|                                       |                                                                                  |                            | <i>Hinweis</i><br>Jede Nummer darf <b>nur</b><br>einmal vergeben werden.                                                    |
| 79:1                                  | *1Regelung ist Fehler-<br>manager                                                | 79:0                       | Regelung ist nicht Feh-<br>Iermanager                                                                                       |
| 7b:1                                  | *1Uhrzeit auf LON sen-<br>den                                                    | 7b:0                       | Uhrzeit nicht auf LON senden                                                                                                |

<sup>\*1</sup>Nur bei Regelung für witterungsgeführten Betrieb.

▶▶

# Codierung 2 (Fortsetzung)

| Codierung<br>im Anliefe-<br>rungszu-<br>stand<br>Adresse:<br>Wert | Funktionsart                                                                                               | Codie-<br>rungsän-<br>derung<br>Adresse:<br>Wert | Mögliche Umstellung                                                                                                    |
|-------------------------------------------------------------------|----------------------------------------------------------------------------------------------------|--------------------------------------------------|----------------------------------------------------------------------------------------------------|
| 7F:1                                                              | *1Einfamilienhaus                                                                                          | 7F:0                                             | Mehrparteienhaus<br>Separate Einstellung von<br>Ferienprogramm und<br>Zeitprogramm für die<br>Trinkwassererwärmung<br>möglich                                                                                         |
| 80:1                                                              | Mit 5 s Zeitverzögerung<br>für Störungsmeldung;<br>Meldung erfolgt, wenn<br>Störung mind. 5 s an-<br>steht | 80:0<br>80:2<br>bis<br>80:199                    | Ohne Zeitverzögerung<br>Zeitverzögerung einstell-<br>bar von 10 bis 995; 1 Ein-<br>stellschritt = 5 s                                                                                                    |
| 81:1                                                              | Automatische Som-<br>mer-/ Winterzeitumstel-<br>lung                                                       | 81:0<br>81:2<br>81:3                             | Manuelle Sommer-/Win-<br>terzeitumstellung<br>Einsatz des Funkuhrmo-<br>duls wird automatisch er-<br>kannt<br>Uhrzeit von LON über-                                                                                   |
| 82:0                                                              | Betrieb mit Erdgas                                                                                         | 82:1                                             | nehmen<br>Betrieb mit Flüssiggas<br>(nur einstellbar, wenn<br>Codieradresse 11:9 ein-<br>gestellt ist, siehe<br>Seite 95)                                                                                             |
| 88 :0                                                             | Temperaturanzeigen in<br>°Celsius                                                                          | 88 :1                                            | Temperaturanzeigen in<br>Fahrenheit                                                                                                    |
| 8A:175                                                            | Nicht verstellen                                                                                           |                                                  |                                                                                                    |
| 90:128                                                            | Zeitkonstante für die<br>Berechnung der geän-<br>derten Außentempera-<br>tur 21,3 Stunden                  | 90:0<br>bis<br>90:199                            | Entsprechend des einge-<br>stellten Wertes schnelle<br>(niedrigere Werte) bzw.<br>langsame (höhere Werte)<br>Anpassung der Vorlauf-<br>temperatur bei Änderung<br>der Außentemperatur;<br>1 Einstellschritt = 10 Min. |

<sup>8</sup>/<sub>8</sub> \*1Nur bei Regelung für witterungsgeführten Betrieb.

⊳⊳

## Codierung 2 (Fortsetzung)

| Codierung<br>im Anliefe-<br>rungszu-<br>stand<br>Adresse: | Funktionsart                                                                                              | Codie-<br>rungsän-<br>derung<br>Adresse:<br>Wert | Mögliche Umstellung                                                                                                    |
|-----------------------------------------------------------|----------------------------------------------------------------------------------------------------|--------------------------------------------------|----------------------------------------------------------------------------------------------------|
| 91:0                                                      | *1Keine externe<br>Betriebsartumschaltung<br>über Externe Erweite-                                        | 91:1                                             | Externe Betriebsartum-<br>schaltung wirkt auf Heiz-<br>kreis ohne Mischer                                                                                                  |
|                                                           | rung                                                                                                    | 91:2                                             | Externe Betriebsartum-<br>schaltung wirkt auf Heiz-<br>kreis mit Mischer                                                                                                   |
|                                                           |                                                                                                    | 91:3                                             | Externe Betriebsartum-<br>schaltung wirkt auf Heiz-<br>kreis ohne Mischer und<br>Heizkreis mit Mischer                                                                     |
| 95:0                                                      | Ohne Kommunikations-<br>Schnittstelle<br>Vitocom 100                                                      | 95:1                                             | Mit Kommunikations-<br>Schnittstelle Vitocom 100;<br>wird automatisch erkannt                                                                                              |
| 97:0                                                      | *1Außentemperatur des<br>an der Regelung ange-<br>schlossenen Sensors                                     | 97:1                                             | Außentemperatur wird<br>vom LON-BUS übernom-<br>men                                                                                                    |
|                                                           | wird intern verwendet                                                                                     | 97:2                                             | Außentemperatur des an<br>der Regelung ange-<br>schlossenen Sensors<br>wird intern verwendet<br>und über den LON-BUS<br>an evtl. angeschlossene<br>Vitotronic 050 gesendet |
| 98:1                                                      | Viessmann Anlagen-<br>nummer (in Verbindung<br>mit Überwachung meh-<br>rerer Anlagen über<br>Vitocom 300) | 98:1<br>bis<br>98:5                              | Anlagennummer einstell-<br>bar von 1 bis 5                                                                                                    |
| 9b:0                                                      | Keine Mindest-Kessel-<br>wasser-Solltemperatur<br>bei externer Anforde-<br>rung                           | 9b:1<br>bis<br>9b:127                            | Solltemperatur einstell-<br>bar von 1 bis 127 °C                                                                                                    |

<sup>\*1</sup>Nur bei Regelung für witterungsgeführten Betrieb.

 $\triangleright \! \triangleright \! \! \flat$ 

| Codierung<br>im Anliefe-<br>rungszu-<br>stand<br>Adresse:<br>Wert | Funktionsart                                                                                                    | Codie-<br>rungsän-<br>derung<br>Adresse:<br>Wert | Mögliche Umstellung                                       |
|-------------------------------------------------------------------|----------------------------------------------------------------------------------------------------|--------------------------------------------------|-----------------------------------------------------------|
| 9C:20                                                             | *1Überwachung LON-<br>Teilnehmer<br>Wenn ein Teilnehmer<br>nicht antwortet, werden<br>noch 20 min regelungs-<br>intern vorgegebene<br>Werte verwendet. Erst<br>dann erfolgt eine Stö-<br>rungsmeldung.                                                                                                    | 9C:0<br>9C:5<br>bis<br>9C:60                     | Keine Überwachung<br>Zeit einstellbar von 5 bis<br>60 min |
| 9F:8                                                              | *1Differenztemperatur<br>8 K; nur in Verbindung<br>mit Mischerkreis                                                                                                    | 9F:0<br>bis<br>9F:40                             | Differenztemperatur ein-<br>stellbar von 0 bis 40 K       |
| Kesselkreis                                                       | , Mischerkreis                                                                                                    | •                                                | ·                                                         |
| A0:0                                                              | *1Ohne Fernbedienung                                                                                                    | A0:1                                             | Mit Vitotrol 200 (wird au-<br>tomatisch erkannt)          |
|                                                                   |                                                                                                    | A0:2                                             | Mit Vitotrol 300 (wird automatisch erkannt)               |
| A3:2                                                              | *1<br>Außentemperatur unter<br>1 °C: Heizkreispumpe<br>ein<br>Außentemperatur über<br>3 °C: Heizkreispumpe<br>aus<br><i>Hinweis</i><br><i>Bei Einstellungen unter</i><br>1 °C besteht die Gefahr,<br>dass Rohrleitungen<br>außerhalb der Wärme-<br>dämmung des Hauses<br>einfrieren. Besonders<br>berücksichtigt werden<br>muss der Abschaltbe-<br>trieb, z.B. im Urlaub. | A3:-9<br>bis<br>A3:15                            | Heizkreispumpe Ein/Aus<br>(siehe folgende Tabelle)        |

|--|

| Parameter   | Heizkreispumpe |         |  |
|-------------|----------------|---------|--|
| Adresse A3: | ein bei        | aus bei |  |
| -9          | -10 °C         | -8 °C   |  |
| -8          | -9 °C          | -7 °C   |  |
| -7          | -8 °C          | -6 °C   |  |
| -6          | -7 °C          | -5 °C   |  |
| -5          | -6 °C          | -4 °C   |  |
| -4          | -5 °C          | -3 °C   |  |
| -3          | -4 °C          | -2 °C   |  |
| -2          | -3 °C          | -1 °C   |  |
| -1          | -2 °C          | 0 °C    |  |
| 0           | -1 °C          | 1 °C    |  |
| 1           | 0 °C           | 2 °C    |  |
| 2           | 1 °C           | 3 °C    |  |
| bis         | bis            |         |  |
| 15          | 14 °C          | 16 °C   |  |

| Codierung<br>im Anliefe-<br>rungszu-<br>stand<br>Adresse:<br>Wert | Funktionsart      | Codie-<br>rungsän-<br>derung<br>Adresse:<br>Wert | Mögliche Umstellung                                                                                                    | -      |
|-------------------------------------------------------------------|-------------------|--------------------------------------------------|----------------------------------------------------------------------------------------------------|--------|
| Kesselkreis,                                                      | Mischerkreis      |                                                  |                                                                                                    | -      |
| A4:0                                                              | *1Mit Frostschutz | A4:1                                             | Kein Frostschutz, Ein-<br>stellung nur möglich,<br>wenn Codierung "A3: -9"<br>eingestellt ist.<br><i>Hinweis</i><br><i>Bei Einstellungen unter</i><br>1 °C besteht die Gefahr,<br>dass Rohrleitungen<br>außerhalb der Wärme-<br>dämmung des Hauses<br>einfrieren. Besonders<br>berücksichtigt werden<br>muss der Abschaltbe-<br>trieb, z.B. im Urlaub. | -      |
| *1                                                                |                   |                                                  |                                                                                                    | 5681 5 |

<sup>\*1</sup>Nur bei Regelung für witterungsgeführten Betrieb.

# Codierung 2 (Fortsetzung)

| Codierung<br>im Anliefe-<br>rungszu-<br>stand<br>Adresse:<br>Wert                                                                             | Funktionsart                                    | Codie-<br>rungsän-<br>derung<br>Adresse:<br>Wert                                                  | Mögliche Umstellung                     |
|----------------------------------------------------------------------------------------------------|-------------------------------------------------|---------------------------------------------------------------------------------------------------|-----------------------------------------|
| A5:5                                                                                                    | *1Mit Heizkreispumpen-<br>logik-Funktion (Spar- | A5:0                                                                                              | Ohne Heizkreispumpen-<br>logik-Funktion |
| schaltung): Heizkreis-<br>pumpe aus, wenn<br>Außentemperatur (AT)<br>1 K größer ist als Raum-<br>Solltemperatur (RTsoll)<br>AT > RTsoll + 1 K | A5:1<br>bis<br>A5:15                            | Mit Heizkreispumpenlo-<br>gik-Funktion: Heizkreis-<br>pumpe aus, wenn (siehe<br>folgende Tabelle) |                                         |

| Parameter Adresse | Mit Heizkreispumpenlogik-Funktion: Heizkreis- |  |  |
|-------------------|-----------------------------------------------|--|--|
| A5:               | pumpe aus, wenn                               |  |  |
| 1                 | AT > RTsoll + 5 K                             |  |  |
| 2                 | AT > RT <sub>Soll</sub> + 4 K                 |  |  |
| 3                 | AT > RTsoll + 3 K                             |  |  |
| 4                 | AT > RTsoll + 2 K                             |  |  |
| 5                 | AT > RTsoll + 1 K                             |  |  |
| 6                 | AT > RTsoll                                   |  |  |
| 7                 | AT > RTsoll - 1 K                             |  |  |
| bis               |                                               |  |  |
| 15                | AT > RTsoll - 9 K                             |  |  |

## Codierung 2 (Fortsetzung)

| Codierung<br>im Anliefe-<br>rungszu-<br>stand<br>Adresse:<br>Wert | Funktionsart                                                                                    | Codie-<br>rungsän-<br>derung<br>Adresse:<br>Wert | Mögliche Umstellung                                                                                                    |
|-------------------------------------------------------------------|-------------------------------------------------------------------------------------------------|--------------------------------------------------|----------------------------------------------------------------------------------------------------|
| Kesselkreis,                                                      | Mischerkreis                                                                                    | •                                                |                                                                                                    |
| A6:36                                                             | *1Erweiterte Sparschal-<br>tung <b>nicht</b> aktiv                                              | A6:5<br>bis<br>A6:35                             | Erweiterte Sparschaltung<br>aktiv, d.h. bei einem va-<br>riabel einstellbaren Wert<br>von 5 bis 35 °C zuzüglich<br>1 °C werden Brenner und<br>Heizkreispumpe ausge-<br>schaltet und der Mischer<br>wird geschlossen. Grund-<br>lage ist die gedämpfte<br>Außentemperatur, die<br>sich aus tatsächlicher<br>Außentemperatur und<br>einer Zeitkonstanten, die<br>das Auskühlen eines<br>durchschnittlichen Ge-<br>bäudes berücksichtigt,<br>zusammensetzt. |
| A7:0                                                              | *10hne Mischerspar-<br>funktion                                                                 | A7:1                                             | <ul> <li>Mit Mischersparfunktion<br/>(erweiterte Heizkreis-<br/>pumpenlogik): Heizkreis-<br/>pumpe zusätzlich aus,<br/>wenn der Mischer länger<br/>als 20 min zugefahren<br/>wurde. Heizpumpe ein,</li> <li>wenn der Mischer in<br/>Regelfunktion geht<br/>oder</li> <li>nach einer Speicherbe-<br/>heizung (für 20 min)<br/>oder</li> <li>bei Frostgefahr</li> </ul>                                                                                    |
| A8:1                                                              | * <sup>1</sup> Heizkreis M2<br>(Mischerkreis) bewirkt<br>Anforderung auf interne<br>Umwälzpumpe | A8:0                                             | Heizkreis M2 (Mischer-<br>kreis) bewirkt keine An-<br>forderung auf interne<br>Umwälzpumpe                                                                                                    |

<sup>\*1</sup>Nur bei Regelung für witterungsgeführten Betrieb.

| Codierung<br>im Anliefe-<br>rungszu-<br>stand<br>Adresse:<br>Wert | Funktionsart                                                                                                    | Codie-<br>rungsän-<br>derung<br>Adresse:<br>Wert | Mögliche Umstellung                                                                           |
|-------------------------------------------------------------------|----------------------------------------------------------------------------------------------------|--------------------------------------------------|-----------------------------------------------------------------------------------------------|
| A9:7                                                              | *1Mit Pumpenstillstand-<br>zeit: Heizkreispumpe                                                                   | A9:0                                             | *1Ohne Pumpenstill-<br>standzeit                                                              |
|                                                                   | aus bei Sollwertände-<br>rung (durch Wechsel<br>der Betriebsart oder Än-<br>derungen der Raumsoll-<br>temperatur) | A9:1<br>bis<br>A9:15                             | Mit Pumpenstillstandzeit,<br>einstellbar von 1 bis 15                                         |
| b0:0                                                              | *1Mit Fernbedienung:<br>Heizbetrieb/ reduz. Be-<br>trieb: witterungsge-<br>führt*2                                | b0:1                                             | Heizbetrieb: witterungs-<br>geführt<br>Reduz. Betrieb: mit<br>Raumtemperaturauf-<br>schaltung |
|                                                                   |                                                                                                    | b0:2                                             | Heizbetrieb: mit Raum-<br>temperaturaufschaltung<br>Reduz. Betrieb: witte-<br>rungsgeführt    |
|                                                                   |                                                                                                    | b0:3                                             | Heizbetrieb/ reduz. Be-<br>trieb: mit Raumtempera-<br>turaufschaltung                         |
| b2:8                                                              | Mit Fernbedienung und                                                                                             | b2:0                                             | Ohne Raumeinfluss                                                                             |
|                                                                   | für den Heizkreis muss                                                                                            | b2:1                                             | Raumeinflussfaktor ein-                                                                       |
|                                                                   | Betrieb mit Raumtem-                                                                                              | bis<br>back                                      | stellbar von 1 bis 64                                                                         |
|                                                                   | diert sein.                                                                                                    | 02.04                                            |                                                                                               |
|                                                                   | Raumeinflussfaktor 8*2                                                                                            |                                                  |                                                                                               |
| b5:0                                                              | *1Mit Fernbedienung:<br>Keine raumtemperatur-<br>geführte Heizkreispum-<br>penlogik-Funktion *2                   | b5:1<br>bis<br>b5:8                              | Heizkreispumpenlogik-<br>Funktion siehe folgende<br>Tabelle                                   |

| Parameter Adres- Mit Heizkreispumpenlogik-Funktion: Heizkreispump |                                                         |                  |
|-------------------------------------------------------------------|---------------------------------------------------------|------------------|
| se b5:                                                            | aus, wenn                                               |                  |
| 1:                                                                | aktiv RTIst > RTsoll + 5 K; passiv RTIst < RTsoll + 4 K | $\triangleright$ |

 \*1Nur bei Regelung für witterungsgeführten Betrieb.
 \*2Codierung nur verändern für den Heizkreis ohne Mischer A1 oder für den Mischerkreis M2, wenn die Fernbedienung auf diesen Heizkreis wirkt.

| Codierung | 2 | (Fortsetzung) |
|-----------|---|---------------|
|-----------|---|---------------|

| Parameter Adres- | Mit Heizkreispumpenlogik-Funktion: Heizkreispumpe       |  |
|------------------|---------------------------------------------------------|--|
| se b5:           | aus, wenn                                               |  |
| 2:               | aktiv RTIst > RTsoll + 4 K; passiv RTIst < RTsoll + 3 K |  |
| 3:               | aktiv RTIst > RTSoll + 3 K; passiv RTIst < RTSoll + 2 K |  |
| 4:               | aktiv RTIst > RTsoll + 2 K; passiv RTIst < RTsoll + 1 K |  |
| 5:               | aktiv RTIst > RTsoll + 1 K; passiv RTIst < RTsoll       |  |
| 6:               | aktiv RTIst > RTsoll; passiv RTIst < RTsoll - 1 K       |  |
| 7:               | aktiv RTIst > RTsoll - 1 K; passiv RTIst < RTsoll - 2 K |  |
| 8:               | aktiv RTIst > RTsoll - 2 K; passiv RTIst < RTsoll - 3 K |  |

| Codierung<br>im Anliefe-<br>rungszu-<br>stand<br>Adresse:<br>Wert | Funktionsart                                                                                                    | Codie-<br>rungsän-<br>derung<br>Adresse:<br>Wert | Mögliche Umstellung                                                                                              |
|-------------------------------------------------------------------|----------------------------------------------------------------------------------------------------|--------------------------------------------------|----------------------------------------------------------------------------------------------------|
| Kesselkreis,                                                      | Mischerkreis                                                                                                    |                                                  |                                                                                                    |
| C5:20                                                             | *1Elektronische Mini-<br>maltemperaturbegren-<br>zung der<br>Vorlauftemperatur im<br>Normalbetrieb 20 °C                                | C5:1<br>bis<br>C5:127                            | Minimaltemperaturbe-<br>grenzung im Normalbe-<br>trieb einstellbar von 1 bis<br>127 °C                           |
| C6:74                                                             | *1Elektronische Maxi-<br>maltemperaturbegren-<br>zung der<br>Vorlauftemperatur<br>74 °C                                                 | C6:0<br>bis<br>C6:127                            | Maximaltemperaturbe-<br>grenzung einstellbar von<br>1 bis 127 °C                                                 |
| d3:14                                                             | <sup>*1</sup> Neigung der Heiz-<br>kennlinie = 1,4                                                                                      | d3:2<br>bis<br>d3:35                             | Neigung der Heizkennli-<br>nie einstellbar von 0,2 bis<br>3,5 (siehe Seite 34)                                   |
| d4:0                                                              | *1Niveau der Heizkenn-<br>linie = 0                                                                                                    | d4:-13<br>bis<br>d4:40                           | Niveau der Heizkennlinie<br>einstellbar von –13 bis 40<br>(siehe Seite 34)                                       |
| d5:0                                                              | *1Externe Betriebsart-<br>umschaltung schaltet<br>Betriebsprogramm auf<br>"Dauernd Betrieb mit re-<br>duzierter Raumtempe-<br>ratur" um | d5:1                                             | Externe Betriebsartum-<br>schaltung schaltet auf<br>"Dauernd Raumheizung<br>mit normaler Raumtem-<br>peratur" um |

 $\gg$ 

5681 569

<sup>\*1</sup>Nur bei Regelung für witterungsgeführten Betrieb.

| Codierung<br>im Anliefe-<br>rungszu-<br>stand<br>Adresse:<br>Wert | Funktionsart                                                                                           | Codie-<br>rungsän-<br>derung<br>Adresse:<br>Wert | Mögliche Umstellung                                                                                                    |
|-------------------------------------------------------------------|----------------------------------------------------------------------------------------------------|--------------------------------------------------|----------------------------------------------------------------------------------------------------|
| E1:1                                                              | *1Mit Fernbedienung:<br>Tagsollwert an der<br>Fernbedienung einstell-                                  | E1:0<br>E1:2                                     | Tagsollwert einstellbar<br>von 3 bis 23 °C<br>Tagsollwert einstellbar                                                                         |
| E2:50                                                             | bar von 10 bis 30 °C<br>*1Mit Fernbedienung :<br>Keine Anzeigekorrektur                                | E2:0                                             | von 17 bis 37 °C<br>Anzeigekorrektur –5 K                                                                                                    |
|                                                                   | Raumtemperatur-Ist-<br>wert                                                                            | E2:49<br>E2:51<br>bis                            | Anzeigekorrektur –0,1 K<br>Anzeigekorrektur +0,1 K<br>oder                                                                                    |
| E5:0                                                              | *1Ohne drehzahlgere-<br>gelte externe Umwälz-<br>pumpe                                                 | E2:99<br>E5:1                                    | Anzeigekorrektur +4,9 K<br>Mit drehzahlgeregelter<br>externer Umwälzpumpe;<br>wird automatisch erkannt                                        |
| E6:65                                                             | *1Maximale Drehzahl<br>der drehzahlgeregelten<br>Pumpe 65 % der max.<br>Drehzahl im Normalbe-<br>trieb | E6:0<br>bis<br>E6:100                            | Maximale Drehzahl ein-<br>stellbar von 0 bis 100 %<br>der max. Drehzahl, aber<br>Mindestdrehzahl durch<br>Kesselcodierstecker vor-<br>gegeben |
| E7:30                                                             | *1Minimale Drehzahl<br>der drehzahlgeregelten<br>Pumpe 30 % der max.<br>Drehzahl                       | E7:0<br>bis<br>E7:100                            | Minimale Drehzahl ein-<br>stellbar von 0 bis 100 %<br>der max. Drehzahl, aber<br>Mindestdrehzahl durch<br>Kesselcodierstecker vor-<br>gegeben |
| E8:1                                                              | *1Minimale Drehzahl<br>entsprechend der Ein-<br>stellung in Codier-<br>adresse "E9"                    | E8:0                                             | Drehzahl entsprechend<br>der Einstellung in Codier-<br>adresse "E7"                                                                           |
| E9:45                                                             | *1Drehzahl der dreh-<br>zahlgeregelten Pumpe<br>45 % der max. Drehzahl<br>im reduziertem Betrieb       | E9:0<br>bis<br>E9:100                            | Drehzahl einstellbar von<br>0 bis 100 % der max.<br>Drehzahl, aber Mindest-<br>drehzahl durch Kesselco-<br>dierstecker vorgegeben             |

<sup>8</sup>/<sub>8</sub> \*1Nur bei Regelung für witterungsgeführten Betrieb.

# Codierung 2 (Fortsetzung)

| Codierung<br>im Anliefe-<br>rungszu-<br>stand<br>Adresse:<br>Wert | Funktionsart                                                                             | Codie-<br>rungsän-<br>derung<br>Adresse:<br>Wert | Mögliche Umstellung                                                                                                    |
|-------------------------------------------------------------------|------------------------------------------------------------------------------------------|--------------------------------------------------|----------------------------------------------------------------------------------------------------|
| F1:0                                                              | Estrichfunktion nicht<br>aktiv (Nur bei Regelung<br>für witterungsgeführten<br>Betrieb). | F1:1<br>bis<br>F1:5                              | Estrichfunktion nach 5<br>wählbaren Temperatur-<br>Zeit-Profilen einstellbar<br>(siehe Seite 107)<br><i>Hinweis</i>                                   |
|                                                                   |                                                                                          |                                                  | Angaben des Estrich-<br>herstellers beachten.                                                                                                    |
|                                                                   |                                                                                          |                                                  | DIN 4725–2 beachten.<br>Das vom Heizungsfach-<br>mann zu erstellende Pro-<br>tokoll muss folgende<br>Angaben zum Aufheizen<br>enthalten:              |
|                                                                   |                                                                                          |                                                  | <ul> <li>Aufheizdaten mit den<br/>jeweiligen Vorlauftem-<br/>peraturen</li> </ul>                                                                     |
|                                                                   |                                                                                          |                                                  | <ul> <li>Erreichte max. Vorlauf-<br/>temperatur</li> <li>Betriebezustend und</li> </ul>                                                               |
|                                                                   |                                                                                          |                                                  | Außentemperatur bei<br>Übergabe                                                                                                    |
|                                                                   |                                                                                          |                                                  | Nach Stromausfall oder<br>Ausschalten der Rege-<br>lung wird die Funktion<br>weiter fortgesetzt. Wenn                                                 |
|                                                                   |                                                                                          |                                                  | die Estrichfunktion been-<br>det ist oder die Adresse<br>manuell auf 0 gestellt<br>wird, wird das Betriebs-<br>programm "IIII – " einge-<br>schaltet. |
|                                                                   |                                                                                          | F1:6<br>bis                                      | Dauernd Vorlauftempera-<br>tur 20 °C                                                                                                    |
|                                                                   |                                                                                          | F1:15                                            | 1 569                                                                                                    |

| Codierung<br>im Anliefe-<br>rungszu-<br>stand<br>Adresse:<br>Wert | Funktionsart                                                                                                    | Codie-<br>rungsän-<br>derung<br>Adresse:<br>Wert | Mögliche Umstellung                                                                                                    |
|-------------------------------------------------------------------|----------------------------------------------------------------------------------------------------|--------------------------------------------------|----------------------------------------------------------------------------------------------------|
| F8:-5                                                             | Unterhalb einer Außen-<br>temperatur von -5 °C<br>wird im Betrieb mit re-<br>duzierter Raumtempe-                                                                                                    | F8:+10<br>bis<br>F8:-60                          | Temperaturgrenze für<br>Aufhebung des reduzier-<br>ten Betriebs einstellbar<br>von +10 bis -60 °C                                                                                                    |
|                                                                   | ratur die Raum-<br>Solltemperatur auf<br>einen außentemperatu-<br>rabhängigen Wert an-<br>gehoben (bis zur<br>Temperaturgrenze<br>entspr. Codieradresse<br>F9).<br>Einstellung Codier-<br>adresse A3 beachten. | F8:-61                                           | Funktion inaktiv                                                                                                    |
| F9:-14                                                            | Unterhalb einer Außen-<br>temperatur von -14 °C<br>wird die Raum-Solltem-<br>peratur auf den Wert<br>der Raum-Solltempera-<br>tur im Betrieb mit nor-<br>maler Raumtemperatur<br>angehoben                     | F9:+10<br>bis<br>F9:-60                          | Temperaturgrenze für An-<br>hebung der Raum-Soll-<br>temperatur auf den Wert<br>im Normalbetrieb einstell-<br>bar von +10 bis -60 °C                                                                 |
| FA:20                                                             | Temperaturerhöhung<br>der Vorlauf-Solltempe-<br>ratur beim Übergang<br>von Betrieb mit redu-<br>zierter Raumtemperatur<br>in den Betrieb mit nor-<br>maler Raumtemperatur<br>20%                               | FA:0<br>bis<br>FA:50                             | Temperaturerhöhung der<br>Vorlauf-Solltemperatur<br>beim Übergang vom Be-<br>trieb mit reduzierter<br>Raumtemperatur in den<br>Betrieb mit normaler<br>Raumtemperatur einstell-<br>bar von 0 bis 50% |
| Fb:30                                                             | Zeitdauer für die Erhö-<br>hung der Vorlauf-Soll-<br>temperatur (siehe<br>Codieradresse FA)<br>60 min                                                                                                    | Fb:0<br>bis<br>Fb:150                            | Zeitdauer für die Erhö-<br>hung der Vorlauf-Solltem-<br>peratur einstellbar von 0<br>bis 150 (entspricht 0 bis<br>300 min)                                                                           |

5681 569

### Codierung 2 (Fortsetzung)

| Codierung<br>im Anliefe-<br>rungszu-<br>stand<br>Adresse:<br>Wert | Funktionsart                                                                                            | Codie-<br>rungsän-<br>derung<br>Adresse:<br>Wert | Mögliche Umstellung                                                                                                    |
|-------------------------------------------------------------------|----------------------------------------------------------------------------------------------------|--------------------------------------------------|----------------------------------------------------------------------------------------------------|
| Mischerkreis                                                      | S                                                                                                    | •                                                | L                                                                                                    |
| F2:8                                                              | *1Zeitliche Begrenzung<br>für Partybetrieb<br>8 Stunden bzw. Externe                                    | F2:0                                             | Keine Zeitbegrenzung für<br>Partybetrieb<br>Zeitliche Begrenzung ein-                                                        |
|                                                                   | mit Taster *2                                                                                           |                                                  | stellbar von 1 bis                                                                                                    |
| F5:12                                                             | Nachlaufzeit der inter-<br>nen Umwälzpumpe bei                                                          | F5:0                                             | Keine Nachlaufzeit der                                                                                                    |
|                                                                   | Heizbetrieb 12 min                                                                                      | F5:1<br>bis<br>F5:20                             | Nachlaufzeit der internen<br>Umwälzpumpe einstell-<br>bar von 1 bis 20 min                                                   |
| F6:25                                                             | *3Interne Umwälzpum-<br>pe ist in Betriebsart<br>"Nur Warmwasser" dau-<br>ernd eingeschaltet            | F6:0                                             | Interne Umwälzpumpe ist<br>in Betriebsart "Nur Warm-<br>wasser" dauernd ausge-<br>schaltet                                   |
|                                                                   |                                                                                                    | F6:1<br>bis<br>F6:24                             | Interne Umwälzpumpe ist<br>in Betriebsart "Nur Warm-<br>wasser" 1 bis 24 mal pro<br>Tag für jeweils 10 min<br>eingeschaltet. |
| F7:25                                                             | * <sup>3</sup> Interne Umwälzpum-<br>pe in Betriebsart<br>"Abschaltbetrieb" dau-<br>ernd eingeschaltet. | F7:0                                             | *3Interne Umwälzpumpe<br>ist in Betriebsart<br>"Abschaltbetrieb" dau-<br>ernd ausgeschaltet                                  |
|                                                                   |                                                                                                    | F7:1<br>bis<br>F7:24                             | Interne Umwälzpumpe in<br>Betriebsart "Abschaltbe-<br>trieb" 1 bis 24 mal pro<br>Tag für jeweils 10 min<br>eingeschaltet.    |

<sup>\*1</sup>Nur bei Regelung für witterungsgeführten Betrieb.

<sup>\*3</sup>Nur bei Regelung für angehobenen Betrieb.

<sup>\*&</sup>lt;sup>2</sup>Der Partybetrieb endet im Betriebsprogramm "**IIII – " automatisch** beim Umschalten in Betrieb mit normaler Raumtemperatur.

### Codierungen in Anlieferungszustand zurücksetzen

- 1. 🛋 und 🕮 ca. 2 s gleichzeitig drücken.
- 2. (\*) drücken. "Grundeinst.? Ja" mit (\*) bestätigen. Mit (+) oder (-) kann "Grundeinst.? Ja" oder "Grundeinst.? Nein" gewählt werden.

#### Serviceabfragen

### Übersicht Serviceebenen

| Funktion                                                     | Tastenkombination                                       | Ausstieg                            | Seite |
|--------------------------------------------------------------|---------------------------------------------------------|-------------------------------------|-------|
| Temperaturen, Kesselco-<br>dierstecker und Kurzab-<br>fragen | o und ᡨ ca. 2 s gleich-<br>zeitig drücken               | <sup>©</sup> K drücken              | 66    |
| Relaistest                                                   | lo und ଔ ca. 2 s gleich-<br>zeitig drücken              | <sup>⊙</sup> K drücken              | 71    |
| Max. Heizleistung (Heiz-<br>betrieb)                         | O und ➡ ca. 2 s gleich-<br>zeitig drücken               | <sup>®</sup> drücken                | 17    |
| Betriebszustand                                              | i drücken                                               | i drücken                           | 72    |
| Wartungsabfrage                                              | i (wenn "Wartung" blinkt)                               | 🔍 drücken                           | 39    |
| Kontrast am Display ein-<br>stellen                          | 🛞 und 🕂 gleichzeitig drü-<br>cken; Anzeige wird dunkler | -                                   | -     |
|                                                              | ≪ und                                                   | -                                   | -     |
| Fehlerhistorie                                               | Imm und Imm ca. 2 s gleich-<br>zeitig drücken           | 🕅 drücken                           | 75    |
| Teilnehmercheck (in Ver-<br>bindung mit LON-Sys-<br>tem)     | ► und () ca. 2 s gleich-<br>zeitig drücken              | ➡ und<br>gleichzeitig<br>dr ücken   | 33    |
| Schornsteinfegerfunktion<br>"¶"                              | und <b>13</b> ca. 2 s gleich-<br>zeitig drücken         | und D<br>gleichzeitig<br>drücken    | -     |
| Codierebene 1                                                | ి und 🍝 ca. 2 s gleich-                                 | ් und 🗂                             | 40    |
| Klartextanzeige                                              | zeitig drücken                                          | gleichzeitig<br>drücken             |       |
| Codierebene 2<br>Nummerische Anzeige                         | ➡ und ➡ ca. 2 s gleich-<br>zeitig drücken               | ➡ und ■➡<br>gleichzeitig<br>drücken | 43    |

### Temperaturen, Kesselcodierstecker und Kurzabfragen

### Regelung für witterungsgeführten Betrieb

- 1. ⓓ und III a. 2 s gleichzeitig drücken.
- 2. Mit 🕂 und 🗇 gewünschte Abfrage anwählen.
- 3. 🛞 drücken.

Folgende Werte können je nach Anlagenausstattung abgefragt werden:

Temperaturen, Kesselcodierstecker und . . . (Fortsetzung)

- Neigung A1 Niveau A1
- Neigung M2 Niveau M2
- Außentemp. Ged.
- Außentemp. Ist
- Kesseltemp. Soll
- Kesseltemp. Ist
- WW-Temp. Soll
- WW-Temp. Ist
- WW-Auslauft. Ist
- WW-Auslauft. Soll
- Vorlauftemp. Soll
- Vorlauftemp. Ist
- Gem. Vorlauft. Soll
- Gem. Vorlauft. Ist
- Kesselcodierst.
- Kurzabfrage 1 bis Kurzabfrage 8

Mit (\*) kann die gedämpfte Außentemperatur auf aktuelle Außentemperatur zurückgesetzt werden.

Heizkreis mit Mischer Heizkreis mit Mischer hydraulische Weiche hydraulische Weiche

|                      | Displayar                                    | zeige                                         |                                                                      |                                          |                                           |                                             |  |
|----------------------|----------------------------------------------|-----------------------------------------------|----------------------------------------------------------------------|------------------------------------------|-------------------------------------------|---------------------------------------------|--|
| Kurzab-<br>frage     | Ü                                            | Ü                                             | 8                                                                    | 8                                        | Ü                                         | Ü                                           |  |
| Kesselco-<br>dierst. | frei                                         | frei                                          | Х                                                                    | Х                                        | Х                                         | Х                                           |  |
| 1                    | Softwares<br>Regelung                        | tand                                          | Revisions<br>Heizkess<br>PROM)                                       | stand<br>el (EE-                         | Revisions<br>Feuerung<br>(EEPROM          | stand<br>sautomat<br>1)                     |  |
| 2                    | Anlagenso<br>bis 6<br>Anzeige e<br>chend den | chema 1<br>ntspre-<br>n Schema                | Anzahl<br>KM-<br>BUS-<br>Teilneh-<br>mer                             | max. Anfoi                               | rderungste                                | mperatur                                    |  |
| 3                    |                                              | Soft-<br>ware-<br>stand<br>Bedien-<br>einheit | Soft-<br>ware-<br>stand<br>Erweite-<br>rungs-<br>satz für<br>Mischer | Software-<br>stand<br>Solarre-<br>gelung | Soft-<br>ware-<br>stand<br>LON-<br>System | Software-<br>stand Ext.<br>Erweite-<br>rung |  |
| 4                    | Softwares<br>Feuerungs                       | tand<br>sautomat                              | Typ<br>Feuerung                                                      | sautomat                                 | Gerätetyp                                 | 1                                           |  |

### Serviceabfragen

|                  | Displayanzeige                                                                                                    |                                                                    |                                                                                     |                                          |                                                                                     |                                          |  |
|------------------|----------------------------------------------------------------------------------------------------|--------------------------------------------------------------------|-------------------------------------------------------------------------------------|------------------------------------------|-------------------------------------------------------------------------------------|------------------------------------------|--|
| Kurzab-<br>frage | B                                                                                                    |                                                                    | <u>i</u>                                                                            | 8                                        | <u>i</u>                                                                            | Ĩ                                        |  |
| 5                | 0: keine<br>Ext. An-<br>forde-<br>rung bzw.<br>Betriebs-<br>artum-<br>schal-<br>tung<br>1: Ext.<br>Anforde-<br>rung bzw.<br>Betriebs-<br>artum-<br>schal-<br>tung vor-<br>handen | 0: Kein<br>ext.<br>Sperren<br>1: Ext.<br>Sperren<br>vorhan-<br>den | frei                                                                                | Externe Au<br>Anzeige in                 | ıfschaltung<br>%                                                                    | 0 bis 10 V                               |  |
| 6                | Anzahl LON-Teil-<br>nehmer                                                                                                    |                                                                    | Soft-<br>ware-<br>stand<br>Foreign-<br>Control-<br>ler                              | Max. Heizl<br>Angabe in                  | eistung<br>%                                                                        | 2 (Mischer-                              |  |
|                  |                                                                                                    |                                                                    | kreis A1)                                                                           | i (Nessei-                               | kreis M2)                                                                           |                                          |  |
| 7                | frei                                                                                                    | frei                                                               | Fernbe-<br>dienung<br>0: ohne<br>1: Vito-<br>trol<br>200<br>2: Vito-<br>trol<br>300 | Software-<br>stand<br>Fernbe-<br>dienung | Fernbe-<br>dienung<br>0: ohne<br>1: Vito-<br>trol<br>200<br>2: Vito-<br>trol<br>300 | Software-<br>stand<br>Fernbedie-<br>nung |  |
|                  | interne Un<br>pe                                                                                                    | interne Umwälzpum-<br>pe                                           |                                                                                     | pumpe<br>is A1                           | Heizkreisp<br>Mischerkr                                                             | oumpe<br>eis M2                          |  |

# Temperaturen, Kesselcodierstecker und . . . (Fortsetzung)

|                  | Displayan                                                                      | Displayanzeige                                                  |                                                                                |                                                       |                                                                                |                                                       |  |
|------------------|--------------------------------------------------------------------------------|-----------------------------------------------------------------|--------------------------------------------------------------------------------|-------------------------------------------------------|--------------------------------------------------------------------------------|-------------------------------------------------------|--|
| Kurzab-<br>frage | Ũ                                                                              | Ŭ                                                               |                                                                                |                                                       |                                                                                |                                                       |  |
| 8                | Dreh-<br>zahlgere-<br>gelte<br>Pumpe<br>0: ohne<br>1: Wilo<br>2: Grun-<br>dfos | Soft-<br>ware-<br>stand<br>dreh-<br>zahlge-<br>regelte<br>Pumpe | Dreh-<br>zahlge-<br>regelte<br>Pumpe<br>0: ohne<br>1: Wilo<br>2: Grun-<br>dfos | Software-<br>stand<br>drehzahl-<br>geregelte<br>Pumpe | Dreh-<br>zahlge-<br>regelte<br>Pumpe<br>0: ohne<br>1: Wilo<br>2: Grun-<br>dfos | Software-<br>stand<br>drehzahl-<br>geregelte<br>Pumpe |  |

## Temperaturen, Kesselcodierstecker und ... (Fortsetzung)

### Regelung für angehobenen Betrieb

- d und a ca. 2 s gleichzeitig drücken. Abfrage ist aktiviert.
- 2. Mit 🕂 und 🕞 gewünschte Abfrage anwählen.
- **3. (K)** drücken. Abfrage ist beendet.

|                  | Displayan                             | zeige                                                             |                         |                                             |                                          | - |
|------------------|---------------------------------------|-------------------------------------------------------------------|-------------------------|---------------------------------------------|------------------------------------------|---|
| Kurzab-<br>frage | 8                                     | 8                                                                 | Ŭ                       | -                                           | Ē                                        | - |
| 0                |                                       | Anlagen-<br>schema,<br>Anzeige<br>entspre-<br>chend dem<br>Schema | Softwaresta<br>Regelung | nd                                          | Software-<br>stand<br>Bedienteil         | - |
| 1                | Software-<br>stand<br>Solarmo-<br>dul | Softwarestand<br>Feuerungsautomat                                 |                         | Software-<br>stand Ext.<br>Erweite-<br>rung | Software-<br>stand<br>Kaskaden-<br>modul |   |

### Serviceabfragen

|                  | Displayanz                                                                                                    | eige                                                       |                                     |                                                                           |                                                       |
|------------------|----------------------------------------------------------------------------------------------------|------------------------------------------------------------|-------------------------------------|---------------------------------------------------------------------------|-------------------------------------------------------|
| Kurzab-<br>frage | 8                                                                                                    | B                                                          | -                                   | <b>B</b>                                                                  | B                                                     |
| E                | 0: keine<br>Ext. Anfor-<br>derung<br>bzw.<br>Betriebs-<br>artum-<br>schaltung<br>1: Ext. An-<br>forderung<br>bzw.<br>Betriebs-<br>artum-<br>schaltung<br>vorhanden | 0: Kein ext.<br>Sperren<br>1: Ext.<br>Sperren<br>vorhanden | Externe Auf<br>Anzeige in %         | schaltung 0 b                                                             | is 10 V                                               |
| 3                |                                                                                                    |                                                            | Kessel-Sollt<br>peratursens         | temperatur an<br>or                                                       | n Kesseltem-                                          |
| A                |                                                                                                    |                                                            | höchste Anf                         | orderungsten                                                              | nperatur                                              |
| 4                |                                                                                                    | Typ Feuerun                                                | gsautomat                           | Gerätetyp                                                                 |                                                       |
| 5                |                                                                                                    |                                                            | Speicherten<br>Speicherten<br>Wert) | nperatur-Sollv<br>nperatursenso                                           | vert am<br>or (aktueller                              |
| b                |                                                                                                    |                                                            | max. Heizle                         | istung in %                                                               |                                                       |
| С                |                                                                                                    | Kesselcodie                                                | rstecker (hex                       | adezimal)                                                                 |                                                       |
| С                |                                                                                                    | Revisionssta<br>Gerät (EEPF                                | and<br>ROM)                         | Revisionssta<br>Feuerungsa<br>PROM)                                       | and<br>utomat (EE-                                    |
| d                |                                                                                                    |                                                            |                                     | Drehzahl-<br>geregelte<br>Pumpe<br>0: ohne<br>1: Wilo<br>2: Grund-<br>fos | Software-<br>stand<br>drehzahlge-<br>regelte<br>Pumpe |

# Temperaturen, Kesselcodierstecker und . . . (Fortsetzung)

### Ausgänge prüfen (Relaistest)

### Regelung für witterungsgeführten Betrieb

1. 🔄 und 🛞 ca. 2 s gleichzeitig drücken.

Relaistest ist aktiviert.

- 2. Mit (+) und (-) Relaisausgänge ansteuern.
- 3. (K) drücken. Relaistest ist beendet.

Folgende Relaisausgänge können je nach Ausstattung der Anlage angesteuert werden:

| Anzeige            | Erklärung                                      |
|--------------------|------------------------------------------------|
| Grundlast          | Brenner Modulation untere Wärmeleistung        |
| Volllast           | Brenner Modulation obere Wärmeleistung         |
| Int. Pumpe Ein     | Int. Pumpe/Ausgang 20 Ein                      |
| Ventil Heizung     | Umschaltventil in Stellung Heizbetrieb         |
| Ventil Mittelst.   | Umschaltventil in Mittelstellung (Befüllung)   |
| Ventil WW          | Umschaltventil in Stellung Warmwasserbereitung |
| Heizkreisp. M2 Ein | Mischererweiterung                             |
| Mischer Zu         | Mischererweiterung                             |
| Mischer Auf        | Mischererweiterung                             |
| Ausgang int.       | interne Erweiterung                            |
| Heizkreisp. A1 Ein | Ext. Erweiterung                               |
| Speicherpumpe Ein  | Ext. Erweiterung                               |
| Z - Pumpe Ein      | Ext. Erweiterung                               |
| Sammelstör. Ein    | Ext. Erweiterung                               |
| Solarpumpe Ein     | Vitosolic                                      |

### Regelung für angehobenen Betrieb

- 1. ⓓ und ℗ ca. 2 s gleichzeitig drücken. Relaistest ist aktiviert.
- 2. Mit ⊕ und ⊖ Relaisausgänge ansteuern.
- 3. 🛞 drücken.

Relaistest ist beendet.

Folgende Relaisausgänge können je nach Ausstattung der Anlage angesteuert werden:

5681 569

#### Serviceabfragen

### Ausgänge prüfen (Relaistest) (Fortsetzung)

| Anzeige | Erklärung                                |
|---------|------------------------------------------|
| 1       | Brenner Modulierung untere Wärmeleistung |
| 2       | Brenner Modulierung obere Wärmeleistung  |
| 3       | Umschaltventil in Stellung Heizbetrieb   |
| 4       | Ventil in Mittelstellung                 |
| 5       | Ventil in Stellung Warmwasserbereitung   |
| 6       | interne Pumpe / Ausgang 20 Ein           |
| 10      | Ausgang 28 interne Erweiterung           |
| 11      | Heizkreispumpe A1 Externe Erweiterung    |
| 12      | Speicherladepumpe Externe Erweiterung    |
| 13      | Zirkulationspumpe Externe Erweiterung    |
| 14      | Sammelstörung Externe Erweiterung        |

### Betriebszustände und Sensoren abfragen

### Regelung für witterungsgeführten Betrieb

- 1. Bei zwei Heizkreisen Heizkreis auswählen:
- 2. (i) drücken.
- (+) drücken. "1∭" blinkt im Display.
- Heizkreis A1 (Heizkreis ohne Mischer) auswählen:
- Øk drücken.
   Heizkreis M2 (Heizkreis mit Mischer) auswählen:
  - (+) drücken.
  - "2 IIII" blinkt im Display.
  - 🕅 drücken.

- 3. Mit (+) oder (-) gewünschte Betriebszustand-Abfrage wählen.
- 4. (i) drücken.

|                          |                                           | _     |
|--------------------------|-------------------------------------------|-------|
| Anzeige Betriebszustand  | Erklarung                                 |       |
| (je nach Anlagenausstat- |                                           |       |
| tung)                    |                                           |       |
| Teilnehmer-Nr            | codierte Teinehmer-Nr. im LON-System      |       |
| Ferienprogramm           | Anzeige nur, wenn Ferienprogramm eingege- |       |
|                          | ben.                                      |       |
| Abreisetag               | Datum                                     |       |
| Rückreisetag             | Datum                                     | 1 569 |
| Außentemperatur, °C      | Istwert                                   | 568   |

### Heizkreise A1 und M2
#### Serviceabfragen

### Betriebszustände und Sensoren abfragen (Fortsetzung)

| Anzeige Betriebszustand    | Frklärung                                            |
|----------------------------|------------------------------------------------------|
| (ie nach Anlagenausstat-   |                                                      |
| tuna)                      |                                                      |
| Kesseltemperatur, °C       | Istwert                                              |
| Vorlauftemperatur, °C      | Istwert (nur bei Mischerkreis M2)                    |
| Normale                    | Sollwert                                             |
| Raumtemperatur, °C         |                                                      |
| Raumtemperatur, °C         | Istwert                                              |
| Ext. Raumsolltemp, °C      | wenn externe Aufschaltung                            |
| WW-Temperatur, °C          | Warmwassertemperatur - Istwert                       |
| Solar WW Temp., °C         | Istwert                                              |
| Kollektortemperatur, °C    | Istwert                                              |
| Gem. Vorlauftemp., °C      | Istwert, nur bei hydraulischer Weiche                |
| Brenner,h*1                | Betriebsstunden                                      |
| Brennerstarts, *1          | Istwert                                              |
| Solarenergie               | Anzeige in kW/h                                      |
| Uhrzeit                    |                                                      |
| Datum                      |                                                      |
| Brenner Aus bzw. Ein       |                                                      |
| Int. Pumpe Aus bzw. Ein    | Ausgang 20                                           |
| Int. Ausgang Aus bzw. Ein  | interne Erweiterung                                  |
| Heiz-Pumpe Aus bzw. Ein    | Externe Erweiterung oder Erweiterungssatz für        |
|                            | einen Heizkreis mit Mischer vorhanden                |
| Speicherpumpe Aus bzw. Ein | Anzeige nur, wenn Externe Erweiterung vorhan-<br>den |
| Z-Pumpe Aus bzw. Ein       | Anzeige nur, wenn Externe Erweiterung vorhan-<br>den |
| Sammelstör. Aus bzw. Ein   | Anzeige nur, wenn Externe Erweiterung vorhan-<br>den |
| Mischer oder Mischer Auf   | Anzeige nur, wenn Erweiterungssatz für einen         |
| bzw. Mischer zu            | Heizkreis mit Mischer vorhanden                      |
| Solarpumpe Aus bzw. Ein    | Anzeige nur, wenn Vitosolic vorhanden                |
| Solarpumpeh                | Betriebsstunden                                      |
| verschiedene Sprachen      | Mit 🛞 kann die jeweilige Sprache als Daueran-        |
|                            | zeige gewählt werden                                 |

 <sup>\*1</sup>Betriebsstunden und Brennerstarts nach durchgeführter Wartung zurücksetzen. Mit (\*) können die Werte einzeln auf "0" zurück gesetzt werden.
 73

Serviceabfragen

Betriebszustände und Sensoren abfragen (Fortsetzung)

### Regelung für angehobenen Betrieb

1. (i) drücken.

3. (i) drücken.

**2.** Mit (+) oder  $\bigcirc$  gewünschte Betriebzustand-Abfrage wählen.

| Anzeige Be<br>Anlagenau | triebszustand (je nach<br>sstattung) | Erklärung                                                                                       |  |  |
|-------------------------|--------------------------------------|-------------------------------------------------------------------------------------------------|--|--|
| 1 15 °C/°F*1            |                                      | Außentemperatursensor - Istwert ((1):<br>nur wenn Außentemperatursensor an-<br>geschlossen ist) |  |  |
| 3                       | 65 °C/°F*1                           | Kesseltemperatursensor - Istwert                                                                |  |  |
| 5                       | 50 °C/°F*1                           | Speichertemperatursensor - Istwert                                                              |  |  |
| 5□                      | 45 °C/°F*1                           | Solar - Warmwassertemperatur Istwert                                                            |  |  |
| 6                       | 70 °C/°F*1                           | Kollektorsensor Istwert                                                                         |  |  |
| 263572                  | h*²                                  | Brennerbetriebsstunden                                                                          |  |  |
| 030529* <sup>2</sup>    |                                      | Brennerstarts                                                                                   |  |  |
| 001417                  | h                                    | Solarpumpe Betriebsstunden                                                                      |  |  |
| 002850                  |                                      | Solarenergie in kW/h                                                                            |  |  |

<sup>\*1</sup>Anzeige in °F bei entsprechender Codierung und mit der 4. Displaystelle

 \*<sup>1</sup>Anzeige in °F bei entsprechender Codierung und mit der 4. Displaystelle
 \*<sup>2</sup>Betriebsstunden und Brennerstarts nach durchgeführter Wartung zurücksetzen. Mit (\*) können die Werte einzeln auf "0" zurück gesetzt werden.

### Fehlerhistorie der Störungscodes auslesen

Die 10 letzten aufgetretenen Störungen werden gespeichert und können abgefragt werden.

| Fehlerh | istorie |
|---------|---------|
| 1       | 8       |
|         |         |

| Fehlerhistorie |    |  |  |  |  |
|----------------|----|--|--|--|--|
| 8              | 54 |  |  |  |  |
|                |    |  |  |  |  |

- 1. I und i ca. 2 s gleichzeitig drücken.
- 2. Mit ⊕ oder ⊖ die einzelnen Störungscodes aufrufen.

| Reihenfolge der<br>aufgetretenen<br>Störungscodes | Störungscode     |
|---------------------------------------------------|------------------|
| 1                                                 | Jüngster Stö-    |
|                                                   | rungscode        |
|                                                   |                  |
|                                                   |                  |
| 10                                                |                  |
|                                                   | 10. letzter Stö- |
|                                                   | rungscode        |

Mit (\*) können alle gespeicherten Störungscodes gelöscht werden.

3. 🛞 drücken.

### Aktuelle Störungscodes auslesen

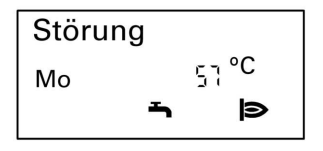

Störung மீ

5681 569

Die rote Störungsanzeige "\" blinkt bei jeder Störung. Bei einer Störungsmeldung blinkt im Display der Bedieneinheit "Störung".

Bei einer Störung am Feuerungsautomat erscheint " $\hat{\mathbf{u}}$ " im Display.

### Aktuelle Störungscodes auslesen (Fortsetzung)

#### Störungen an der Regelung

| Außensensor |   |    |  |  |  |  |
|-------------|---|----|--|--|--|--|
| 5           | ł | 10 |  |  |  |  |

2

61

Störung

Ч

- 1. Mit (i) aktuelle Störung suchen.
- 2. Mit (+) und (-) können weitere Störungscodes aufgerufen werden.

#### 3. Störung quittieren

Mit 🛞 kann die Störung quittiert werden. Die Störungsanzeige wird ausgeblendet, die rote Störungsanzeige A blinkt weiter. Wird eine quittierte Störung nicht bis 7.00 Uhr des Folgetages behoben, erscheint erneut die Störungsmeldung im Display.

#### Störungen am Feuerungsautomat

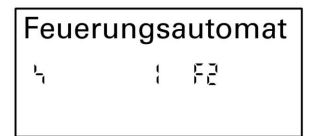

- **1.** Mit (i) aktuelle Störung suchen.
- 2. Mit ⊕ und ⊖ können weitere Störungscodes aufgerufen werden.

#### 3. Störung quittieren

Mit 🛞 kann die Störung quittiert werden. Die Störungsanzeige wird ausgeblendet, die rote Störungsanzeige (A) blinkt weiter. Wird eine quittierte Störung nicht bis 7.00 Uhr des Folgetages behoben, erscheint erneut die Störungsmeldung im Display.

#### Aktuelle Störungscodes auslesen (Fortsetzung)

#### Aufbau Störungsanzeige

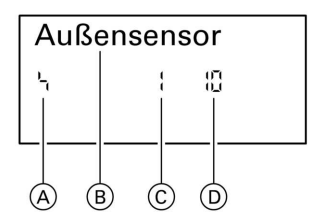

- A Störungssymbol
- (B) Störungsanzeige im Klartext (nur bei Regelung für witterungsgeführten Betrieb)
- © Störungsnummer
- D Störungscode
- 1. Quittierte Störungsmeldung aufrufen

K für ca. 3 s drücken. Störung wird angezeigt.

Störungsanzeigen im Klartext

- Feuerungsautomat
- Außensensor
- Vorlaufsensor
- Kesselsensor
- Gem. Vorlaufsensor
- Speichersensor
- Abgassensor
- WW-Auslaufsensor
- Raumsensor
- Kollektorsensor
- Solar WW Sensor
- Fernbedienung
- Mit ⊕ oder ⊖ quittierte Störung anwählen.

#### Störungen ablesen und quittieren

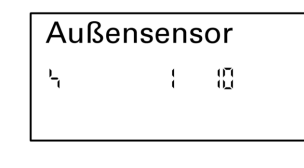

5681 569

Regelung für witterungsgeführten Betrieb Die rote Störungsanzeige "**\**" blinkt bei jeder Störung.

Bei einer Störungsmeldung blinkt im Display der Bedieneinheit ein Störungscode.

Mit  $\oplus$  oder  $\bigcirc$  können evtl. weitere vorliegende Störungscodes aufgerufen werden.

### Störungen ablesen und quittieren (Fortsetzung)

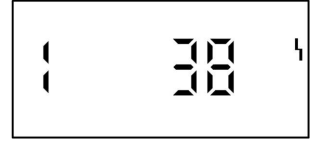

Regelung für angehobenen Betrieb

#### Hinweis

Mit 🛞 kann die Störung quittiert werden. Die Störungsanzeige im Display wird ausgeblendet, die rote Störungsanzeige "\" blinkt weiter. Wird eine quittierte Störung nicht bis zum nächsten Morgen behoben, erscheint erneut die Störungsmeldung im Display.

#### Quittierte Störungsmeldung aufrufen

 $\odot$  für ca. 2 s drücken; mit  $\oplus$  oder  $\bigcirc$  quittierte Störung anwählen.

| Störungs- | Kon- | wit- | Verhalten                                                                           | Störungsur-                                           | Maßnahme                                                                  |
|-----------|------|------|-------------------------------------------------------------------------------------|-------------------------------------------------------|---------------------------------------------------------------------------|
| code im   | st.  | ter. | der Anla-                                                                           | sache                                                 |                                                                           |
| Display   |      | gef. | ge                                                                                  |                                                       |                                                                           |
| 0F        | x    | X    | Regelbe-<br>trieb                                                                   | Wartung                                               | Wartung durchfüh-<br>ren. Nach Wartung<br>Codierung "24:0"<br>einstellen. |
| 10        | x    | X    | Regelt<br>nach 0°C<br>Außentem-<br>peratur                                          | Kurzschluss<br>Außentempe-<br>ratursensor             | Außentemperatur-<br>sensor prüfen<br>(siehe Seite 87).                    |
| 18        | X    | X    | Regelt<br>nach 0°C<br>Außentem-<br>peratur                                          | Unterbre-<br>chung Außen-<br>temperatur-<br>sensor    | Außentemperatur-<br>sensor prüfen<br>(siehe Seite 87).                    |
| 20        | X    | X    | Regelt<br>ohne Vor-<br>lauftempe-<br>ratursen-<br>sor (hyd-<br>raulische<br>Weiche) | Kurzschluss<br>Vorlauftempe-<br>ratursensor<br>Anlage | Sensor hydrauli-<br>sche Weiche prüfen<br>(siehe Seite 89).               |

**b** 

| Störungs-<br>code im<br>Display | Kon-<br>st. | wit-<br>ter.<br>gef. | Verhalten<br>der Anla-<br>ge                                                        | Störungsur-<br>sache                                                                         | Maßnahme                                                    |
|---------------------------------|-------------|----------------------|-------------------------------------------------------------------------------------|----------------------------------------------------------------------------------------------|-------------------------------------------------------------|
| 28                              | X           | X                    | Regelt<br>ohne Vor-<br>lauftempe-<br>ratursen-<br>sor (hyd-<br>raulische<br>Weiche) | Unterbre-<br>chung Vorlauf-<br>temperatur-<br>sensor Anlage                                  | Sensor hydrauli-<br>sche Weiche prüfen<br>(siehe Seite 89). |
| 30                              | X           | X                    | Brenner<br>blockiert                                                                | Kurzschluss<br>Kesseltempe-<br>ratursensor                                                   | Kesseltemperatur-<br>sensor prüfen<br>(siehe Seite 89).     |
| 38                              | X           | X                    | Brenner<br>blockiert                                                                | Unterbre-<br>chung Kessel-<br>temperatur-<br>sensor                                          | Kesseltemperatur-<br>sensor prüfen<br>(siehe Seite 89).     |
| 40                              |             | X                    | Mischer<br>wird zuge-<br>fahren.                                                    | Kurzschluss<br>Vorlauftempe-<br>ratursensor<br>Heizkreis M2                                  | Vorlauftemperatur-<br>sensor prüfen.                        |
| 48                              |             | X                    | Mischer<br>wird zuge-<br>fahren.                                                    | Unterbre-<br>chung Vorlauf-<br>temperatur-<br>sensor Heiz-<br>kreis M2                       | Vorlauftemperatur-<br>sensor prüfen.                        |
| 50                              | X           | X                    | keine<br>Warmwas-<br>serberei-<br>tung                                              | Kurzschluss<br>Speichertem-<br>peratursensor/<br>Komfortsen-<br>sor/Ladesen-<br>sor          | Sensoren prüfen<br>(siehe Seite 89).                        |
| 58                              | ×           | X                    | keine<br>Warmwas-<br>serberei-<br>tung                                              | Unterbre-<br>chung Spei-<br>chertempera-<br>tursensor/<br>Komfortsen-<br>sor/Ladesen-<br>sor | Sensoren prüfen<br>(siehe Seite 89).                        |
| 51                              | X           | X                    | keine<br>Warmwas-<br>serberei-<br>tung                                              | Unterbre-<br>chung Spei-<br>chertempera-<br>tursensor 2                                      | Sensoren prüfen<br>(siehe Seite 89).                        |

# Störungen ablesen und quittieren (Fortsetzung)

79

 $\gg$ 

# Störungen ablesen und quittieren (Fortsetzung)

| Störungs-<br>code im | Kon-<br>st. | wit-<br>ter. | Verhalten<br>der Anla-                 | Störungsur-<br>sache                                          | Maßnahme                                               |
|----------------------|-------------|--------------|----------------------------------------|---------------------------------------------------------------|--------------------------------------------------------|
| Display              |             | gef.         | ge                                     |                                                               |                                                        |
| 59                   | X           | X            | keine<br>Warmwas-<br>serberei-<br>tung | Unterbre-<br>chung Spei-<br>chertempera-<br>tursensor 2       | Sensoren prüfen<br>(siehe Seite 89).                   |
| 92                   | X           | X            | Regelbe-<br>trieb                      | Solar: Kurz-<br>schluss Kol-<br>lektortempera-<br>tursensor   | Sensor prüfen.                                         |
| 9A                   | X           | X            | Regelbe-<br>trieb                      | Solar: Unter-<br>brechung Kol-<br>lektortempera-<br>tursensor | Sensor prüfen.                                         |
| 93                   | X           | X            | Regelbe-<br>trieb                      | Solar: Kurz-<br>schluss Sen-<br>sor S3                        | Sensor prüfen.                                         |
| 9B                   | X           | X            | Regelbe-<br>trieb                      | Solar: Unter-<br>brechung Sen-<br>sor S3                      | Sensor prüfen.                                         |
| 94                   | X           | X            | Regelbe-<br>trieb                      | Solar: Kurz-<br>schluss Spei-<br>chertempera-<br>tursensor    | Sensor prüfen.                                         |
| 9C                   | X           | Х            | Regelbe-<br>trieb                      | Unterbre-<br>chung Spei-<br>chertempera-<br>tursensor         | Sensor prüfen.                                         |
| 9F                   | X           | X            | Regelbe-<br>trieb                      | Fehlermel-<br>dung Solarre-<br>gelung                         | Siehe Serviceanlei-<br>tung Solarregelung.             |
| A7                   |             | Х            | Regelbe-<br>trieb                      | Bedienteil de-<br>fekt.                                       | Bedienteil austau-<br>schen.                           |
| b0                   | X           | X            | Brenner<br>blockiert                   | Kurzschluss<br>Abgastempe-<br>ratursensor                     | Abgastemperatur-<br>sensor prüfen<br>(siehe Seite 90). |
| b8                   | X           | X            | Brenner<br>blockiert                   | Unterbre-<br>chung Abgas-<br>temperatur-<br>sensor            | Abgastemperatur-<br>sensor prüfen<br>(siehe Seite 90). |

| Störungs-<br>code im<br>Display | Kon-<br>st. | wit-<br>ter.<br>gef. | Verhalten<br>der Anla-<br>ge                 | Störungsur-<br>sache                                                                     | Maßnahme                                                                                                  |
|---------------------------------|-------------|----------------------|----------------------------------------------|------------------------------------------------------------------------------------------|----------------------------------------------------------------------------------------------------|
| b1                              | X           | X                    | Regelbe-<br>trieb                            | Kommunikati-<br>onsfehler<br>Bedieneinheit<br>(intern)                                   | Anschlüsse prüfen,<br>ggf. Bedieneinheit<br>tauschen.                                                     |
| b4                              | X           | X                    | Regelt<br>nach 0°C<br>Außentem-<br>peratur   | Interner Fehler                                                                          | Regelung austau-<br>schen.                                                                                |
| b5                              | Х           | Х                    | Notbetrieb                                   | Interner Fehler                                                                          | Regelung austau-<br>schen.                                                                                |
| b7                              | X           | X                    | Brenner<br>blockiert.                        | Kesselcodier-<br>stecker fehlt,<br>defekt oder<br>falscher Kes-<br>selcodierste-<br>cker | Kesselcodierste-<br>cker einstecken<br>oder, falls defekt,<br>austauschen.                                |
| bA                              |             | X                    | Mischer<br>M2 regelt<br>weiter.              | Kommunikati-<br>onsfehler<br>Erweiterungs-<br>satz für<br>Mischerkreis<br>M2             | Anschlüsse und Co-<br>dierung Erweite-<br>rungssatz prüfen.<br>Erweiterungssatz<br>einschalten.           |
| bC                              |             | X                    | Regelbe-<br>trieb ohne<br>Fernbedie-<br>nung | Kommunikati-<br>onsfehler<br>Fernbedie-<br>nung Vitotrol<br>Heizkreis A1                 | Anschlüsse, Lei-<br>tung, Codier-<br>adresse "A0" und<br>Codierschalter der<br>Fernbedienung prü-<br>fen. |
| bd                              |             | X                    | Regelbe-<br>trieb ohne<br>Fernbedie-<br>nung | Kommunikati-<br>onsfehler<br>Fernbedie-<br>nung Vitotrol<br>Heizkreis M2                 | Anschlüsse, Lei-<br>tung, Codier-<br>adresse "A0" und<br>Codierschalter der<br>Fernbedienung prü-<br>fen. |
| bE                              |             | X                    | Regelbe-<br>trieb                            | Falsche Co-<br>dierung der<br>Fernbedie-<br>nung Vitotrol                                | Codierschalterstel-<br>lung der Fernbedie-<br>nung prüfen.                                                |

5681 569

# Störungen ablesen und quittieren (Fortsetzung)

 $\gg$ 

# Störungen ablesen und quittieren (Fortsetzung)

| Störungs-<br>code im<br>Display | Kon-<br>st. | wit-<br>ter.<br>gef. | Verhalten<br>der Anla-<br>ge                   | Störungsur-<br>sache                                                                               | Maßnahme                                                                                                    |         |
|---------------------------------|-------------|----------------------|------------------------------------------------|----------------------------------------------------------------------------------------------------|----------------------------------------------------------------------------------------------------|---------|
| bF                              |             | X                    | Regelbe-<br>trieb                              | Falsches<br>Kommunikati-<br>onsmodul<br>LON                                                        | Kommunikations-<br>modul LON austau-<br>schen.                                                                                                    |         |
| C2                              | X           | X                    | Regelbe-<br>trieb                              | Kommunikati-<br>onsfehler<br>Solarregelung                                                         | Anschlüsse und<br>Codieradresse "54"<br>prüfen.                                                                                                    |         |
| C5                              | x           | X                    | Regelbe-<br>trieb, max.<br>Pumpen-<br>drehzahl | Kommunikati-<br>onsfehler<br>drehzahlgere-<br>gelte interne<br>Pumpe                               | Einstellung Codier-<br>adresse "30" prü-<br>fen, Stellung der<br>Codierschalter im<br>Anschlussraum der<br>Pumpe prüfen:<br>Schalter 1: OFF<br>(Auslieferungszu-<br>stand)<br>Schalter 2: OFF<br>(Auslieferungszu-<br>stand) |         |
| C6                              |             | ×                    | Regelbe-<br>trieb, max.<br>Pumpen-<br>drehzahl | Kommunikati-<br>onsfehler<br>drehzahlgere-<br>gelte Heiz-<br>kreispumpe<br>Heizkreis M2            | Einstellung Codier-<br>adresse "E5" prü-<br>fen, Stellung der<br>Codierschalter im<br>Anschlussraum der<br>Pumpe prüfen:<br>Schalter 1: OFF<br>Schalter 2: ON                                                                |         |
| C7                              | X           | X                    | Regelbe-<br>trieb, max.<br>Pumpen-<br>drehzahl | Kommunikati-<br>onsfehler<br>drehzahlgere-<br>gelte externe<br>Heizkreis-<br>pumpe<br>Heizkreis A1 | Einstellung Codier-<br>adresse "E5" prü-<br>fen, Stellung der<br>Codierschalter im<br>Anschlussraum der<br>Pumpe prüfen:<br>Schalter 1: ON<br>Schalter 2: OFF                                                                |         |
| Cd                              | X           | X                    | Regelbe-<br>trieb                              | Kommunikati-<br>onsfehler<br>Vitocom 100<br>(KM-BUS)                                               | Anschlüsse und<br>Vitocom 100 prüfen.                                                                                                    | 681 569 |

# Störungen ablesen und quittieren (Fortsetzung)

| Störungs-<br>code im<br>Display | Kon-<br>st. | wit-<br>ter.<br>gef. | Verhalten<br>der Anla-<br>ge                | Störungsur-<br>sache                                                | Maßnahme                                                                                                    |
|---------------------------------|-------------|----------------------|---------------------------------------------|---------------------------------------------------------------------|----------------------------------------------------------------------------------------------------|
| CE                              | X           | X                    | Regelbe-<br>trieb                           | Kommunikati-<br>onsfehler Ext.<br>Erweiterung                       | Anschlüsse und<br>Einstellung Codier-<br>adresse "2E" prü-<br>fen.                                                                                           |
| CF                              |             | X                    | Regelbe-<br>trieb                           | Kommunikati-<br>onsfehler<br>Kommunikati-<br>onsmodul<br>LON        | Kommunikations-<br>modul LON austau-<br>schen.                                                                                                    |
| dA                              |             | X                    | Regelbe-<br>trieb ohne<br>Raumein-<br>fluss | Kurzschluss<br>Raumtempe-<br>ratursensor<br>Heizkreis A1            | Raumtemperatur-<br>sensor Heizkreis A1<br>prüfen.                                                                                                    |
| db                              |             | X                    | Regelbe-<br>trieb ohne<br>Raumein-<br>fluss | Kurzschluss<br>Raumtempe-<br>ratursensor<br>Heizkreis M2            | Raumtemperatur-<br>sensor Heizkreis<br>M2 prüfen.                                                                                                    |
| dd                              |             | X                    | Regelbe-<br>trieb ohne<br>Raumein-<br>fluss | Unterbre-<br>chung Raum-<br>temperatur-<br>sensor Heiz-<br>kreis A1 | Raumtemperatur-<br>sensor Heizkreis A1<br>prüfen.                                                                                                    |
| dE                              |             | X                    | Regelbe-<br>trieb ohne<br>Raumein-<br>fluss | Unterbre-<br>chung Raum-<br>temperatur-<br>sensor Heiz-<br>kreis M2 | Raumtemperatur-<br>sensor Heizkreis<br>M2 prüfen.                                                                                                    |
| E4                              | X           | Х                    | Brenner<br>blockiert                        | Interner Fehler                                                     | Regelung austau-<br>schen.                                                                                                    |
| E5                              | X           | X                    | Brenner<br>blockiert                        | interner Fehler                                                     | Ionisationselektro-<br>de und Verbin-<br>dungsleitungen prü-<br>fen. Abgassystem<br>auf Dichtheit prü-<br>fen.<br>"1r" betätigen. Ggf.<br>Regelung tauschen. |

 $\gg$ 

# Störungen ablesen und quittieren (Fortsetzung)

| Störungs-<br>code im<br>Display | Kon-<br>st. | wit-<br>ter.<br>gef. | Verhalten<br>der Anla-<br>ge | Störungsur-<br>sache                                                                     | Maßnahme                                                                                                    |
|---------------------------------|-------------|----------------------|------------------------------|------------------------------------------------------------------------------------------|----------------------------------------------------------------------------------------------------|
| E8                              | X           | X                    | Brenner<br>auf Stö-<br>rung  | Ionisations-<br>strom nicht im<br>gültigen Be-<br>reich                                  | lonisationselektro-<br>de und Leitung prü-<br>fen.<br>"11" betätigen.                                          |
| E9                              | X           | x                    | Brenner<br>auf Stö-<br>rung  | Ionisations-<br>strom während<br>dem Kalibrie-<br>ren nicht im<br>gültigen Be-<br>reich  | lonisationselektro-<br>de und Leitung prü-<br>fen.<br>" <b>1</b> " betätigen.                                  |
| ĒA                              | X           | X                    | Brenner<br>auf Stö-<br>rung  | Ionisations-<br>strom während<br>dem Kalibrie-<br>ren nicht im<br>gültigen Be-<br>reich  | lonisationselektro-<br>de und Leitung prü-<br>fen.<br>" <b>1</b> " betätigen.                                  |
| Eb                              | X           | X                    | Brenner<br>auf Stö-<br>rung  | Wärmeab-<br>nahme wäh-<br>rend des<br>Kalibrierens<br>wiederholt zu<br>gering            | Wärmeabnahme<br>herbeiführen und<br>manuelles Kalibrie-<br>ren auslösen (siehe<br>Seite 95)<br>"ûr" betätigen. |
| EC                              | X           | X                    | Brenner<br>auf Stö-<br>rung  | Ionisations-<br>strom während<br>des Kalibrie-<br>rens nicht im<br>gültigen Be-<br>reich | lonisationselektro-<br>de und Leitung prü-<br>fen.<br>"û" betätigen.                                           |
| Ed                              | Х           | Х                    | Brenner<br>auf Stö-<br>rung  | Interner Fehler                                                                          | Regelung austau-<br>schen.                                                                                     |
| FO                              | Х           | X                    | Brenner<br>blockiert         | Interner Fehler                                                                          | Regelung austau-<br>schen.                                                                                     |

⊳⊳

| Störungs-<br>code im<br>Display | Kon-<br>st. | wit-<br>ter.<br>gef. | Verhalten<br>der Anla-<br>ge | Störungsur-<br>sache                                                   | Maßnahme                                                                                                    |
|---------------------------------|-------------|----------------------|------------------------------|------------------------------------------------------------------------|----------------------------------------------------------------------------------------------------|
| F1                              | X           | X                    | Brenner<br>auf Stö-<br>rung  | Abgastempe-<br>raturbegrenzer<br>hat ausgelöst.                        | Füllstand der Hei-<br>zungsanlage prü-<br>fen. Anlage<br>entlüften.<br>Entriegelungstaste<br>" <sup>1</sup> f" nach Abkühlen<br>der Abgasanlage<br>betätigen.                                                                                                    |
| F2                              | X           | X                    | Brenner<br>auf Stö-<br>rung  | Temperaturbe-<br>grenzer hat<br>ausgelöst.                             | Füllstand der Hei-<br>zungsanlage prü-<br>fen. Umwälzpumpe<br>prüfen. Anlage ent-<br>lüften. Temperatur-<br>begrenzer und<br>Verbindungsleitun-<br>gen prüfen.<br>"1r" betätigen.                                                                                          |
| F3                              | X           | X                    | Brenner<br>auf Stö-<br>rung  | Flammensig-<br>nal ist beim<br>Brennerstart<br>bereits vor-<br>handen. | lonisationselektro-<br>de und Verbin-<br>dungsleitung prü-<br>fen.<br>" <b>让</b> " betätigen.                                                                                                    |
| F4                              | ×           | X                    | Brenner<br>auf Stö-<br>rung  | Flammensig-<br>nal ist nicht<br>vorhanden.                             | Ionisationselektro-<br>de und Verbin-<br>dungsleitung prü-<br>fen, Ionisations-<br>strom messen,<br>Gasdruck prüfen,<br>Gaskombiregler<br>prüfen, Zündung,<br>Zündbaustein prü-<br>fen, Zündelektroden<br>prüfen, Kondens-<br>wasserablauf prü-<br>fen.<br>"1r" betätigen. |
| F8                              | X           | X                    | Brenner<br>auf Stö-<br>rung  | Brennstoffven-<br>til schließt ver-<br>spätet.                         | Gaskombiregler<br>prüfen. Beide An-<br>steuerwege prüfen.                                                                                                    |

# Störungen ablesen und quittieren (Fortsetzung)

# Störungen ablesen und quittieren (Fortsetzung)

| Störungs-<br>code im<br>Display | Kon-<br>st. | wit-<br>ter.<br>gef. | Verhalten<br>der Anla-<br>ge                | Störungsur-<br>sache                                                                                                   | Maßnahme                                                                                                    |
|---------------------------------|-------------|----------------------|---------------------------------------------|----------------------------------------------------------------------------------------------------|----------------------------------------------------------------------------------------------------|
| F9                              | X           | X                    | Brenner<br>auf Stö-<br>rung                 | Gebläsedreh-<br>zahl beim<br>Brennerstart<br>zu niedrig                                                                | Gebläse prüfen,<br>Verbindungsleitun-<br>gen zum Gebläse<br>prüfen, Spannungs-<br>versorgung am Ge-<br>bläse prüfen,<br>Gebläseansteue-<br>rung prüfen.<br>"↑r" betätigen.                                                                                                   |
| FA                              | X           | X                    | Brenner<br>auf Stö-<br>rung                 | Gebläsestill-<br>stand nicht er-<br>reicht                                                                             | Gebläse prüfen,<br>Verbindungsleitun-<br>gen zum Gebläse<br>prüfen, Gebläsean-<br>steuerung prüfen.<br>"1r" betätigen.                                                                                                    |
| FC                              | X           | X                    | Brenner<br>auf Stö-<br>rung                 | Gaskombireg-<br>ler defekt oder<br>fehlerhafte An-<br>steuerung Mo-<br>dulationsventil<br>oder Abgas-<br>weg versperrt | Gaskombiregler<br>prüfen. Abgasan-<br>lage prüfen.<br>" <b>①</b> " betätigen.                                                                                                    |
| Fd                              | X           | X                    | Brenner<br>auf Stö-<br>rung                 | Fehler Feue-<br>rungsautomat<br>oder Kessel-<br>codierstecker<br>defekt                                                | Zündelektroden und<br>Verbindungsleitun-<br>gen prüfen. Prüfen<br>ob starkes Störfeld<br>(EMV) in der Nähe<br>des Gerätes ist.<br>"1r" betätigen.<br>Falls Störung nicht<br>behoben, Kesselco-<br>dierstecker prüfen,<br>ggf. austauschen<br>oder Regelung aus-<br>tauschen. |
| FE                              | X           | X                    | Brenner<br>blockiert<br>oder auf<br>Störung | Starkes Stör-<br>feld (EMV) in<br>der Nähe oder<br>Grundleiter-<br>platte defekt                                       | Gerät neu einschal-<br>ten. Wenn Gerät<br>nicht wieder in Be-<br>trieb geht, Rege-<br>lung austauschen.                                                                                                    |

### Störungen ablesen und quittieren (Fortsetzung)

| Störungs-<br>code im<br>Display | Kon-<br>st. | wit-<br>ter.<br>gef. | Verhalten<br>der Anla-<br>ge                | Störungsur-<br>sache                                               | Maßnahme                                                                                                |
|---------------------------------|-------------|----------------------|---------------------------------------------|--------------------------------------------------------------------|----------------------------------------------------------------------------------------------------|
| FF                              | X           | X                    | Brenner<br>blockiert<br>oder auf<br>Störung | Starkes Stör-<br>feld (EMV) in<br>der Nähe oder<br>interner Fehler | Gerät neu einschal-<br>ten. Wenn Gerät<br>nicht wieder in Be-<br>trieb geht, Rege-<br>lung austauschen. |

### Instandsetzung

# Außentemperatursensor prüfen (Regelung für witterungsgeführten Betrieb)

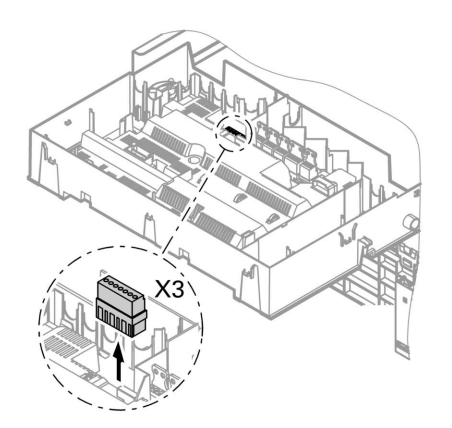

1. Stecker "X3" von der Regelung abziehen.

 $\gg$ 

### Instandsetzung (Fortsetzung)

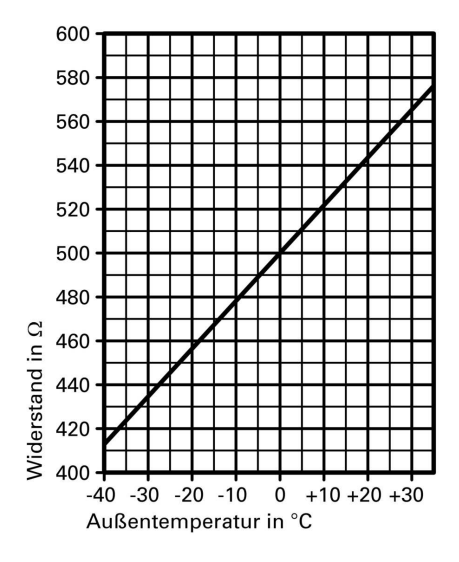

- Widerstand des Außentemperatursensors zwischen "X3.1" und "X3.2" am abgezogenen Stecker messen und mit Kennlinie vergleichen.
- 3. Bei starker Abweichung von der Kennlinie Adern am Sensor abklemmen und Messung direkt am Sensor wiederholen.
- 4. Je nach Messergebnis Leitung oder Außentemperatursensor tauschen.

#### Instandsetzung (Fortsetzung)

# Kesseltemperatursensor, Speichertemperatursensor oder Vorlauftemperatursensor für hydr. Weiche prüfen

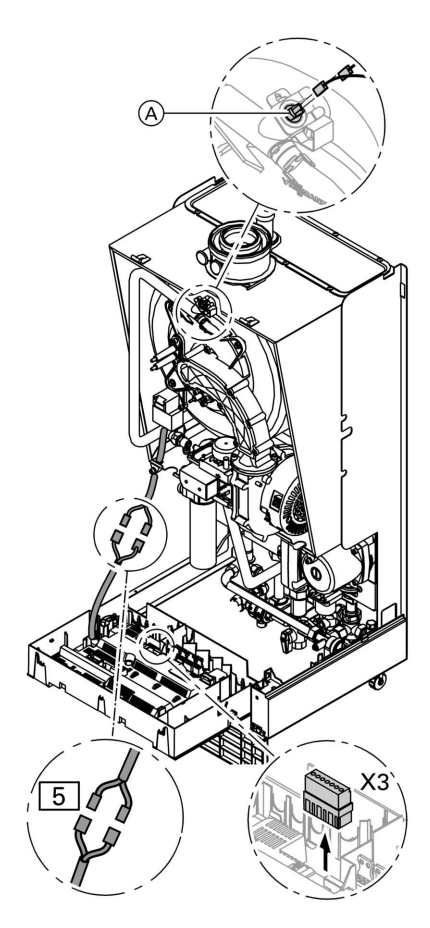

 Kesseltemperatursensor: Leitungen am Kesseltemperatursensor

 Abziehen und Widerstand messen.

Speichertemperatursensor: Stecker 5 von Kabelbaum an der Regelung abziehen und Widerstand messen.

Vorlauftemperatursensor: Stecker "X3" an der Regelung abziehen und Widerstand zwischen "X3.4" und "X3.5" messen.

5681 569

b-b-

#### Instandsetzung (Fortsetzung)

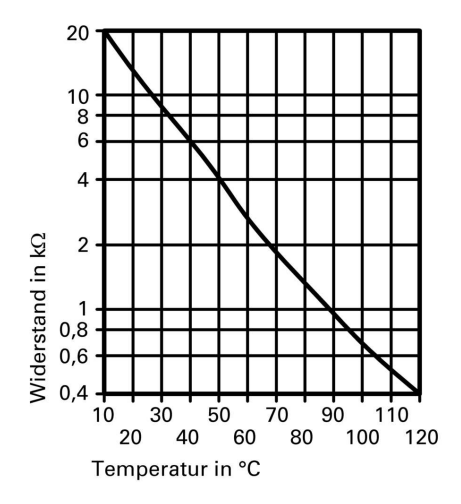

- 2. Widerstand der Sensoren messen und mit Kennlinie vergleichen.
- **3.** Bei starker Abweichung Sensor tauschen.

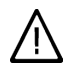

#### Gefahr

Kesseltemperatursensor sitzt direkt im Heizwasser (Verbrühungsgefahr). Vor Sensorwechsel Heizkessel entleeren.

### Abgastemperatursensor prüfen

Bei Überschreiten der zulässigen Abgastemperatur verriegelt der Abgastemperatursensor das Gerät. Verriegelung nach Abkühlen der Abgasanlage durch Betätigen des Entriegelungstasters "1" aufheben.

Instandsetzung (Fortsetzung)

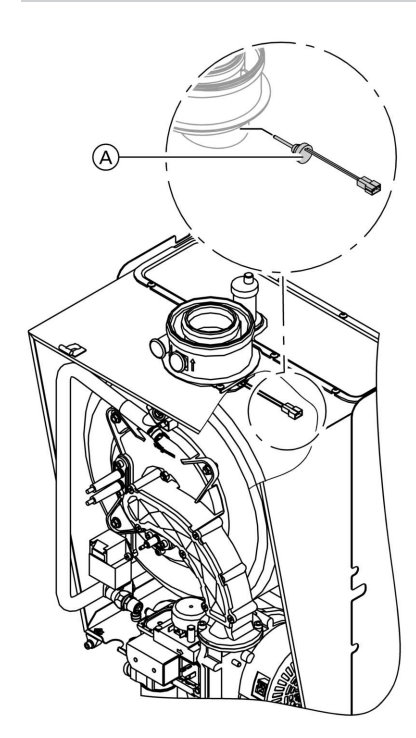

- 1. Leitungen am Abgastemperatursensor (A) abziehen.
- 2. Widerstand des Sensors messen und mit Kennlinie vergleichen.

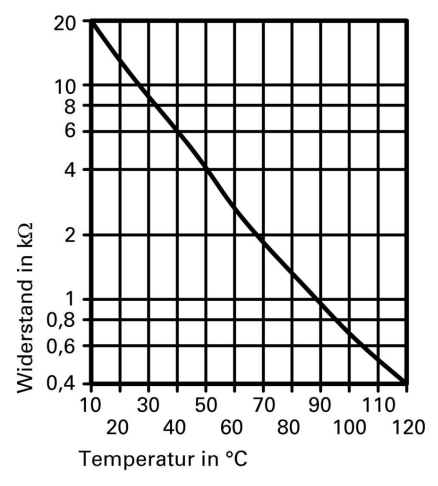

**3.** Bei starker Abweichung Sensor tauschen.

### Instandsetzung (Fortsetzung)

### Temperaturbegrenzer prüfen

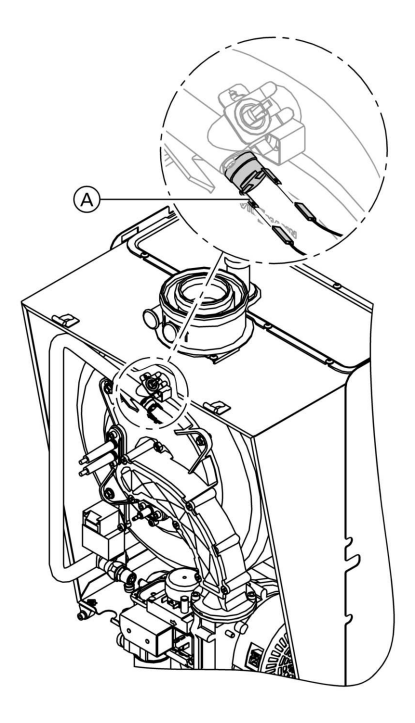

Wenn sich nach einer Störabschaltung das Brennersteuergerät nicht entriegeln lässt, obwohl die Kesselwassertemperatur unterhalb von ca. 75 °C liegt:

- Leitungen des Temperaturbegrenzers (A) abziehen.
- Durchgang des Temperaturbegrenzers mit einem Vielfachmessgerät prüfen.
- Defekten Temperaturbegrenzer ausbauen.
- Neuen Temperaturbegrenzer einbauen.
- Nach Inbetriebnahme Entstörtaste "
  <sup>1</sup>/<sub>1</sub>" an der Regelung drücken.

### **Instandsetzung** (Fortsetzung)

### Sicherung prüfen

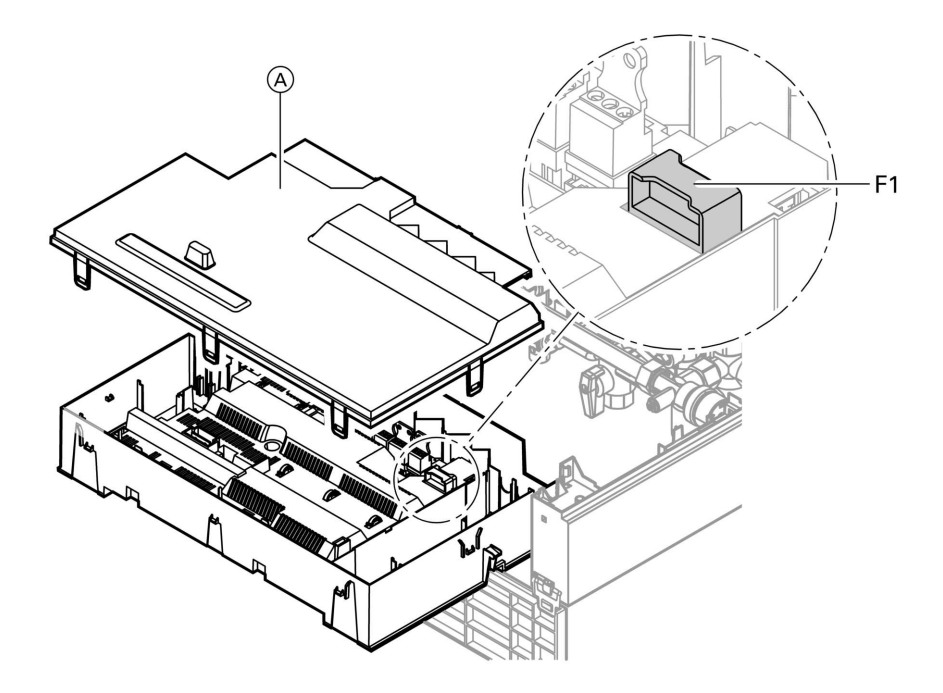

- 1. Netzspannung ausschalten.
- 2. Seitliche Verschlüsse lösen und Regelung abklappen.
- **3.** Abdeckung (A) abbauen.
- 4. Sicherung F1 prüfen.

Instandsetzung (Fortsetzung)

### Erweiterungssatz für Heizkreis mit Mischer

#### Drehrichtung des Mischer-Motors prüfen

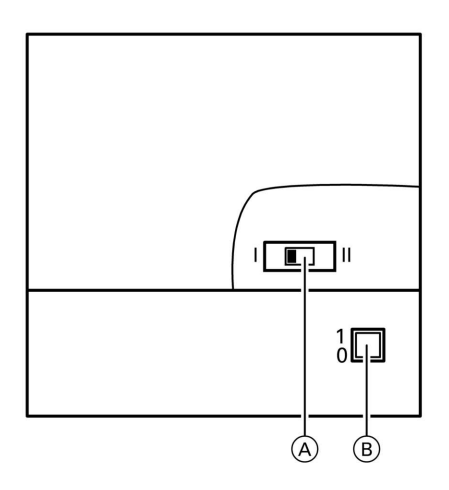

- (A) Drehrichtungsschalter
- B Netzschalter "①"

- Netzschalter am Motor ausschalten und wieder einschalten. Das Gerät führt folgenden Eigentest aus:
  - Mischer zu (150 s)
  - Pumpe ein (10 s)
  - Mischer auf (10 s)

 Mischer zu (10 s)
 Danach erfolgt normaler Regelbetrieb.

 Während des Eigentestes die Drehrichtung des Mischer-Motors beobachten.
 Danach den Mischer von Hand in Stellung "Auf" bringen.

#### Hinweis

Der Vorlauftemperatursensor muss jetzt eine höhere Temperatur erfassen. Wird die Temperatur niedriger, ist entweder die Drehrichtung des Motors falsch oder der Mischereinsatz falsch eingebaut.

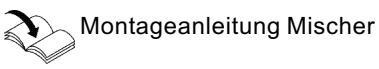

- **3.** Drehrichtung des Mischer-Motors einstellen (falls erforderlich).
  - Schalterstellung I f
    ür Heizungsr
    ücklauf von links (Anlieferungszustand).
  - Schalterstellung II f
    ür Heizungsr
    ücklauf von rechts.

#### Instandsetzung (Fortsetzung)

### Vitotronic 050 prüfen (Zubehör)

Die Vitotronic 050 ist über das LON-System mit der Regelung verbunden. Zur Prüfung der Verbindung Teilnehmer-Check an der Regelung des Heizkessels durchführen (siehe Seite 33).

### Parameter der Verbrennungsregelung ändern

Die Parameter werden über Codieradressen in Codierung 2 geändert.

#### Codieradressen aufrufen

- 1. ➡ und ➡ ca. 2 s gleichzeitig drücken; mit ⊛ bestätigen.
- Mit ⊕ oder ─ Codieradresse "11" wählen, Adresse blinkt; mit <sup>®</sup> bestätigen, Wert blinkt.
- Mit (+) oder (-) Wert "9" einstellen; mit (\*) bestätigen. Die grüne Betriebsanzeige blinkt. Zugang zu den Codieradressen der Parameter ist offen.

- Mit ⊕ oder ⊖ die gewünschte Codieradresse (siehe folgende Tabelle) wählen und Wert ändern.
- 5. Zum Ausstieg Wert der Codieradresse 11≠ 9 einstellen; anschließend nund ca. 1 s gleichzeitig drücken. Codierung ist beendet.

#### Hinweis

Wird die Parametrierung nicht über Codieradresse 11 beendet, erfolgt der Ausstieg automatisch nach ca. 25 min.

# Instandsetzung (Fortsetzung)

### Codierungen

| Codierung<br>im Anliefe-<br>rungszu-<br>stand<br>Adresse:<br>Wert | Funktionsart                        | Codie-<br>rungsän-<br>derung<br>Adresse:<br>Wert | Mögliche Umstellung                                                                                                    |          |
|-------------------------------------------------------------------|-------------------------------------|--------------------------------------------------|----------------------------------------------------------------------------------------------------|----------|
| Brenner                                                           |                                     |                                                  |                                                                                                    |          |
| 7d:0                                                              | Korrektur der Luftzahl 0            | 7d:-5<br>bis<br>7d:10                            | Hinweis<br>Änderung nur möglich,<br>wenn zuvor über Codier-<br>adresse 85 manuell kalib-<br>riert wurde.<br>Korrektur der Luftzahl<br>einstellbar von – 5 bis 10.<br>Ein Schritt entspricht<br>einer Luftzahländerung<br>von ca. 0,01. |          |
| 82:0                                                              | Betrieb mit Erdgas                  | 82:1                                             | Betrieb mit Flüssiggas                                                                                                    |          |
| 83:15                                                             | Startgasmenge bei Zün-<br>dung 15%  | 83:0<br>bis<br>83:31                             | Startgasmenge einstell-<br>bar von 0 bis 31%                                                                                                    |          |
| 84:0                                                              | Korrektur der Startleis-<br>tung 0% | 84:–8<br>bis<br>84:7                             | Korrektur der Startleis-<br>tung einstellbar von -16<br>bis +14%.<br>Ein Schritt entspricht 2%.                                                                                                    | <b>*</b> |

# Instandsetzung (Fortsetzung)

| Codierung<br>im Anliefe-<br>rungszu-<br>stand<br>Adresse:<br>Wert | Funktionsart     | Codie-<br>rungsän-<br>derung<br>Adresse:<br>Wert | Mögliche Umstellung                                                                                                    |
|-------------------------------------------------------------------|------------------|--------------------------------------------------|----------------------------------------------------------------------------------------------------|
| 85:0                                                              | Normaler Betrieb | 85:1                                             | Manuelles Kalibrieren der<br>Verbrennungsregelung.<br>Während des Kalibrie-<br>rens blinkt zusätzlich die<br>rote Störanzeige. Wenn<br>die rote Störanzeige nicht<br>mehr blinkt (nach ca. 1<br>min) ist der Vorgang be-<br>endet. Danach kann in<br>Codieradresse 7d die<br>Luftzahl manuell geän-<br>dert werden.<br><i>Hinweis</i><br>Während des manuellen<br>Kalibrierens muss Wär-<br>meabnahme gewährleis-<br>tet sein. |

#### Regelung für angehobenen Betrieb

#### Heizbetrieb

Bei Anforderung durch den raumtemperaturgeführten Uhrenthermostaten wird im Betriebsprogramm Heizen und Warmwasser "m="-", die eingestellte Kesselwasser-Solltemperatur gehalten. Liegt keine Anforderung vor, wird die Kesselwassertemperatur auf der vorgegebenen Frostschutztemperatur gehalten. Die Kesselwassertemperatur wird im Brennersteuergerät begrenzt: durch den Temperaturregler auf 74 °C, durch den elektronischen Temperaturwächter auf 81 °C. Der Temperaturbegrenzer der Sicherheitskette verriegelt das Brennersteuergerät bei 100 °C Kesselwassertemperatur.

#### Warmwasserbereitung

Die Warmwasserbereitung wird aktiv, wenn die Speichertemperatur 2,5 K unter dem Speichertemperatur-Sollwert liegt. Der Brenner, die Umwälzpumpe und das 3-Wege-Ventil werden ein- bzw. umgeschaltet. Die Kessel-Solltemperatur liegt im Anlieferzustand 20 K über der Trinkwasser-Solltemperatur (einstellbar in Codieradresse "60"). Steigt die Speicher-Isttemperatur 2,5 K über Speichertemperatur-Sollwert, wird der Brenner ausgeschaltet und der Speicherladepumpen-Nachlauf aktiv.

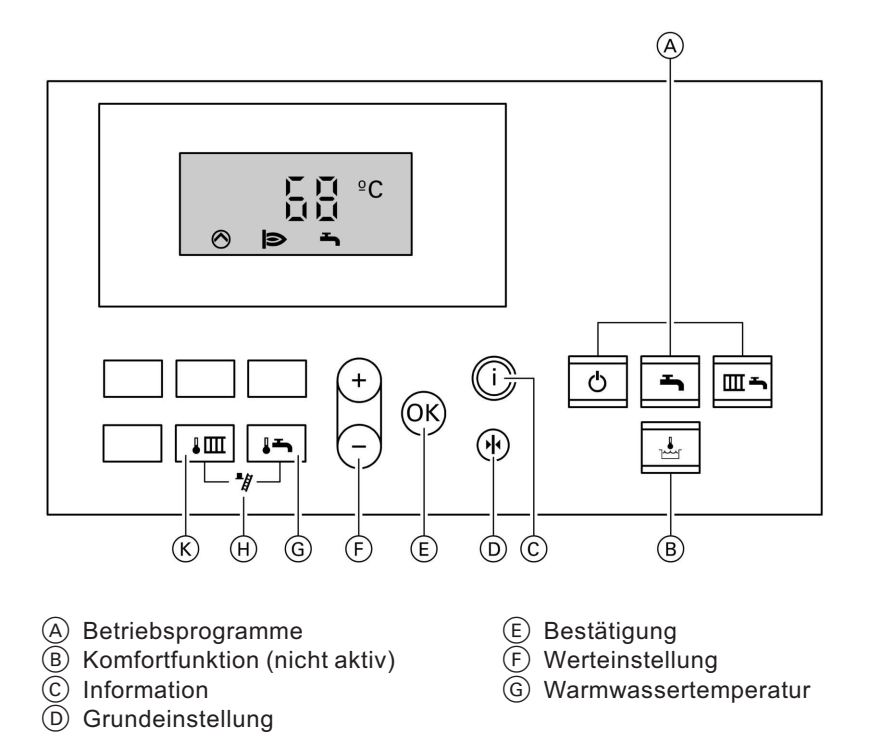

#### Regelung für angehobenen Betrieb (Fortsetzung)

- (H) Schornsteinfegerfunktion
- Kesselwassertemperatur

### Regelung für witterungsgeführten Betrieb

#### Heizbetrieb

Durch die Regelung wird eine Kesselwasser-Solltemperatur ermittelt in Abhängigkeit von der Außentemperatur bzw. Raumtemperatur (bei Anschluss einer raumtemperaturgeführten Fernbedienung) und von Neigung/Niveau der Heizkennlinie. Die ermittelte Kesselwasser-Solltemperatur wird zum Brennersteuergerät übertragen. Das Brennersteuergerät ermittelt aus Kesselwasser-Soll- und -Isttemperatur den Modulationsgrad und steuert dementsprechend den Brenner. Die Kesselwassertemperatur wird im Brennersteuergerät begrenzt: durch den Temperaturregler auf 74 °C, durch den elektronischen Temperaturwächter auf 81 °C. Der Temperaturbearenzer der Sicherheitskette verriegelt das Brennersteuergerät bei 100 °C Kesselwassertemperatur.

#### Warmwasserbereitung

Die Warmwasserbereitung wird aktiv, wenn die Speichertemperatur 2,5 K unter dem Speichertemperatur-Sollwert liegt. Der Brenner und die Umwälzpumpe (Speicherbeheizung) werden eingeschaltet. Die Kesselwasser-Solltemperatur liegt im Anlieferzustand 20 K über Speichertemperatur-Sollwert. Steigt die Speicher-Isttemperatur 2,5 K über Speichertemperatur-Sollwert, wird der Brenner ausgeschaltet und der Speicherladepumpen-Nachlauf aktiv.

#### Zusatzaufheizung Trinkwasser

Die Funktion Zusatzaufheizung wird aktiviert, wenn ein Schaltzeitraum in der vierten Zeitphase eingestellt wird. Dieser Zeitraum muss außerhalb der Schaltzeiten für die normale Trinkwassererwärmung liegen, damit das Signal von der Regelung erkannt wird. Der Temperatursollwert für die Zusatzaufheizung ist einstellbar in Codieradresse "58".

Funktionsbeschreibung

### Regelung für witterungsgeführten Betrieb (Fortsetzung)

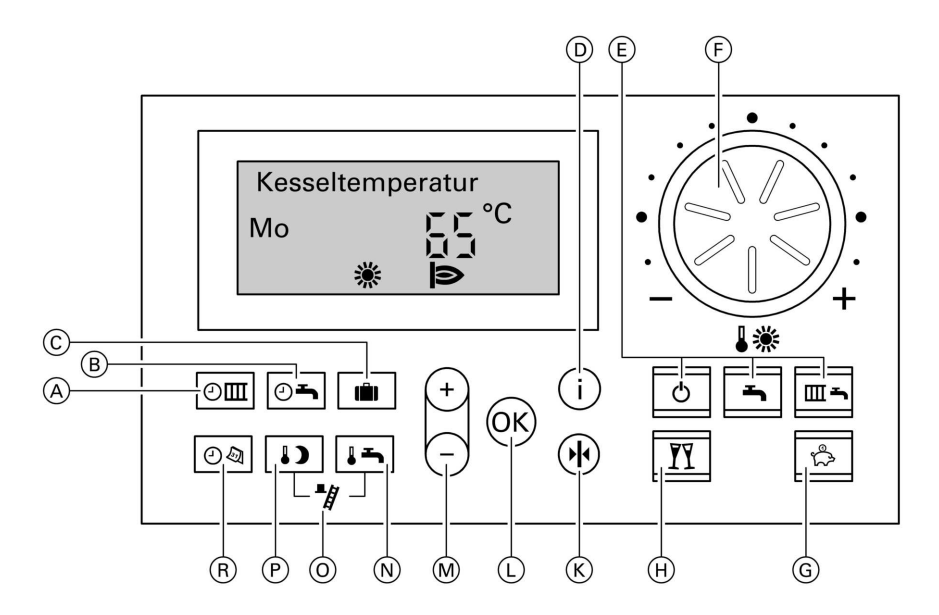

- A Zeitprogramm Heizkreis
- (B) Zeitprogramm Warmwasser und Zirkulation (falls an der Regelung angeschlossen)
- © Ferienprogramm
- (D) Information
- **E** Betriebsprogramme
- F Normale Raumtemperatur
- G Sparbetrieb

- (H) Partybetrieb
- (K) Grundeinstellung
- L Bestätigung
- M Werteinstellung
- N Warmwassertemperatur
- O Schornsteinfegerfunktion
- P Reduzierte Raumtemperatur
- R Uhrzeit/Datum

### Erweiterungen für externe Anschlüsse (Zubehör)

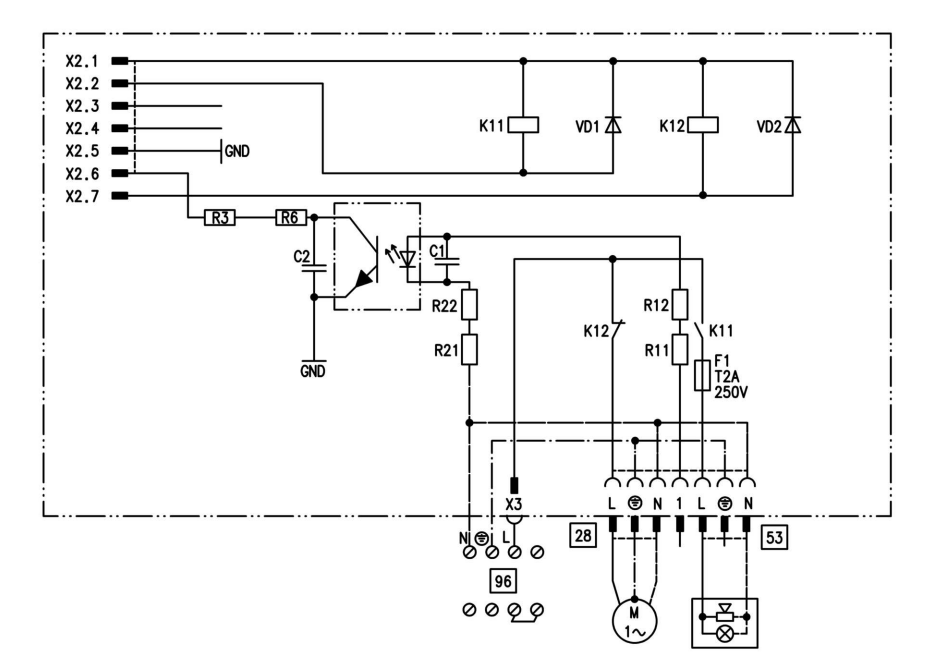

### **Interne Erweiterung H1**

Die interne Erweiterung wird in das Regelungsgehäuse eingebaut. An den Relaisausgang 28 können folgende Funktionen alternativ angeschlossen werden. Die Funktion wird über die Codieradresse "53" zugeordnet:

- Sammelstörmeldung (Codierung 53:0)
- Umwälzpumpe zur Speicherbeheizung (Codierung 53:3)
- Zirkulationspumpe (Codierung 53:1)
- Heizkreispumpe f
  ür Heizkreis ohne Mischer (Codierung 53:2)

An Anschluss 53 kann ein externes Sicherheitsventil angeschlossen werden (Brücke nicht entfernen). Funktionsbeschreibung

### Erweiterungen für externe Anschlüsse (Zubehör) (Fortsetzung)

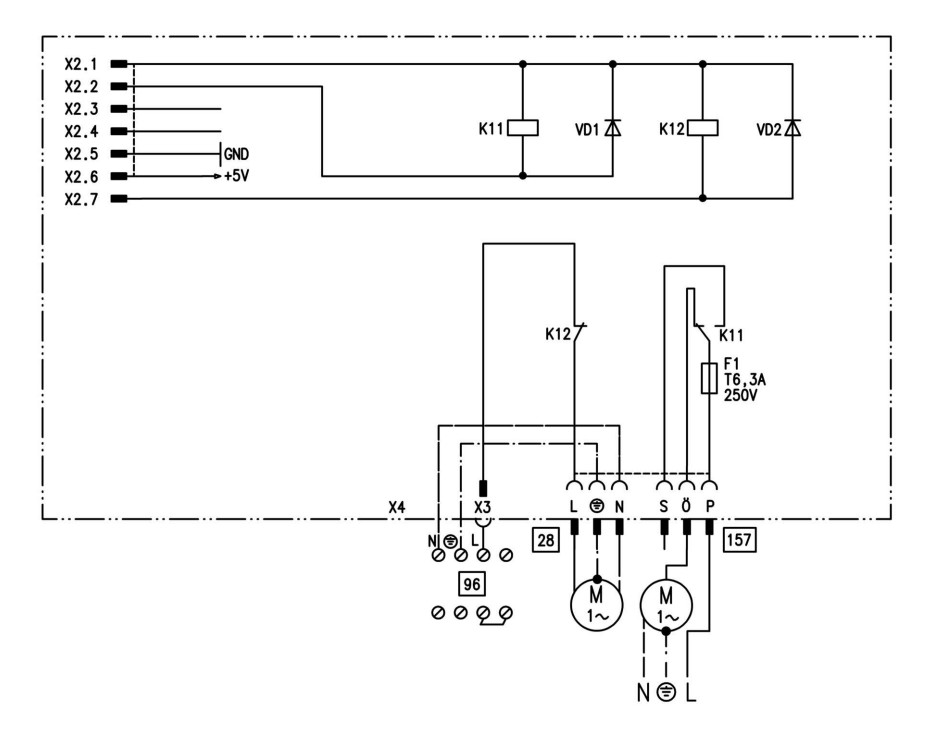

### Interne Erweiterung H2

Die Interne Erweiterung wird in das Regelungsgehäuse eingebaut. An den Relaisausgang 28 können folgende Funktionen alternativ angeschlossen werden. Die Funktion wird über die Codieradresse "53" zugeordnet:

- Sammelstörmeldung (Codierung 53:0)
- Umwälzpumpe zur Speicherbeheizung (Codierung 53:3)
- Zirkulationspumpe (Codierung 53:1)
- Heizkreispumpe f
  ür Heizkreis ohne Mischer (Codierung 53:2)

An Anschluss 157 kann eine Veriegelung für Abluftgeräte angeschlossen werden. Erweiterungen für externe Anschlüsse (Zubehör) (Fortsetzung)

### **Externe Erweiterung H1**

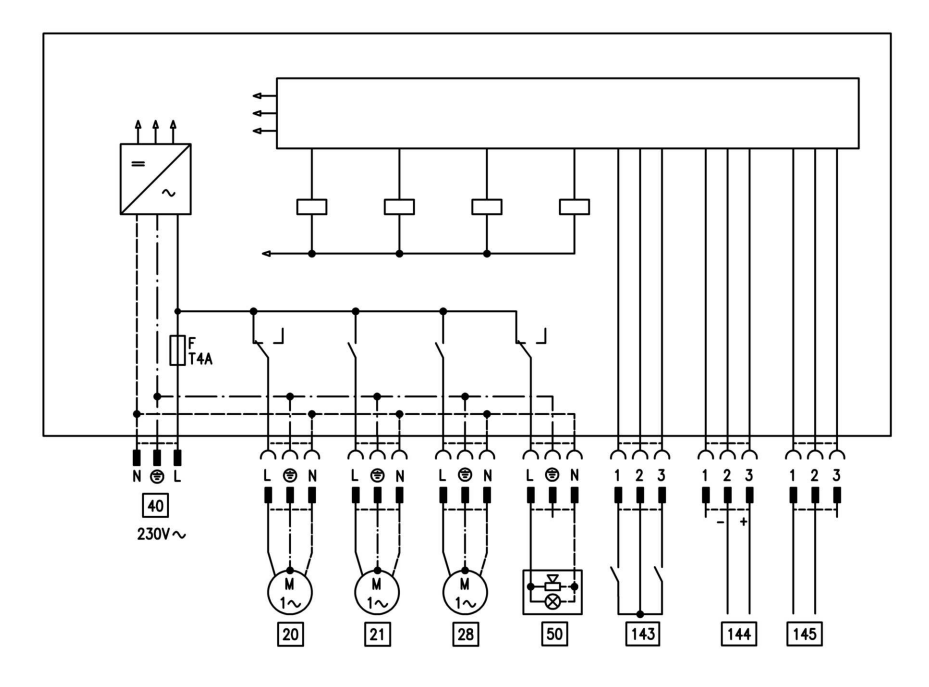

Die Externe Erweiterung wird über den KM-BUS an die Regelung des Heizkessels angeschlossen. Über die Erweiterung können folgende Funktionen gleichzeitig angesteuert bzw. verarbeitet werden:

- 20 Heizkreispumpe für Heizkreis ohne Mischer
- 21 Umwälzpumpe zur Speicherbeheizung
- 28 Zirkulationspumpe
- 40 Netzanschluss
- 50 Sammelstörmeldung

- [143] Externes Sperren (Klemme 2 - 3)
  - Externes Anfordern (Klemme 1 - 2)
  - Externe Betriebsartumschaltung (Klemme 1 - 2)
     Die Zuordnung der Funktion "Externe Betriebsartumschaltung" wird über die Codieradresse "91" eingestellt.
- 144 Externer Sollwert 0 bis 10 V
- 145 KM-BUS

Funktionsbeschreibung

### Erweiterungen für externe Anschlüsse (Zubehör) (Fortsetzung)

### **Externe Erweiterung H2**

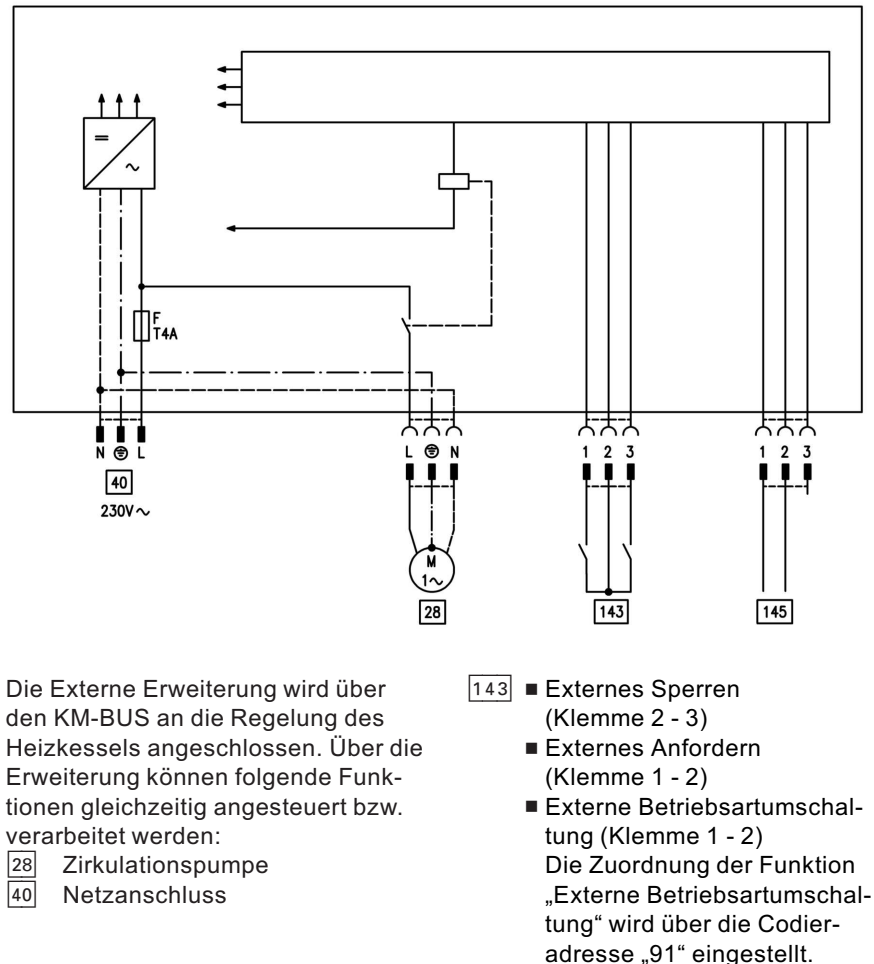

145 KM-BUS

### Regelungsfunktionen

### Externe Betriebsartumschaltung

Die Funktion "Externe Betriebsartumschaltung" wird über den Eingang "143" der Externen Erweiterung angeschlossen. In Codieradresse "91" ist einstellbar, auf welche Heizkreise die Betriebsartumschaltung wirken soll:

| Codierung | Betriebsartumschaltung wirkt auf:        |
|-----------|------------------------------------------|
| 91:0      | keine Umschaltung                        |
| 91:1      | Heizkreis ohne Mischer A1                |
| 91:2      | Heizkreis mit Mischer M2                 |
| 91:3      | Heizkreis ohne Mischer und Heizkreis mit |
|           | Mischer                                  |

In Codieradresse "d5" kann für jeden Heizkreis eingestellt werden in welche Richtung die Umschaltung erfolgen soll:

| Codierung | Betriebsartumschaltung wirkt auf:         |
|-----------|-------------------------------------------|
| d5:0      | Umschaltung in Richtung "Dauernd Redu-    |
|           | ziert" bzw. "Dauernd Abschaltbetrieb" (je |
|           | nach eingestellten Sollwert)              |
| d5:1      | Umschaltung in Richtung "Dauernd Heiz-    |
|           | betrieb"                                  |

Die Dauer der Betriebsartumschaltung kann in Codieradresse "F2" eingestellt werden.

| Codierung | Betriebsartumschaltung wirkt auf:      |
|-----------|----------------------------------------|
| F2:0      | keine Betriebsartumschaltung           |
| F2:1 bis  | Dauer der Betriebsartumschaltung 1 bis |
| F2:12     | 12 Stunden                             |

Die Betriebsartumschaltung bleibt so lange aktiv, wie der Kontakt geschlossen ist, mindestens jedoch so lange <sup>®</sup> wie die in Codieradresse "F2" einge-

stellte Zeitvorgabe.

#### Funktionsbeschreibung

#### Regelungsfunktionen (Fortsetzung)

#### Externes Sperren

Die Funktion "Externes Sperren" wird über den Eingang "143]" der Externen Erweiterung angeschlossen. In Codieradresse "32" ist einstellbar, welchen Einfluss das Signal "Ext. Sperren" auf die angeschlossenen Umwälzpumpen haben soll.

### **Externes Anfordern**

Die Funktion "Externes Anfordern" wird über den Eingang "143]" der Externen Erweiterung angeschlossen. In Codieradresse "34" ist einstellbar, welchen Einfluss das Signal "Ext. Anfordern" auf die angeschlossenen Umwälzpumpen haben soll. In Codieradresse "9b" ist die Mindest-Kesselwasser-Solltemperatur bei ext. Anforderung einstellbar

#### Entlüftungsprogramm

#### Hinweis

Gasabsperrhahn bei Betrieb mit Entlüftungsprogramm schließen.

Im Entlüftungsprogramm wird 20 min lang die Umwälzpumpe je 30 s abwechselnd ein- und ausgeschaltet. Das Umschaltventil wird abwechselnd für eine bestimmte Zeit in Richtung Heizbetrieb und Trinkwassererwärmung geschaltet. Der Brenner ist während des Entlüftungsprogramms ausgeschaltet. Das Entlüftungsprogramm wird durch die Codieradresse "2F:1" aktiviert. Nach 20 min wird das Programm automatisch inaktiv und die Codieradresse auf den Wert "0" gesetzt.

#### Befüllungsprogramm

**Hinweis** Gasabsperrhahn bei Betrieb mit Befüllungsprogramm schließen. Im Anlieferzustand ist das Umschaltventil in Mittelstellung, so dass die Anlage vollständig befüllt werden kann. Nachdem die Regelung eingeschaltet wurde, fährt das Umschaltventil nicht mehr in Mittelstellung.

#### Regelungsfunktionen (Fortsetzung)

Danach kann das Umschaltventil über Codieradresse "2F:2" in Mittelstellung gefahren werden. Wenn in dieser Einstellung die Regelung ausgeschaltet wird, kann die Anlage vollständig befüllt werden.

#### Befüllung bei eingeschalteter Regelung

Wenn die Anlage bei eingeschalteter Regelung befüllt werden soll, wird das Umschaltventil in Codieradresse "2F:2" in Mittelstellung gefahren, und die Pumpe eingeschaltet. Wenn das Programm durch Codieradresse "2F" aktiviert wird, geht der Brenner außer Betrieb. Nach 20 min wird das Programm automatisch inaktiv und die Codieradresse auf den Wert "0" gesetzt.

### Estrichfunktion

Die Estrichfunktion ermöglicht die Trocknung von Estrichen. Dazu müssen unbedingt die Angaben des Estrich-Herstellers berücksichtigt werden. Verschiedene Temperaturprofile sind einstellbar.

#### Temperaturprofil: Diagramm 1 (DIN 4725 Teil 4) Codierung "F1:1"

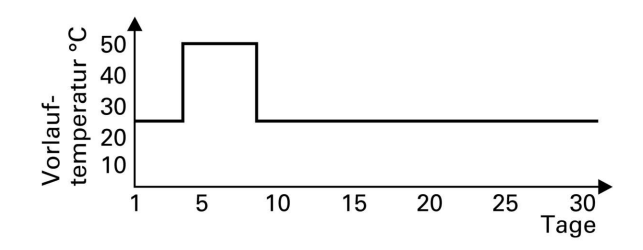

Funktionsbeschreibung

Regelungsfunktionen (Fortsetzung)

Temperaturprofil: Diagramm 2 (ZV Parkett- und Fußbodentechnik) Codierung "F1:2"

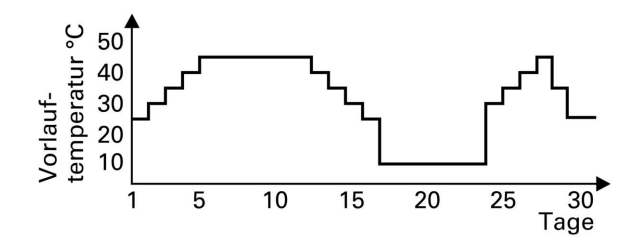

Temperaturprofil: Diagramm 3 Codierung "F1:3"

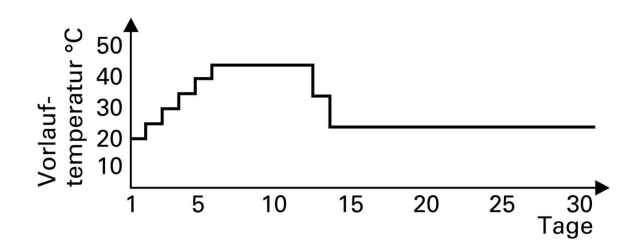

Temperaturprofil: Diagramm 4 Codierung "F1:4"

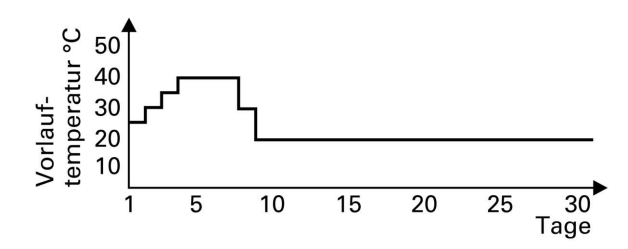
Regelungsfunktionen (Fortsetzung)

Temperaturprofil: Diagramm 5 Codierung "F1:5"

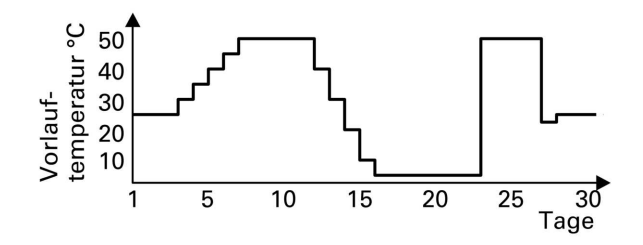

Temperaturprofil: Werkseinstellung Codierung "F1:6 bis F1:15"

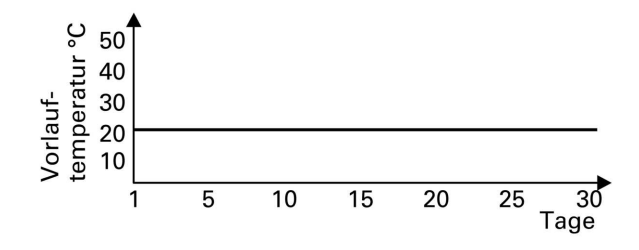

#### Elektronische Verbrennungsregelung

Die elektronische Verbrennungsregelung des Vitodens 300 nutzt den physikalischen Zusammenhang zwischen der Höhe des Ionisationsstroms und der Luftzahl  $\lambda$ . Bei allen Gasqualitäten stellt sich bei Luftzahl 1 der maximale Ionisationsstrom ein. Das lonisationssignal wird von der Verbrennungsregelung ausgewertet und die Luftzahl wird auf einen Wert zwischen  $\lambda$ =1,24 bis 1,44 einreguliert. In diesem Bereich ergibt sich eine optimale Verbrennungsqualität. Die elektronische Gasarmatur regelt danach je nach vorliegender Gasqualität die erforderliche Gasmenge.

#### Funktionsbeschreibung

#### Elektronische Verbrennungsregelung (Fortsetzung)

Zur Kontrolle der Verbrennungsqualität wird der CO<sub>2</sub>-Gehalt oder der O<sub>2</sub>-Gehalt des Abgases gemessen. Mit den gemessenen Werten wird die vorliegende Luftzahl ermittelt. Das Verhältnis zwischen CO<sub>2</sub>- oder O<sub>2</sub>-Gehalt und Luftzahl  $\lambda$  ist in der folgenden Tabelle dargestellt.

| Luftzahl λ | O2-Gehalt<br>(%) | CO <sub>2</sub> -Gehalt<br>(%) bei Erd- | CO <sub>2</sub> -Gehalt<br>(%) bei Erd- | CO <sub>2</sub> -Gehalt<br>(%) bei Flüs- |
|------------|------------------|-----------------------------------------|-----------------------------------------|------------------------------------------|
| 1,24       | 4,4              | 9,2                                     | 9,1                                     | 10,9                                     |
| 1,27       | 4,9              | 9,0                                     | 8,9                                     | 10,6                                     |
| 1,30       | 5,3              | 8,7                                     | 8,6                                     | 10,3                                     |
| 1,34       | 5,7              | 8,5                                     | 8,4                                     | 10,0                                     |
| 1,37       | 6,1              | 8,3                                     | 8,2                                     | 9,8                                      |
| 1,40       | 6,5              | 8,1                                     | 8,0                                     | 9,6                                      |
| 1,44       | 6,9              | 7,8                                     | 7,7                                     | 9,3                                      |

#### Luftzahl λ – CO<sub>2</sub>- /O<sub>2</sub>-Gehalt

Für eine optimale Verbrennungsregelung kalibriert sich das System zyklisch oder nach einer Spannungsunterbrechung (Außerbetriebnahme) selbsttätig. Dabei wird die Verbrennung kurzzeitig auf max. Ionisationsstrom einreguliert (entspricht Luftzahl  $\lambda$ =1). Das selbsttätige Kalibrieren wird kurz nach dem Brennerstart durchgeführt und dauert ca. 5 s. Dabei können kurzzeitig CO-Emissionen von über 1000 ppm auftreten. Die Verbrennungsregelung kann auch manuell kalibriert werden, z. B. nach Wartungs- und Servicearbeiten (siehe Seite 95).

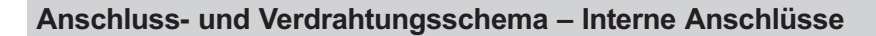

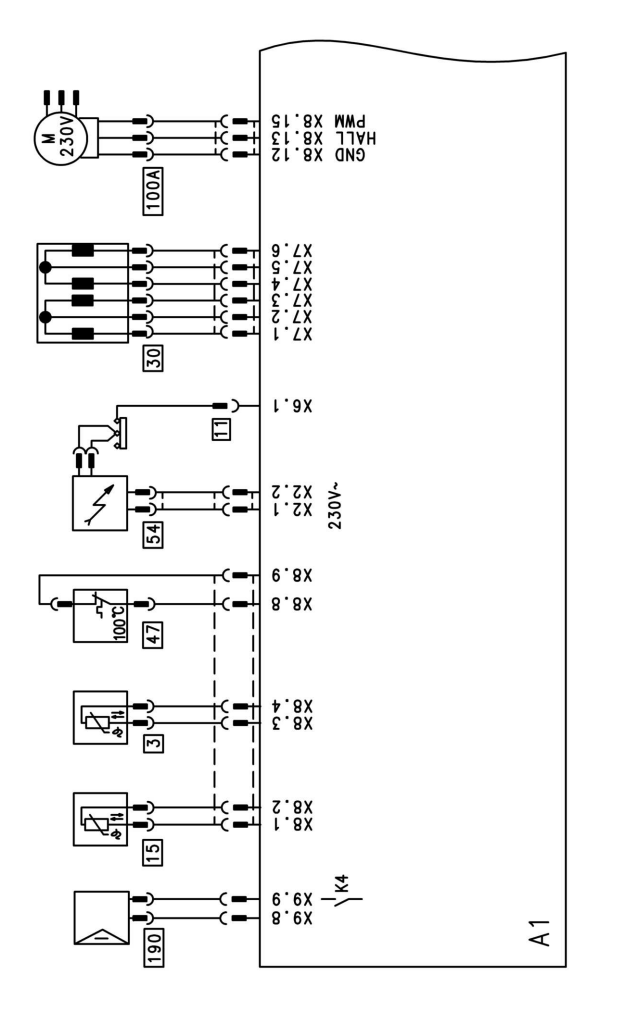

- A1 Grundleiterplatte
- 3 Kesseltemperatursensor
- 11 Ionisationselektrode
- 15 Abgastemperatursensor
- 30 Schrittmotor für Umschaltventil
- 47 Temperaturbegrenzer
- 54 Zündeinheit
- 100 Gebläsemotor
- 190 Modulationsspule

#### Schemen

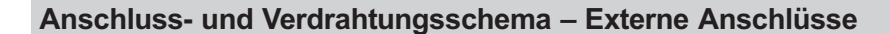

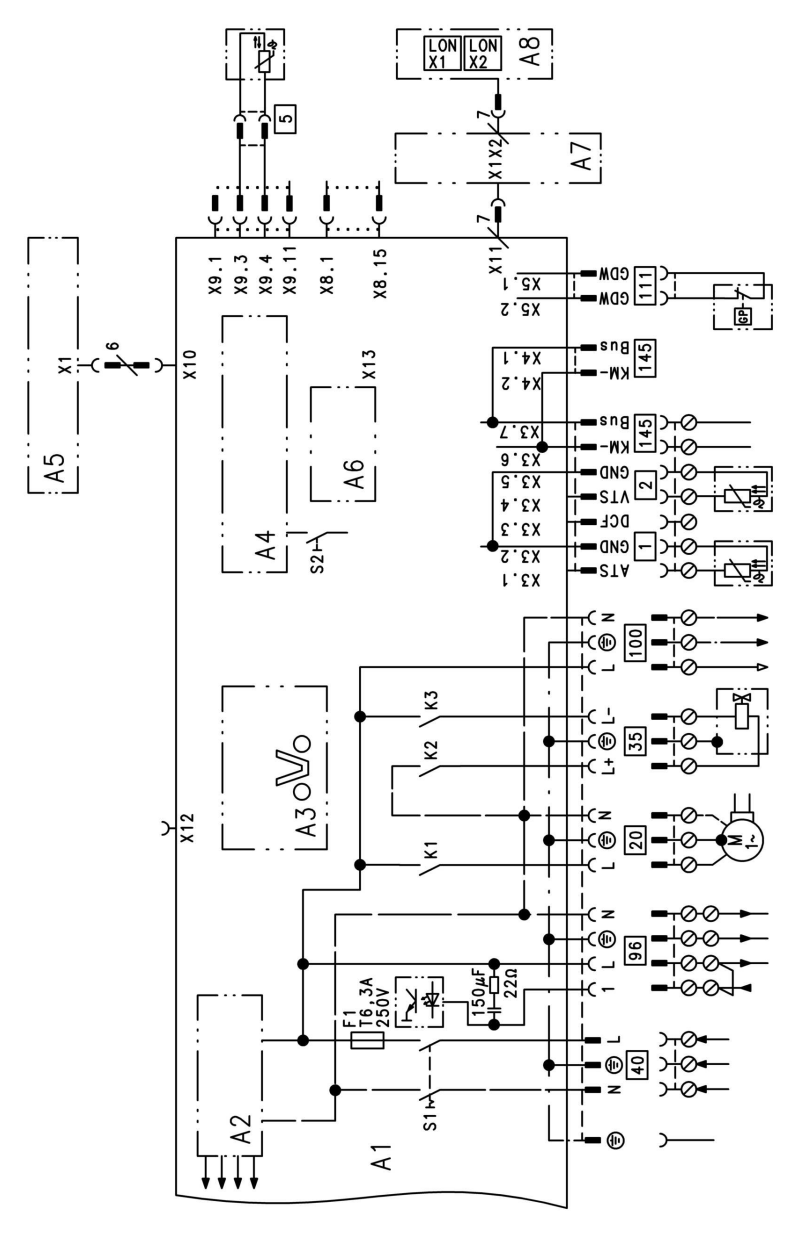

A1 Grundleiterplatte

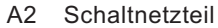

5681 569

112

#### Schemen

#### Anschluss- und Verdrahtungsschema – . . . (Fortsetzung)

- A3 Optolink
- A4 Feuerungsautomat
- A5 Bedienteil
- A6 Codierstecker
- A7 Anschlussadapter
- A8 Kommunikationsmodul LON
- S1 Netzschalter
- S2 Entriegelungstaster
- 1 Außentemperatursensor
- 2 Vorlauftemperatursensor hydraulische Weiche

- 5 Speichertemperatursensor (Stecker am Leitungsbaum)
- 20 Interne Umwälzpumpe
- 35 Gasmagnetventil
- 40 Netzanschluss
- 96 Netzanschluss Zubehör und Vitotrol 100
- 100 Gebläsemotor
- 111 Gasdruckwächter
- 145 KM-BUS

#### Einzelteillisten

#### Hinweis für Ersatzbestellungen!

Best.-Nr. und Herstell-Nr. (siehe Typenschild) sowie die Positionsnummer des Einzelteiles (aus dieser Einzelteilliste) angeben. Handelsübliche Teile sind im örtlichen Fachhandel erhältlich.

- 001 Schnellentlüfter
- 002 Anschlussrohr
- 003 Temperaturbegrenzer
- 004 Temperatursensor
- 005 Durchführungstüllen Kesselanschluss-Stück
- 007 Profildichtung
- 009 Sicherungsfeder
- 010 Pumpenmotor
- 012 Abgastemperatursensor
- 013 Siphon
- 014 Wärmetauscher
- 015 Siphonanschluss Wärmetauscher
- 017 O-Ring 28 x 2,5 mm
- 018 Kondenswasserschlauch
- 019 Verschluss-Stopfen Kesselanschluss-Stück
- 022 Manometer
- 025 Linear-Schrittmotor
- 026 Kesselanschluss-Stück (mit Pos. 019, 035, 036)
- 028 Steckverbindersicherung
- 029 Vorderblech (mit Pos. 030)
- 030 Befestigungsclip
- 031 Einhängeverschluss (Satz)
- 032 Kapselblech (mit Pos 007)
- 033 Gasanschlussrohr
- 034 Rücklaufrohr
- 035 Zuluftdichtung
- 036 Abgasdichtung
- 037 Membran-Ausdehnungsgefäß
- 038 Anschlussleitung für Membran-Ausdehnungsgefäß
- 039 Deckel Hinterblech
- 040 Clipmutter (5 Stück)
- 041 Steckverbinderdichtungen (Satz)
- 052 Flammkörper

- 053 Flammkörperdichtung
- 058 Dichtung Gebläseaustritt
- 059 Lüfter
- 060 Mischer
- 061 Gaskombiregler
- 062 Brennertür
- 063 Zündgerät
- 080 Regelung Vitodens
- 081 Abdeckung hinten
- 082 Träger
- 083 Klappe
- 084 Manometerhalter
- 085 Klammer
- 086 Scharnier
- 087 Interne Erweiterung (Zubehör)
- 088 Kommunikationsmodul LON (Zubehör)
- 089 Anschlussadapter
- 090 Codierstecker
- 091 Sicherung (10 Stück)
- 092 Bedieneinheit für angehobenen Betrieb
- 093 Bedieneinheit für witterungsgeführten Betrieb
- 095 Verschlussbügel (10 Stück)
- 096 Außentemperatursensor
- 102 Zugriffschutz
- 120 Sicherungshalter

#### Verschleißteile

- 050 Brennerdichtung
- 051 Wärmedämmring
- 054 Zündelektrodenblock
- 055 Ionisationselektrode

#### Einzelteile ohne Abbildung

- 016 Spezialschmierfett
- 042 Befestigungselemente (Satz)

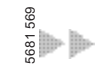

### Einzelteillisten (Fortsetzung)

- 097 Anschlussleitung Schrittmotor
- 098 Ionisationsleitung innen
- 099 Leitungsbaum Ionisationsleitung/ KM-BUS intern
- 100 Leitungsbaum X8/X9
- 101 Leitungsbaum 100/35/34 (Hilfserde)
- 103 Adapter Ionisationsstrommeßleitung

- 150 Montageanleitung
- 151 Serviceanleitung
- 152 Bedienungsanleitung für angehobenen Betrieb
- 153 Bedienungsanleitung für witterungsgeführten Betrieb
- 155 Sprühdosenlack, vitoweiß
- 156 Lackstift, vitoweiß
- A Typenschild

## Einzelteillisten (Fortsetzung)

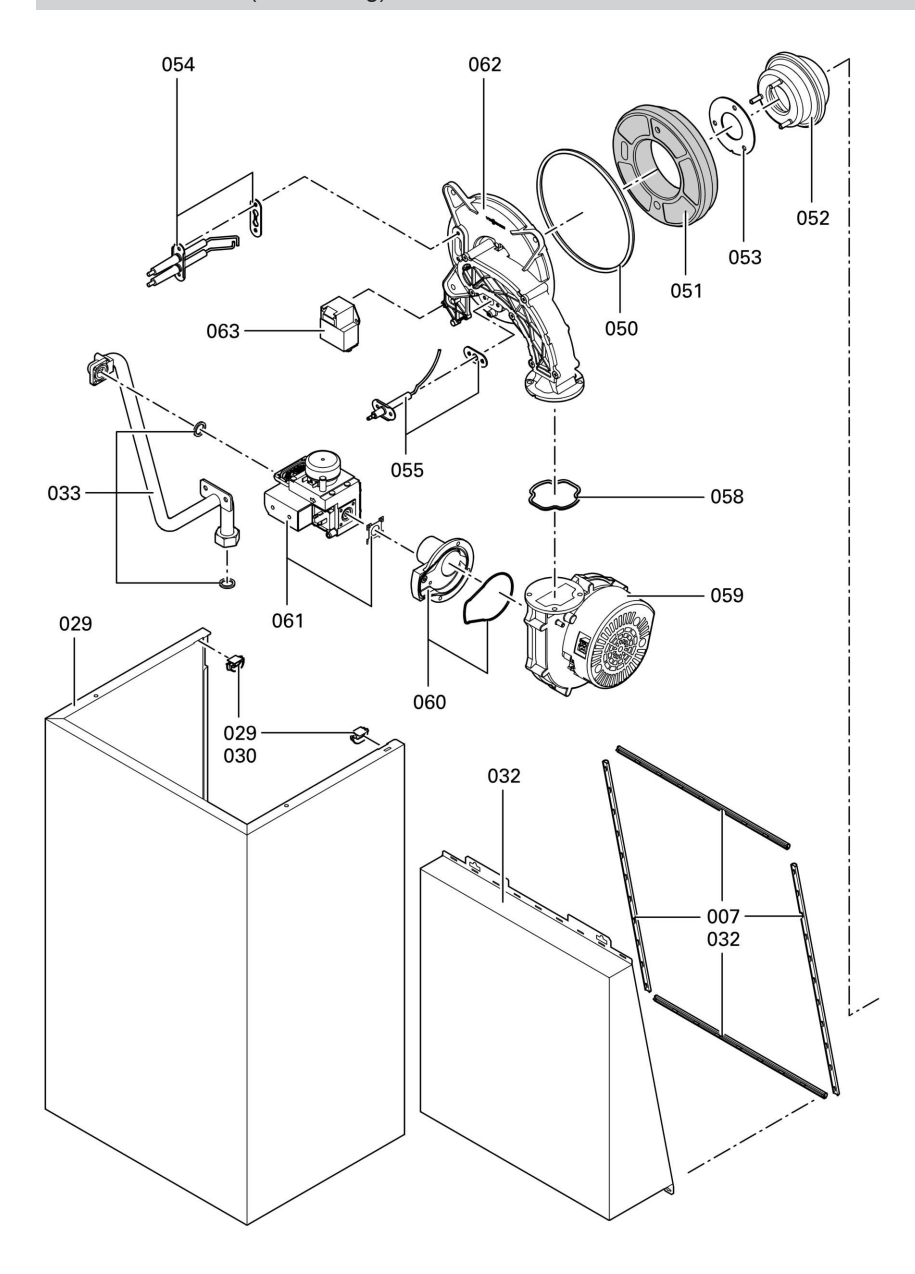

### Einzelteillisten (Fortsetzung)

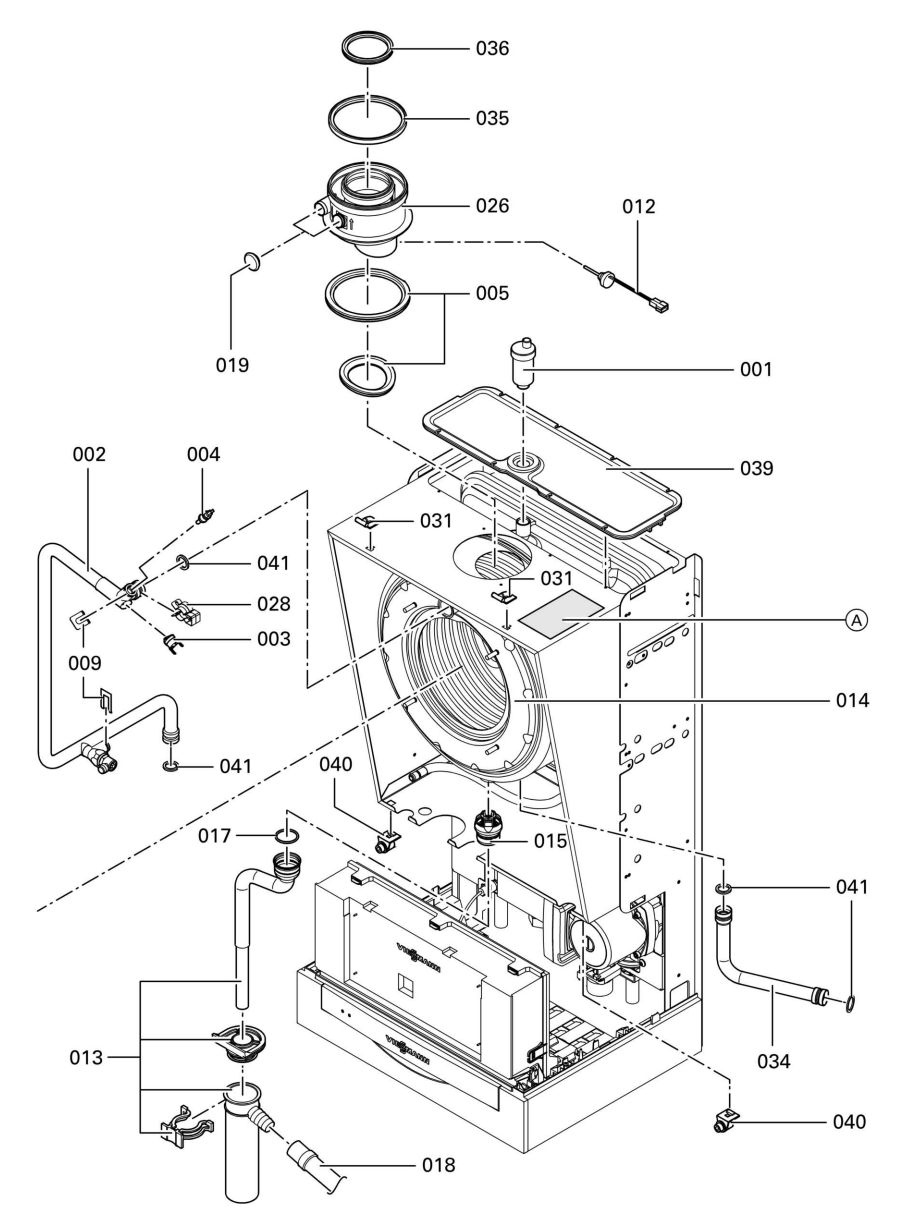

5681 569

### Einzelteillisten (Fortsetzung)

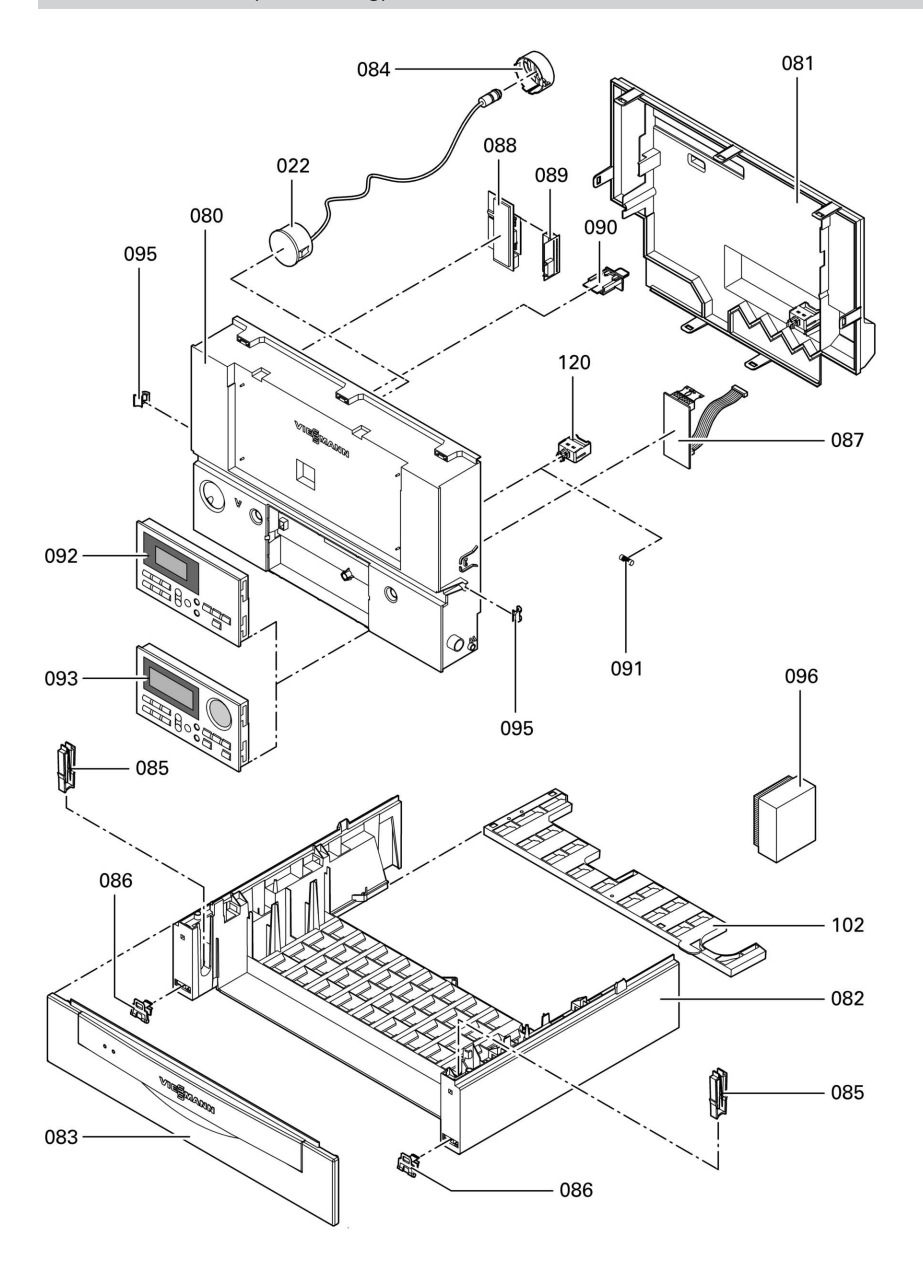

# Einzelteillisten (Fortsetzung)

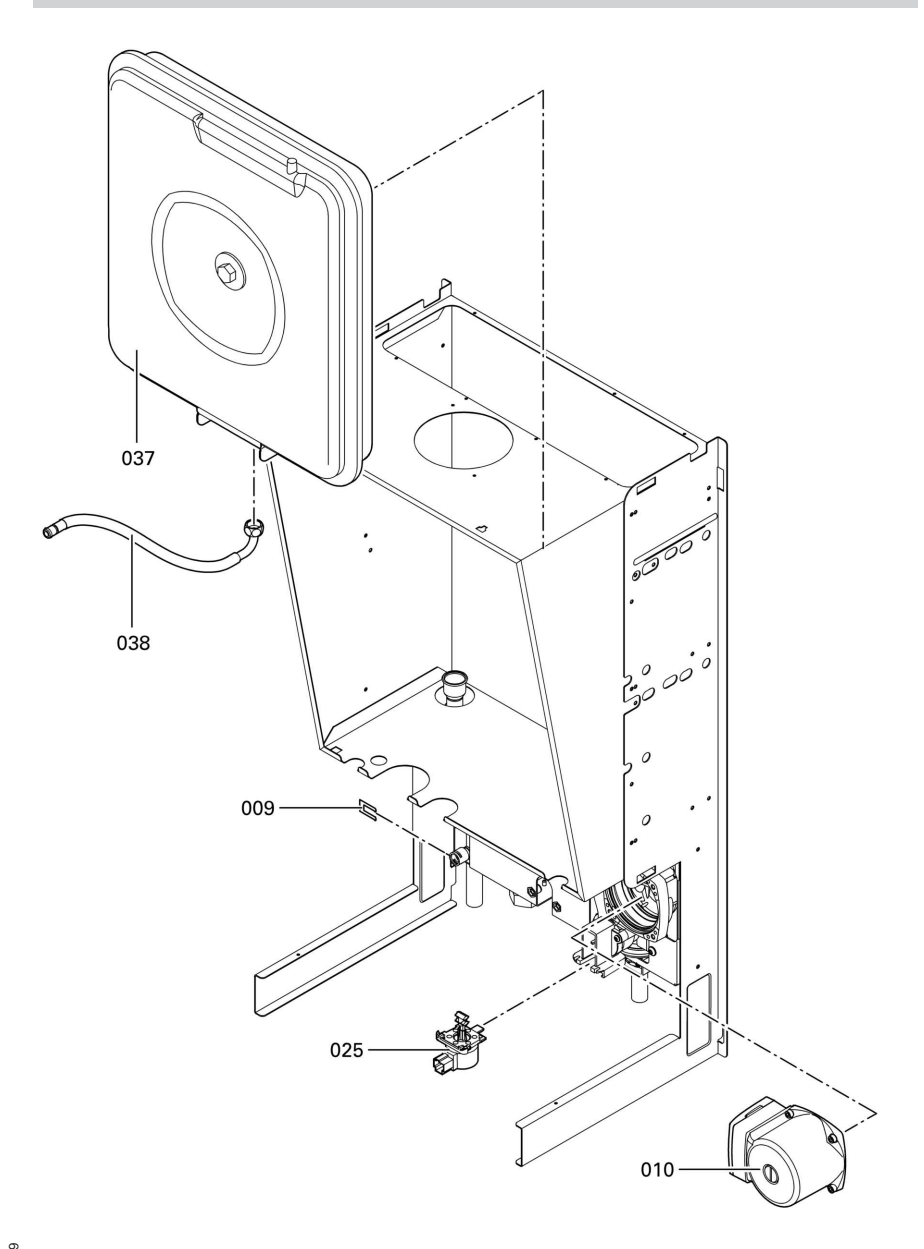

5681 569

## Protokolle

| Einstell- und Messwerte            |             | Sollwert       | Erstinbetrieb-<br>nahme |
|------------------------------------|-------------|----------------|-------------------------|
|                                    | am<br>durch |                |                         |
| Ruhedruck                          | mbar        | max. 57,5 mbar |                         |
| Anschlussdruck (Fließdruck)        |             |                |                         |
| 🔄 bei Erdgas E                     | mbar        | 17,4-57,5 mbar |                         |
| 🔄 bei Erdgas LL                    | mbar        | 17,4-57,5 mbar |                         |
| bei Flüssiggas                     | mbar        | 42,5-57,5 mbar |                         |
| Gasart ankreuzen                   |             |                |                         |
| Kohlendioxidgehalt CO <sub>2</sub> |             |                |                         |
| bei unterer Nenn-Wärmeleistung     | Vol%        |                |                         |
| bei oberer Nenn-Wärmeleistung      | Vol%        |                |                         |
| Sauerstoffgehalt O2                |             |                |                         |
| bei unterer Nenn-Wärmeleistung     | Vol%        |                |                         |
| bei oberer Nenn-Wärmeleistung      | Vol%        |                |                         |
| Kohlenmonoxidgehalt CO             |             |                |                         |
| bei unterer Nenn-Wärmeleistung     | ррт         |                |                         |
| bei oberer Nenn-Wärmeleistung      | ррт         |                |                         |
| Ionisationsstrom                   |             | min 5 uA       |                         |
| 10111541101155110111               | μA          | mm. 5 µA       |                         |

| Wartung/Service | Wartung/Service | Wartung/Service | Wartung/Service |
|-----------------|-----------------|-----------------|-----------------|
|                 |                 |                 |                 |
|                 |                 |                 |                 |
|                 |                 |                 |                 |

| Einstell- und Messwerte            |             | Sollwert       | Wartung/Ser- |
|------------------------------------|-------------|----------------|--------------|
|                                    | am<br>durch |                | Vice         |
| Ruhedruck                          | mbar        | max. 57,5 mbar |              |
| Anschlussdruck (Fließdruck)        |             |                |              |
| 🔄 bei Erdgas E                     | mbar        | 17,4-57,5 mbar |              |
| 🔄 bei Erdgas LL                    | mbar        | 17,4-57,5 mbar |              |
| bei Flüssiggas                     | mbar        | 42,5-57,5 mbar |              |
| Gasart ankreuzen                   |             |                |              |
| Kohlendioxidgehalt CO <sub>2</sub> |             |                |              |
| bei unterer Nenn-Wärmeleistung     | Vol%        |                |              |
| bei oberer Nenn-Wärmeleistung      | Vol%        |                |              |
| Sauerstoffgehalt O2                |             |                |              |
| bei unterer Nenn-Wärmeleistung     | Vol%        |                |              |
| bei oberer Nenn-Wärmeleistung      | Vol%        |                |              |
| Kohlenmonoxidgehalt CO             |             |                |              |
| bei unterer Nenn-Wärmeleistung     | ррт         |                |              |
| bei oberer Nenn-Wärmeleistung      | ррт         |                |              |
|                                    |             |                |              |
| Ionisationsstrom                   | μΑ          | min. 5 µA      |              |

| <br>Wartung/Service | Wartung/Service | Wartung/Service | Wartung/Service |
|---------------------|-----------------|-----------------|-----------------|
|                     |                 |                 |                 |
|                     |                 |                 |                 |

| Einstell- und Messwerte            |             | Sollwert       | Wartung/Ser- |
|------------------------------------|-------------|----------------|--------------|
|                                    | am<br>durch |                | Vice         |
| Ruhedruck                          | mbar        | max. 57,5 mbar |              |
| Anschlussdruck (Fließdruck)        |             |                |              |
| 🔄 bei Erdgas E                     | mbar        | 17,4-57,5 mbar |              |
| 🔄 bei Erdgas LL                    | mbar        | 17,4-57,5 mbar |              |
| bei Flüssiggas                     | mbar        | 42,5-57,5 mbar |              |
| Gasart ankreuzen                   |             |                |              |
| Kohlendioxidgehalt CO <sub>2</sub> |             |                |              |
| bei unterer Nenn-Wärmeleistung     | Vol%        |                |              |
| bei oberer Nenn-Wärmeleistung      | Vol%        |                |              |
| Sauerstoffgehalt O2                |             |                |              |
| bei unterer Nenn-Wärmeleistung     | Vol%        |                |              |
| bei oberer Nenn-Wärmeleistung      | Vol%        |                |              |
| Kohlenmonoxidgehalt CO             |             |                |              |
| bei unterer Nenn-Wärmeleistung     | ррт         |                |              |
| bei oberer Nenn-Wärmeleistung      | ррт         |                |              |
|                                    |             |                |              |
| Ionisationsstrom                   | μΑ          | min. 5 µA      |              |

| Wartung/Service | Wartung/Service | Wartung/Service | Wartung/Service |
|-----------------|-----------------|-----------------|-----------------|
|                 |                 |                 |                 |
|                 |                 |                 |                 |
|                 |                 |                 |                 |

#### Technische Daten

### **Technische Daten**

| Nennspannung:<br>Nennfrequenz: | 230 V~<br>50 Hz | Einstellung elektro-<br>nischer Temperatur- |               |
|--------------------------------|-----------------|---------------------------------------------|---------------|
| Nennstrom:                     | 6,0 A~          | wächter:                                    | 82 °C (fest)  |
| Schutzklasse:                  | T               | Einstellung Tempera-                        |               |
|                                | IP X 4 D gemäß  | turbegrenzer:                               | 100 °C (fest) |
| Schutzart:                     | EN 60529        | Vorsicherung (Netz):                        | max. 16 A     |
| Zulässige Umgebur              | ngstemperatur   | Leistungsaufnahme                           |               |
| bei Betrieb:                   | 0 bis +40 °C    | Umwälzpumpe:                                | max. 115 W    |
| bei Lagerung und               |                 | Brenner:                                    | max. 40 W     |
| Transport:                     | -20 bis +65 °C  | Regelung:                                   | max. 10 W     |

#### Gas-Heizkessel, Kategorie II 2ELL3P

| Nenn-Wärmeleistungsbereich                          | Tv/Tr 50/30 °C                                     | kW                | 4,2 bis 13                 |
|-----------------------------------------------------|----------------------------------------------------|-------------------|----------------------------|
| Nenn-Wärmebelastungsbereic                          | :h                                                 | kW                | 3,9 bis 16,7               |
| Anschlusswerte *1<br>bezogen auf die max. Belastung |                                                    |                   |                            |
| mit                                                 | mit HuB                                            |                   |                            |
| Erdgas E                                            | 9,45 kWh/m <sup>3</sup><br>34,02 MJ/m <sup>3</sup> | m <sup>3</sup> /h | 1,77                       |
| Erdgas LL                                           | 8,13 kWh/m <sup>3</sup><br>29,25 MJ/m <sup>3</sup> | m <sup>3</sup> /h | 2,05                       |
| Flüssiggas                                          | 12,79 kWh/kg<br>46,04 MJ/kg                        | m³/h              | 1,31                       |
| Produkt-ID-Nummer                                   |                                                    |                   | <b>C€-</b> 0085 BO<br>0338 |

#### Produktkennwerte (gemäß EnEV)

| Nenn-Wärmeleistungsbereich       | kW | 4,2 bis 13 |
|----------------------------------|----|------------|
| <b>Wirkungsgrad</b> η bei        |    |            |
| 100 % der Nenn-Wärmeleistung     | %  | 96,3       |
| 30% der Nenn-Wärmeleistung       | %  | 107,5      |
| Bereitschaftsverlust q B,70*2    | %  | 1,5        |
| Elektr. Leistungsaufnahme *2 bei |    |            |
| 100 % der Nenn-Wärmeleistung     | W  | 170        |
| 30 % der Nenn-Wärmeleistung      | W  | 47         |

\*<sup>1</sup>Anschlusswerte dienen nur der Dokumentation (z.B. im Gasantrag) oder zur überschlägigen, volumetrischen Ergänzungsprüfung der Einstellung. Wegen der werkseitigen Einstellung dürfen die Gasdrücke nicht abweichend von diesen Angaben verändert werden.

<sup>\*2</sup>Max. Grenzwert gemäß EnEV

#### Konformitätserklärung

#### Konformitätserklärung für Vitodens 300

Wir, die Viessmann Werke GmbH & Co KG, D-35107 Allendorf, erklären in alleiniger Verantwortung, dass das Produkt

#### Vitodens 300

| mit den folgenden Normen überein-<br>stimmt: | Gemäß den Bestimmungen der fol-<br>genden Richtlinien wird dieses Pro-<br>dukt mit C€-0085 gekennzeichnet |
|----------------------------------------------|----------------------------------------------------------------------------------------------------|
| DIN 4702–6                                   | 90/396/EWG                                                                                                |
| EN 297                                       | 89/336/EWG                                                                                                |
| EN 483                                       | 73/ 23/EWG                                                                                                |
| EN 625                                       | 92/ 42/EWG                                                                                                |
| EN 677                                       |                                                                                                    |
| EN 50 165                                    |                                                                                                    |
| EN 60 335                                    |                                                                                                    |
| EN 61 000-3-2                                |                                                                                                    |
| EN 61 000-3-3                                |                                                                                                    |
|                                              |                                                                                                    |

EG-Konformitätsbescheinigung einer zuständigen Stelle gemäß EMVG Artikel 10.2 Zertifizierungsnummer: E9 02 08 1730.

Dieses Produkt erfüllt die Anforderungen der Wirkungsgradrichtlinie (92/42/EWG) für:

#### Brennwertkessel

Bei der gemäß EnEV erforderlichen energetischen Bewertung von heiz- und raumlufttechnischen Anlagen nach DIN V 4701–10 können bei der Bestimmung von Anlagenwerten für das Produkt Vitodens 300 die bei der EG-Baumusterprüfung nach Wirkungsgradrichtlinie ermittelten Produktkennwerte verwendet werden (siehe Tabelle Technische Daten).

Allendorf, den 18. Januar 2005

Viessmann Werke GmbH&Co KG

M. Muns

ppa. Manfred Sommer

Bescheinigungen

### Herstellerbescheinigung gemäß 1.BlmSchV

Wir, die Viessmann Werke GmbH & Co KG, D-35107 Allendorf, bestätigen, dass folgendes Produkt die nach 1. BImSchV § 7 (2) geforderten NOx -Grenzwerte einhält:

#### Vitodens 300

Allendorf, den 18. Januar 2005

Viessmann Werke GmbH&Co KG

h. Alum

ppa. Manfred Sommer

### Stichwortverzeichnis

## Stichwortverzeichnis

## Α

| Abfragen              | 66     |
|-----------------------|--------|
| Abgastemperatursensor | 91     |
| Anlage füllen         | 7      |
| Anlagendruck          | 7      |
| Anlagenschemen        | 26, 41 |
| Anschlussdruck        | 13     |
| Ausgänge prüfen       | 71     |
| Außentemperatursensor | 87     |

#### В

| Befüllfunktion            | 106  |
|---------------------------|------|
| Betriebsartumschaltung    | 105  |
| Betriebszustände abfragen | . 72 |
| Brenner ausbauen          | . 19 |
| Brenner einbauen          | . 22 |
| Brennkammer reinigen      | . 22 |

### С

| Codierung                         | . 40 |
|-----------------------------------|------|
| Codierung 1                       | 40   |
| Codierung 2                       | 43   |
| Codierungen bei Inbetriebnahme    | 26   |
| Codierungen in Anlieferungszustar | nd   |
| zurücksetzen                      | 65   |
| Codierungen löschen               | 65   |

### D

| Datum einstellen            | 10 |
|-----------------------------|----|
| Dichtheitsprüfung AZ-System | 18 |

## Е

| Einzelteilliste                  | 114    |
|----------------------------------|--------|
| Elektronische verbreihlungsreg   | elulig |
|                                  |        |
| Entlüften                        | 8      |
| Entlüftungsprogramm              | 106    |
| Erstinbetriebnahme               | 7      |
| Erweiterungssatz für Heizkreis r | nit    |
| Mischer                          | 94     |
| Erweiterung                      |        |
| ■ extern                         | 3, 104 |
| ■ intern                         | 1, 102 |
| Estrichfunktion                  | 107    |
| Estrichtrocknung                 | 107    |
| Externes Anfordern               | 106    |
| Externes Sperren                 | 106    |

#### F

| Fehler suchen           |    |
|-------------------------|----|
| Fehlerhistorie          | 75 |
| Flammkörper             | 20 |
| Funktionen prüfen       | 71 |
| Funktionsablauf         | 11 |
| Funktionsbeschreibungen |    |

#### G

| Gasanschlussdruck | 14 |
|-------------------|----|
| Gasart            | 10 |
| Gasart umstellen  | 11 |
| Gasdruck          | 13 |
| Gaskombiregler    | 13 |

#### Н

| Heizflächen reinigen    |     |
|-------------------------|-----|
| Heizkennlinie           |     |
| Heizleistung einstellen |     |
| Herstellerbescheinigung | 128 |

### I

| Ionisationselektrode | 21 |
|----------------------|----|
| Ionisationsstrom     | 25 |

## Stichwortverzeichnis

## Stichwortverzeichnis (Fortsetzung)

## κ

| Kesseltemperatursensor  | 89    |
|-------------------------|-------|
| Kommunikationsmodul LON | 32    |
| Kondenswasserablauf     |       |
| Konformitätserklärung   | . 127 |
| Kurzabfragen            | 66    |

## L

| LON-System                      | 32 |
|---------------------------------|----|
| LON-Teilnehmer-Check            | 33 |
| LON-Teilnehmernummer einstellen |    |
|                                 | 32 |

### Ν

| Neigung               | 36 |
|-----------------------|----|
| Neigung Heizkennlinie | 36 |
| Niveau                | 36 |
| Niveau Heizkennlinie  | 36 |

### Ρ

| Parameter Verbrennung | sregelung   | 95 |
|-----------------------|-------------|----|
| Produktkennwerte      | 1           | 26 |
| Protokoll             | 120, 122, 1 | 24 |

## R

| Raumtemperatur einstellen | 36 |
|---------------------------|----|
| Reinigungsmittel          | 22 |
| Relaistest                | 71 |
| Ruhedruck                 | 13 |

## S

| 0                        |         |
|--------------------------|---------|
| Schaltplan               | 111     |
| Sensoren abfragen        | 72      |
| Sicherheitskette         |         |
| Sicherung                |         |
| Siphon                   | . 9, 23 |
| Speichertemperatursensor | 89      |
| Sprachumstellung         |         |
| Störung suchen           |         |
| Störungsmeldung          | 75, 77  |

#### т

| Technische Daten      | 126  |
|-----------------------|------|
| Temperaturbegrenzer   |      |
| Thermoschalter        | . 92 |
| Temperaturen abfragen | 66   |

## Ü

| Übersicht | Serviceebenen |  | 66 |
|-----------|---------------|--|----|
|-----------|---------------|--|----|

### U

| Uhrzeit einstellen | 10 |
|--------------------|----|
| Umstellung Gasart  | 11 |

#### V

| Verbrennungsqualität prüfen | 15      |
|-----------------------------|---------|
| Verbrennungsregelung        | 95, 109 |
| Vitotronic 050              |         |

## Ζ

| Zündelektroden | 21 |
|----------------|----|
| Zündung        | 21 |

5681 569

Gedruckt auf umweltfreundlichem, chlorfrei gebleichtem Papier

## Gültigkeitshinweis

Gas-Brennwertheizgerät Typ WB3A 4,2 bis 13,0 kW ab Herstell-Nr. 7176 542 4 00001

> Viessmann Werke GmbH&Co KG D-35107 Allendorf Telefon:06452 70-0 Telefax:06452 70-2780 www.viessmann.de

5681 569 Technische Änderungen vorbehalten!